## Softwareprogramme *E-View* und *E-Set*

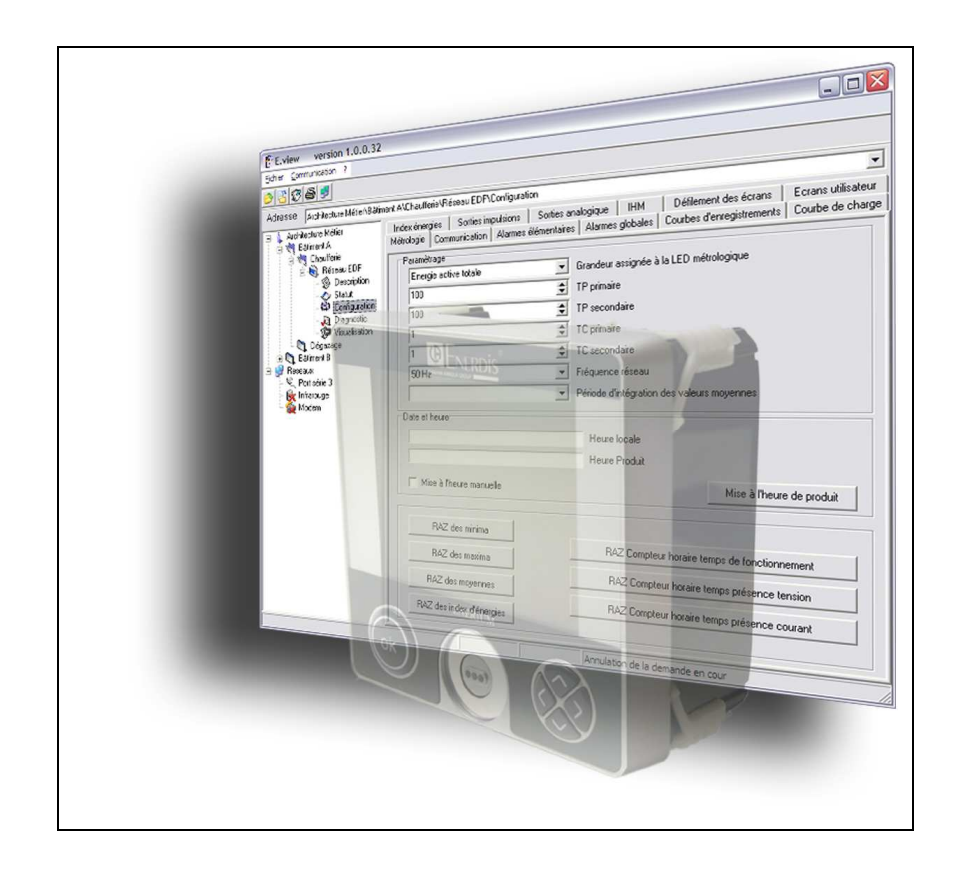

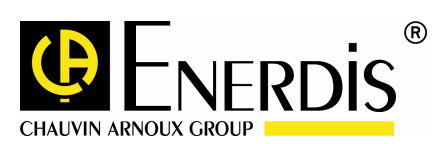

## Inhaltsverzeichnis

## Einleitung......4

1. Ziel dieses Handbuches ......5

#### 2. Garantie, Haftung und Eigentum......6

| 2.1 Garantie                  | . 6 |
|-------------------------------|-----|
| 2.2 Eigentumsrechte           | . 6 |
| 2.3 Lizenz                    | . 6 |
| 2.4 Copyright                 | . 6 |
| 2.5 Eingetragene Warenzeichen | . 6 |
|                               | -   |

#### 3. Produktverpackung .....7

#### Allgemeine Beschreibung......8

#### 4. Allgemeine Präsentation ......9

| 4.1 Die Anwendung            | 9 |
|------------------------------|---|
| 4.2 Die Funktionalitäten     | 9 |
| 4.3 Vergleich E-set / E-view | 9 |
| 4.4 Querverweise             | 9 |

#### 5. Installation der Anwendung......11

| 5.1 Hardware - Einstellungen   | 11 |
|--------------------------------|----|
| 5.2 Installation               | 11 |
| 5.3 Eingabe der Kontrollziffer | 11 |
| 5.4 Deinstallation             | 12 |

#### 6. Die Begrüssungsseite ......13

| 6.1 Präsentation            |    |
|-----------------------------|----|
| 6.2 Der Baumstrukturbereich |    |
| 6.3 Die Menüs               | 14 |
| 6.4 Die Tool - Leiste       |    |
| 6.5 Die Adressleiste        |    |
| 6.6 Die Zustandsleiste      |    |

#### Parametrierung.....17

#### 7. Erstellung der Kommunikationsverbindungen.....

| 7.1 Wiederholung zum Thema Kommunikation  | 18 |
|-------------------------------------------|----|
| 7.2 Erstellung eines Kommunikationskanals | 19 |
| 7.3 Export der Verbindung                 | 22 |
| 7.4 Import der Verbindung                 | 22 |
| 7.5 Erstellung einer weiteren Verbindung  | 22 |
| 7.6 Weitere Informationen                 | 22 |
| 7.7 Weitere Verfahren                     | 22 |
|                                           |    |

## 

| 8.1 Architekturbeispiel          | 23 |
|----------------------------------|----|
| 8.2 Erstellung einer Architektur | 23 |
| 8.3 Weitere Verfahren            | 25 |

#### 9. Erstellung der *Enerium*......26

| 9.1 Erstellung                 | 26 |
|--------------------------------|----|
| 9.2 Eingabe der Beschreibung   | 27 |
| 9.3 Eingabe der Daten          | 28 |
| 9.4 Symbole des <i>Enerium</i> | 30 |
| 9.5 Weitere Verfahren          | 30 |

#### 10. Kurzanleitung......31

| 10.1 Erstellung eines Kommunikationskanals               | .31 |
|----------------------------------------------------------|-----|
| 10.2 Erstellung eines neuen Ordners                      | .32 |
| 10.3 Erstellung eines neuen Gerätes                      | .32 |
| <b>10.4</b> Erstellung der Verbindung <i>E-view</i> ↔ PC | .33 |
| 10.5 Transfer Enerium → PC                               | .33 |
| 10.6 Einsatz der Anwendung                               | .34 |
| <b>10.7</b> Transfer PC → <i>Enerium</i>                 | .34 |

18

#### Verwendung ......35

#### 11. Verbindungsherstellung und Transfer ...36

| 11.1 Verbindungsherstellung | 36 |
|-----------------------------|----|
| 11.2 Transfer Enerium → PC  | 37 |
| 11.3 Transfer PC → Enerium  | 38 |
| 11.4 Verbindung beenden     | 38 |
| 11.5 Weitere Verfahren      | 38 |

#### 

| 12.1 Ursprüngliche Programmierung         |    |
|-------------------------------------------|----|
| 12.2 Erneute Programmierung               |    |
| 12.3 Beschreibung                         |    |
| 12.4 Status                               |    |
| 12.5 Einstellungen                        |    |
| 12.6 Diagnose                             | 41 |
| 12.7 Anzeige der gemessenen Informationen |    |

#### 13. Die Fehlermeldungen ......42 13.1 Lokalisierung der Meldungen ...... 42 13.2 Verzeichnis der Meldungen......42

#### Die Menüs ......45

14. Seite *Beschreibung* .......46 14.2 Anzeige nach dem Seitenaufruf ...... 46 

#### 15. Seite *Status* ......49

| 15.1 Zugriff                       | 49 |
|------------------------------------|----|
| 15.2 Anzeige nach dem Seitenaufruf | 49 |
| 15.3 Allgemein                     | 50 |
| 15.4 Elementare Alarme             | 51 |
| 15.5 Globale Alarme                | 51 |
| 15.6 Impulsausgänge                | 52 |
| 15.7 Analoge Ausgänge              | 52 |

#### 16. Seite *Einstellungen*.....53

| 16.1 Zugriff                       | 53 |
|------------------------------------|----|
| 16.2 Anzeige nach dem Seitenaufruf | 53 |
| 16.3 Metrologie                    | 54 |
| 16.4 Kommunikation                 | 56 |
| 16.5 Elementare Alarme             | 56 |
| 16.6 Globale Alarme                | 57 |
| 16.7 Aufzeichnungskurven           | 58 |
| 16.8 Lastverlaufkurve              | 60 |
| 16.9 Energieindex                  | 60 |
| 16.10 Index der Impulseingänge     | 61 |
| 16.11 Impulseingänge               | 61 |

| 16.12 Impulsausgänge        | 62 |
|-----------------------------|----|
| 16.13 Analoge Ausgänge      | 62 |
| 16.14 MMI                   | 63 |
| 16.15 Bildschirm - Scrollen | 63 |
| 16.16 Benutzerdisplays      | 64 |

### 17. Seite *Diagnose*......65

| 17.1 Zugriff                       | 65 |
|------------------------------------|----|
| 17.2 Anzeige nach dem Seitenaufruf | 65 |
| 17.3 Impulseingänge                | 66 |
| 17.4 Binäre Eingänge               | 66 |
| 17.5 Binäre Ausgänge               | 66 |
| 17.6 Analoge Ausgänge              |    |

#### 18. Symbol *Anzeige*......68

| 18.1 Zugriff                       | 68 |
|------------------------------------|----|
| 18.2 Anzeige nach dem Seitenaufruf | 68 |
| 18.3 Momentane Werte               | 69 |
| 18.4 Leistungen                    | 69 |
| 18.5 Momentane Extremwerte         | 70 |
| 18.6 Maximawerte der Leistungen    | 70 |
| 18.7 Minimawerte der Leistungen    | 71 |
| 18.8 Zähler                        | 71 |
| 18.9 Oberschwingungen              | 72 |
| 18.10 Oberschwingungsgehalt        | 72 |
| 18.11 Alarmverzeichnis             | 72 |
| 18.12 Aufzeichnungskurven          | 73 |
| 18.13 Lastverlaufkurve             | 73 |

Anlagen .....75

#### 19. Technische Eigenschaften ......76

| 19.1 Visuelle Struktur   | 76 |
|--------------------------|----|
| 19.2 Kommunikation       | 76 |
| 19.3 Einstellungen       | 76 |
| 19.4 Seite Beschreibung  | 76 |
| 19.5 Seite Status        | 76 |
| 19.6 Seite Einstellungen | 76 |
| 19.7 Seite Diagnose      | 77 |
| 19.8 Seite Anzeige       | 77 |
|                          |    |

20. Mapping..... 78

# Einleitung

## **1. ZIEL DIESES HANDBUCHES**

Dieses Handbuch richtet sich an die potentiellen Verwender der Softwareprogramme *E-View* und *E-Set* in Verbindung mit einer Messzentrale vom Typ *Enerium 100, 110, 200* oder *210* bei Messungen von Stromnetzgrößen (V, U, I, F, P, Q, S, FP, THD) und von Energien.

Dieses Handbuch enthält Informationen über:

- Die Funktionen des Produktes.
- Die Implementierung und die Verwendung des Produktes.
- Die technischen Eigenschaften des Produktes.

Das Unternehmen *Enerdis* gibt dieses Handbuch mit der Zielsetzung heraus, den Verwendern einfache und präzise Informationen bereitstellen zu können. Das Unternehmen *Enerdis* kann aus diesem Grunde keinesfalls für das Verständnis oder unsachgemäße Auslegungen dieses Handbuches haftbar gemacht werden. Trotz unserer Bemühungen, ein exaktes und fehlerfreies Handbuch bereitzustellen, kann dennoch das eventuelle Vorhandensein von technischen Ungenauigkeiten und/oder Druckfehlern nicht ausgeschlossen werden. Dem Besitzer des Produktes wird die Aufbewahrung dieses Handbuches für die gesamte Anwendungsdauer des Produktes ausdrücklich empfohlen.

Für weitere Informationen über dieses Handbuch oder eventuelle Änderungen wenden Sie sich bitte an:

#### ENERDIS

Le Responsable de la Publication 1 - 9 rue d'Arcueil BP 675 F – 92542 MONTROUGE Cedex

## 2. GARANTIE, HAFTUNG UND EIGENTUM

### 2.1 Garantie

Die Garantie gilt mit Ausnahme von ausdrücklich anderslautenden vertraglichen Vereinbarungen für eine Dauer von 90 Tagen ab dem Datum der Bereitstellung des Softwareprogramms (ein Auszug unserer *Allgemeinen Verkaufsbedingungen* ist auf Anfrage hin erhältlich).

## 2.2 Eigentumsrechte

Alle Handbücher und Dokumentationen gehören zum Eigentum des Unternehmens *Enerdis* und sind über das Urheberrecht, alle Rechte vorbehalten, geschützt. Diese Dokumente dürfen weder ganz noch teilweise sowie ganz unabhängig von der jeweiligen Vorgehensweise weder verteilt, übersetzt noch vervielfältigt werden.

### 2.3 Lizenz

Die Anwendungslizenz gilt lediglich für die Verwendung dieses Softwareprogramms für jeweils einen Arbeitsplatz gleichzeitig.

## 2.4 Copyright

Alle Rechte vorbehalten. Die Vervielfältigung, die Anpassung oder die Übersetzung dieses Handbuches sind ohne vorherige schriftliche Genehmigung untersagt, wobei dies innerhalb des Rahmens der die Copyrightrechte regelnden gesetzlichen Verfügungen geschieht.

Copyright Enerdis - 2006.

Erste Ausgabe, Juni 2006.

### 2.5 Eingetragene Warenzeichen

*E-view, E-Set* und *Enerium* sind eingetragene Warenzeichen des Unternehmens *Enerdis*.

*Excel* und *Windows* sind eingetragene Warenzeichen von *Microsoft Corporation* in den USA und in anderen Ländern.

## 3. PRODUKTVERPACKUNG

Der Lieferumfang des Softwareprogramms umfasst wie folgt:

| Bezeichnung                                    | Menge |
|------------------------------------------------|-------|
| CD ROM mit der Softwareanwendung <i>E-view</i> | 1     |
| im PDF-Format.                                 |       |

# Allgemeine Beschreibung

## 4. ALLGEMEINE PRÄSENTATION

## 4.1 Die Anwendung

Bei *E-view und E-set* handelt es sich um unter *Windows* betriebene Anwendungen. Die Anwendung wird für die Kommunikation mit einer oder mehrerer Messzentralen vom Typ *Enerium 100, 110, 200* oder *210* mit Zwischenschaltung von wie folgt verwendet:

- Einer numerischen Übertragung vom Typ RS485 mit Modbus - Protokoll im RTU - Modus, oder vom Typ Ethernet mit Modbus/TCP - Protokoll im RTU -Modus;
- Oder einer optischen Übertragungsschnittstelle (USB Verbindung und Infrarotübertragung).

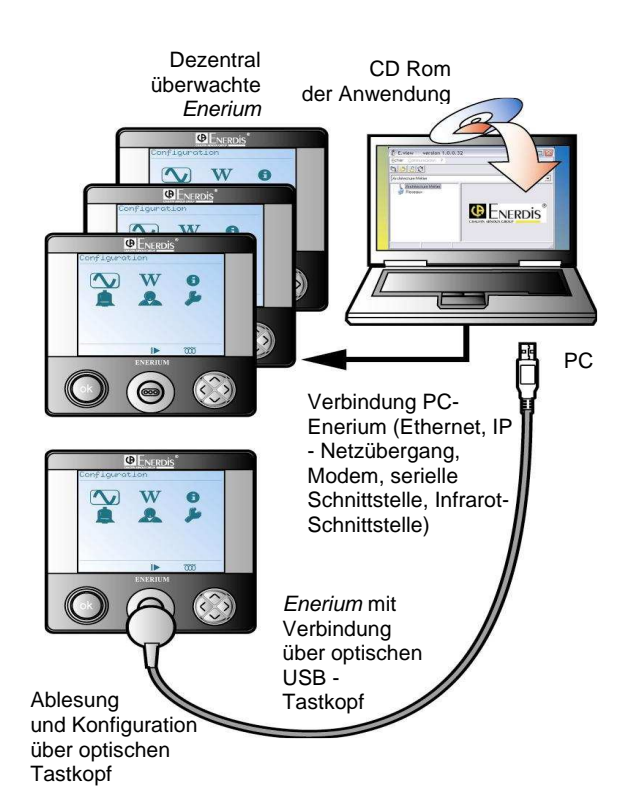

Abbildung 4-1: Gesamtansicht eines Aufbaus Enerium und Anwendung.

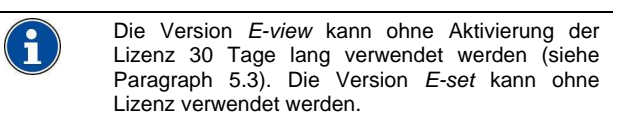

## 4.2 Die Funktionalitäten

Auf dem für die Installation der Anwendung vorgesehenen PC ermöglicht die numerische Übertragung insbesondere wie folgt:

- Die Echtzeit Parametrierung oder verzögerte Parametrierung der Messzentrale *Enerium*;
- Einerseits die Anzeige der f
  ür das Anzeigeger
  ät des Enerium dargestellten Messungen, sowie andererseits die nicht angezeigten, Nur-Lese-Informationen der "Speicheradressen" des Enerium.

Durch die numerische Übertragung kann sich die Anzahl der konsultierbaren oder fernparametrierbaren *Enerium* auf eine vierstellige Stückzahl belaufen und hängt lediglich vom Leistungsvermögen des PCs ab (Kapazität des Lebendspeichers - RAM).

## 4.3 Vergleich E-setl E-view

Die nachfolgende Tabelle enthält die wesentlichen Unterschiede zwischen den Anwendungen E-set und E-view.

| Funktionalitäten    | E-set | E-view |
|---------------------|-------|--------|
| Seite Beschreibung  |       |        |
| Seite Status        |       |        |
| Seite Einstellungen |       |        |
| Seite Diagnose      |       |        |
| Seite Anzeige       |       |        |

### 4.4 Querverweise

Die Darstellung auf der nächsten Seite beinhaltet ein Einsatzbeispiel der Anwendung mit Querverweisen zu den entsprechenden Kapiteln.

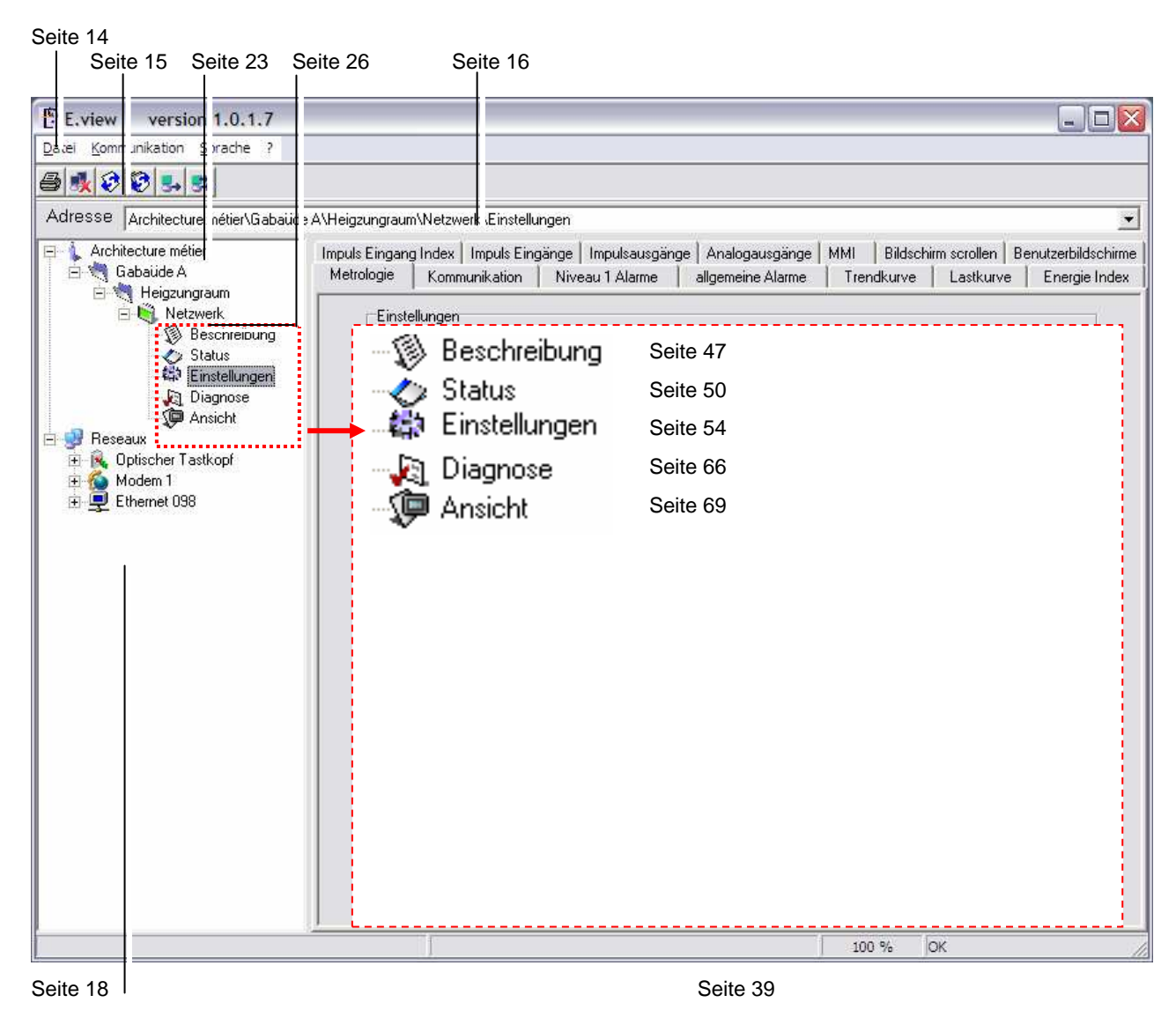

Abbildung 4-2: Gesamtansicht der Anwendung mit Querverweisen zu den entsprechenden Kapiteln.

## 5. INSTALLATION DER ANWENDUNG

## 5.1 Hardware - Einstellungen

Für den Betrieb der Anwendung *E-view* ist ein PC mit den nachfolgenden Mindestvoraussetzungen erforderlich:

- PC: kompatibler Prozessor.
- Betriebssystem: XP oder 2000.
- RAM Speicher: Mindestens 1280 MB.
- Bildschirm: 1024 \* 768 wird empfohlen.
- CD-ROM –Laufwerk.
- Freier Festplattenspeicher: 100 MB (bei der Installation), etwa 20 MB beim normalen Betrieb.
- Lokale Kommunikationsschnittstelle: mindestens 1 USB – Schnittstelle (mindestens 1.1).
- Fernkommunikationsschnittstelle: mindestens eine RS232C Schnittstelle, Ethernet oder Modem.

### 5.2 Installation

Bitte gehen Sie wie folgt vor:

• Legen Sie die CD-Rom in das Laufwerk ein. Die automatische Installation ist aktiviert.

Hinweis: wenn die Funktion *auto-run* deaktiviert worden ist, führen Sie einen Doppelklick auf das Symbol der CD-Rom und danach einen Doppelklick auf das Symbol setup.exe aus.

- Wählen Sie die Anzeigesprache der Menüs aus und klicken auf Weiter.
- Auf dem Display *Willkommen* klicken Sie auf **Weiter**.
- Akzeptieren Sie die Benutzungsbedingungen und klicken Sie auf Weiter.
- Wählen Sie den Installationstyp aus:
  - Vollständig: Empfohlene Auswahl. Installiert alle Funktionalitäten der Anwendung. Klicken Sie auf *Weiter*.
  - Anwenderspezifisch: Definiert den Installationsordner der Anwendung und die zu installierenden Treiber. Klicken Sie auf Weiter.

Wählen Sie im angezeigten Fenster den gewünschten Installationsordners der Anwendung über einen Mausklick auf **Ändern** aus und klicken auf **Weiter**. Wählen Sie die zu installierenden Treiber durch Ankreuzen oder Entfernen der vorhandenen Auswahl aus. Klicken Sie auf **Weiter** und **Installieren**.

 Nach dem Abschluss der Installation klicken Sie auf Beenden. Die Anwendung ist über das Startmenü unter dem Symbol Enerdis/E-view zugänglich.

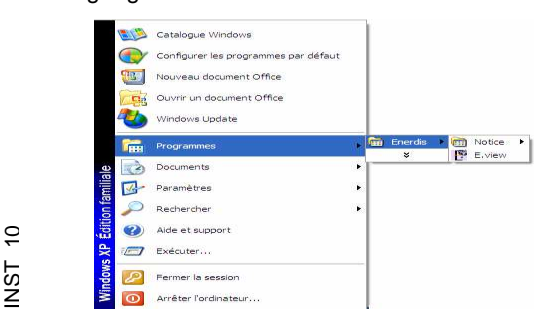

Abbildung 5-1: Zugriff auf die Anwendung E-view nach abgeschlossener Software-Installation.

### 5.3 Eingabe der Kontrollziffer

Vor dem ersten Start der Anwendung ist die Eingabe einer als Aktivierungsschlüssel dienenden Kontrollziffer erforderlich. Bitte gehen Sie wie folgt vor:

- Starten Sie die Anwendung.
- Im angezeigten Fenster wird auf die Eingabe des Aktivierungsschlüssels des Softwareprogramms gewartet.

| Produktaktivierung                                                                                                    | ×     |
|----------------------------------------------------------------------------------------------------|-------|
| Senden Sie ihren persönlichen Schlüssel an die Verkaufsstelle, u<br>folgende Linzenz zu erhalten<br>Aktivierungsschlüssel                                                                                                    | m die |
| Ihr persönlicher Schlüssel         Aktivierungsschlüssel           EGYU4E         Image: Comparison of the second second sec |       |
|                                                                                                    |       |
| schliessen                                                                                                    |       |

Abbildung 5-2: Aktives Eingabefenster für den Aktivierungsschlüssel.

- Für die Erlangung eines Aktivierungsschlüssels wenden Sie sich bitte an Ihre zuständige Geschäftsstelle oder kontaktieren Sie uns via www.enerdis.com.
- Geben Sie diese Kontrollziffern in das Feld Aktivierungsschlüssel ein.
- Nach der Eingabe einer gültigen Kontrollziffer wird die Nachricht Aktivierung der Version Eview ist erfolgt angezeigt (siehe nachfolgende Abbildung).

| Produktaktivierung                                                                                                    | × |
|----------------------------------------------------------------------------------------------------|---|
| Senden Sie ihren persönlichen Schlüssel an die Verkaufsstelle, um die<br>folgende Linzenz zu erhalten<br>Aktivierungsschlüssel |   |
| Ihr persönlicher Schlüssel         Aktivierungsschlüssel           EGYU4E         CxG1B0         DLqFow                        |   |
|                                                                                                    | - |
| schliessen                                                                                                    |   |

Abbildung 5-3: gültiger Aktivierungsschlüssel.

• Klicken Sie auf **Schließen**, um die Anwendung zu starten. Für diesen PC ist eine weitere Eingabe des Aktivierungsschlüssels nicht mehr erforderlich.

| E.view version 1.0.1.       | 7     |
|-----------------------------|-------|
| Datel Kommunikation Sprache | ?     |
| 🏘 TI 🤌 📇 😍                  |       |
| Adresse Reseaux             |       |
| Architecture mélier         | Eview |
|                             | 1     |

Abbildung 5-4: das beim ersten Start der Anwendung angezeigte Fenster.

## 5.4 Deinstallation

Die Anwendung wird über *Start / Einstellungen / Systemsteuerung / Programme ändern oder entfernen* mit einem Mausklick auf das Symbol *E-set –Eview* und einem weiteren Mausklick auf die Taste *Löschen* deinstalliert.

## 6. DIE BEGRÜSSUNGSSEITE

Dieses Kapitel präsentiert die Begrüßungsseite der Anwendung und beinhaltet die Querverweise zu den die verschiedenen Möglichkeiten erläuternden Kapiteln.

## 6.1 Präsentation

Die beim ersten Start der Anwendung angezeigte Begrüßungsseite wird nachfolgend abgebildet.

| E.view version 1.0.1.7          |       | _ 0 |
|---------------------------------|-------|-----|
| Datel Kommunikation Sprache ?   |       |     |
| 🏘 TI 🔗 😤 😍                      |       |     |
| Adresse Reseaux                 |       |     |
| Architecture métier<br>Preseaux | Eview | *   |
|                                 |       |     |
|                                 |       | 1   |

Abbildung 6-1: die Begrüßungsseite beim ersten Start der Anwendung.

## 6.2 Der Baumstrukturbereich

Dieser auf der linken Seite des Fensters vorhandene Bereich stellt derzeit die beiden Hauptknoten dar.

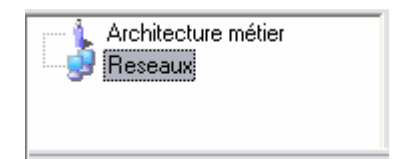

Abbildung 6-2: der noch leere Baumstrukturbereich.

- Facharchitektur: bei diesem ersten Knoten handelt es sich um die Wurzel der zukünftigen Gesamtstruktur Ihrer Fernüberwachungsstruktur. Ausgehend von diesem Knoten wird die Darstellung der physischen Struktur Ihrer Installation erstellt.
- Netzwerke: dieser zweite Knoten stellt die Gesamtheit der Kommunikationsmittel dar (Modem, RS232, IP, USB, Ethernet, Infrarot), die ausgehend vom Installations – PC der Anwendung eingesetzt werden können.

Nach der Programmierung kann der Baumstrukturbereich in ähnlicher Form dargestellt werden.

| ſ | 🖃 🗽 Architecture métier |
|---|-------------------------|
|   | 🖻 💐 Gabaüde A           |
|   | 🖃 🦄 Heigzungraum        |
|   | 🕀 🖏 Netzwerk            |
|   | 🖃 💐 Gasabgabe           |
|   | 🖓 Kompressor            |
|   | 🖻 🦄 Gebäude B           |
|   | 🖃 🤙 Reinigung           |
|   | 🛄 General               |
|   | 🗄 🚽 Reseaux             |
|   | 庄 🕵 Optischer Tastkopf  |
|   | 🗄 🐔 Modem 1             |
|   | 🗄 💻 Ethernet 098        |
|   | -                       |

Abbildung 6-3: der Baumstrukturbereich nach dem Einsatz der Anwendung.

In diesem Beispiel:

- Die Facharchitektur wird mit 3 Messzentralen vom Typ Enerium definiert, die die Bezeichnungen Leitungsnetz, Kompressor und Allgemein tragen und eindeutig in ihren jeweiligen Gebäuden (Gebäude A und Gebäude B) und den entsprechenden Nebengebäuden (Gasabgabe, Kompressor, Reinigung) situiert werden.
- Bei den Netzwerken, die von diesem PC aus verwendet werden können, handelt es sich um die serielle Schnittstelle und die Infrarot-Verbindung.

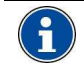

Die Verwendung des Baumstrukturbereiches wird in Kapitel 8, auf Seite 23 erörtert.

#### 6.2.1 Der Arbeitsbereich

Dieser Bereich stellt derzeit das Logo von Enerdis dar.

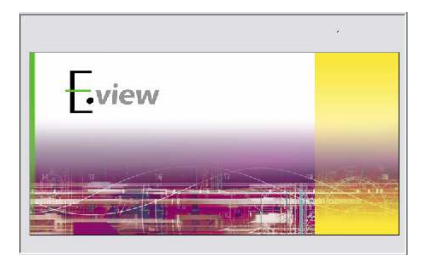

Abbildung 6-4: der Arbeitsbereich enthält derzeit keine relevanten Informationen.

Nach der Verwendung kann dieser Bereich in ähnlicher Form dargestellt werden:

| logie Kommunikation Niveau 1 Ala | rme allgemeine Alarme T      | rendkurve    | Lastkurve         | Energie |
|----------------------------------|------------------------------|--------------|-------------------|---------|
| Einstellungen                    |                              |              |                   |         |
| alitice Exercise Tatal           | - Parameter                  |              |                   |         |
| Jakuve Erleigie Tokai            |                              |              |                   |         |
| 100                              | Primar PT                    |              |                   |         |
| 100                              | Sekundär PT                  |              |                   |         |
| 1                                | Primar CT                    |              |                   |         |
| 1                                | Sekundär CT                  |              |                   |         |
| 50 Hz                            | Netzwerk Frequenz            |              |                   |         |
|                                  | ▼ Aufzeichnungsperiode Mitte | werte        |                   |         |
| Datum und Zait                   |                              |              |                   |         |
|                                  |                              |              |                   |         |
| 24/10/2006 14:31:29              | lokale ∠eit                  |              |                   |         |
| 18/07/2006 16:54:51              | Equipment time               |              |                   |         |
| manuelle Zeiteinstellung         |                              | Eir          | nheit Zeiteinstel | lung    |
|                                  |                              |              |                   |         |
| Minimalwert zurücksetzen         |                              |              |                   | 1       |
| Maximalwert zurücksetzen         | Betriebsdauer                | messer zurüc | ksetzen           |         |
| Mittahuat audiahaataan           | Spannung Betriebs            | dauermesser  | zurücksetzen      |         |
| millelweit zurückseizen          | Strom Betriebsda             | uermesser zu | rücksetzen        | 1       |
| Energieindices zurücksetzen      |                              |              |                   |         |

Abbildung 6-5: der Arbeitsbereich nach dem Einsatz der Anwendung.

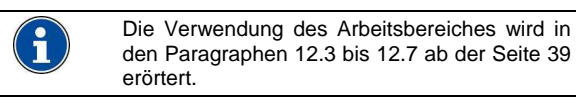

## 6.3 Die Menüs

#### 6.3.1 Das Menü Datei

Die über das Menü *Datei* aus jeweils zugänglichen Untermenüs hängen von dem im Baumstrukturbereich ausgewählten Symbol ab. Dennoch sind die Funktionalitäten identisch.

| Datei Kommunikation     | Sprache ?  |
|-------------------------|------------|
| neues Verzeichnis       | Ctrl+D     |
| $\mathbf{T}$ ] umbennen | ₩ F2       |
| 🤔 öffnen                | Ctrl+O     |
| 皆 speichern unter       | Ctrl+Alt+S |
| 🕅 Exportieren           | Ctrl+X     |
| Verlassen               |            |

Abbildung 6-6: Beispiel des Menüs Datei.

• Neuer Ordner: erstellt einen neuen Standardordner vom Typ Netzwerk-Architektur. Wird erst nach der Auswahl des Wurzelordners unter einem Unterordner angezeigt. Dieser neue Ordner kann zum Beispiel die Bezeichnung *Gebäude A* tragen. Er enthält alle *Enerium* des Gebäudes A.

| E.view version 1.0.1.7           |                  | _ 🗆 🛛 |
|----------------------------------|------------------|-------|
| Datei Kommunikation Sprache ?    |                  |       |
| 💐 💐 🗶 TI 🤌 🔠 🗭                   |                  |       |
| Adresse Architecture métier\neue | r Ordner         | •     |
| Reseaux                          | Order Rezichnung | < N N |
| Virtueller Apparat (anlegen)     |                  |       |

Abbildung 6-7: es wurde ein neuer Ordner erstellt.

- Neues Gerät: Eingabe einer neuen Messzentrale in die Baumstruktur. Wird erst nach der Auswahl eines Architektur-Ordners angezeigt, der sich von der *Facharchitektur* unterscheidet.
- Öffnen: öffnet ein Fenster für eine mögliche Integration von xml – Daten, die in Bezug zu dem ausgewählten Element stehen, und die aus einer vorhergehenden Sicherheitskopie oder einem vorhergehenden Datenexport stammen.
- **Speichern unter:** öffnet ein Fenster zum Speichern aller xml Daten, die in Bezug zu dem ausgewählten Element stehen, in einem vom Benutzer festgelegten Ordner. Bei diesen Daten kann es sich zum Beispiel um eine vollständige Baumstruktur oder auch nur um ein einziges Gerät dieser Baumstruktur handeln.

Das xml – Format ermöglicht eine spätere Reintegration in die Anwendung E-view.

 Exportieren: öffnet ein Fenster zum Exportieren aller xml – Daten, die in Bezug zu dem ausgewählten Element stehen, im txt – Format in einen vom Benutzer festgelegten Ordner.

Das txt – Format ermöglicht keine spätere Reintegration der Daten in die Anwendung *E-view.* Dieses Format dient in der Regel zur Sicherung der Parameter zum Beispiel für einen späteren Ausdruck.

- Löschen: Löschung des ausgewählten Elementes. Das Löschen eines Ordners der Baumstruktur kann nur dann vorgenommen werden, wenn dieser Ordner keine Daten enthält.
- **Beenden:** schließt die Anwendung und speichert die am Bildschirm angezeigten Daten automatisch in einer im Ordner der Anwendung vorhandenen xml Datei ab.

#### 6.3.2 Das Menü Kommunikation

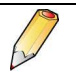

Dieses Menü ist erst nach der Erstellung eines Gerätes und der Auswahl eines Gerätesymbols möglich (siehe Paragraph 7.2, auf Seite 19).

#### 6.3.2.1 Verbindungsherstellung

Nach der Auswahl der Funktion Verbindungsherstellung wird eine Kommunikationsverbindung von der ausgewählten Schnittstelle (Paragraph 7.2, auf Seite 19), zwischen dem PC und dem ausgewählten Enerium im Baumstrukturbereich erstellt (zum Beispiel die Messzentrale mit der Bezeichnung *Réseau EDF* der nachfolgenden Abbildung).

| E.view version 1.0.1.7                                                                                            |                             | _ 🗆 🗙 |
|----------------------------------------------------------------------------------------------------|-----------------------------|-------|
| Datei Kommunikation Sprache ?                                                                                     |                             |       |
| 🗙 TI 🤌 者 🗭 🦻                                                                                                    |                             |       |
| Adresse Architecture métier\Gaba                                                                                  | ide A\Heigzungraum\Netzwerk | -     |
| Architecture métier     Gabsüde A     Gabsüde A     Neizzungsum     Neizzungsum     Sechreibung     Einstellungen | Bezeichnung       V       K | ×     |

Abbildung 6-8: das Menü Kommunikation vor einer Verbindungsherstellung.

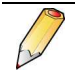

Die Informationen des ausgewählten *Enerium* werden noch nicht zwischen dem PC und der Anwendung ausgetauscht. Es wurde lediglich eine Verbindung erstellt. Für die Übertragung von Informationen zwischen der Anwendung und dem *Enerium* oder umgekehrt beziehen Sie sich bitte auf den Paragraphen 6.3.2.3.

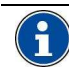

Die Verwendung des Menüs *Kommunikation* wird in Kapitel 7, auf Seite 18 erörtert.

#### 6.3.2.2 Verbindungsherstellung beenden

Diese Auswahl wird nach einer ersten Verbindungsherstellung angezeigt. Durch das Beenden der Verbindungsherstellung wird die verwendete COM – Schnittstelle wieder freigegeben. Bei der Kurztaste handelt es sich um die Taste <F10>.

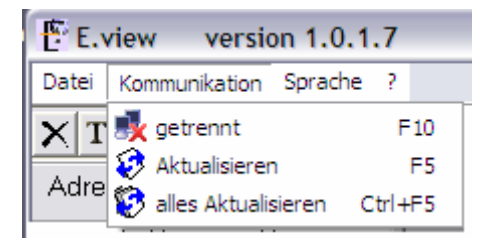

Abbildung 6-9: das Menü Kommunikation nach erfolgter Verbindungsherstellung.

#### 6.3.2.3 Aktualisieren

Durch diese Auswahl ist es möglich, eine neue Informationsanforderung an das entsprechende *Enerium* zu senden und die im ausgewählten Index angezeigten Informationen zu aktualisieren. Bei der Kurztaste handelt es sich um die Taste <F5>.

#### 6.3.2.4 Alles aktualisieren

Durch diese Auswahl ist es möglich, eine neue Informationsanforderung an das entsprechende *Enerium* zu senden und die von allen ausgewählten oder nicht ausgewählten Indexen angezeigten Informationen zu aktualisieren. Bei der Kurztaste handelt es sich um die Taste CTRL + <F5>.

## 6.4 Die Tool - Leiste

Die in der Tool – Leiste angezeigten Symbole hängen jeweils von dem im Baumstrukturbereich ausgewählten Symbol ab (*Facharchitektur, Netzwerk,* Ordner, Gerät oder Kriterium - *Beschreibung, Status, Einstellungen, Diagnose, Anzeige* -).

|       | TIOCO                          | 7     |
|-------|--------------------------------|-------|
| Eview | Architecture métier<br>Reseaux | ·     |
|       |                                | Eview |
|       |                                |       |

Abbildung 6-10: Lokalisierung der Tool - Leiste.

Dennoch entsprechen die Funktionalitäten der Tool – Leiste den Befehlen des Menüs. Die nachfolgende Tabelle umfasst die Symbole und die jeweils entsprechenden Befehle.

| Symbole      | Bedeutung                                                                                                    | Siehe<br>Paragraph |
|--------------|----------------------------------------------------------------------------------------------------|--------------------|
|              | Erstellung eines neuen Ordners                                                                                            | 8.2.1              |
|              | mit Facharchitektur.                                                                                                    | 8.2.2              |
| 2            | Öffnet einen Ordner mit<br>Facharchitektur                                                                                | 8.2.2              |
|              | oder Gerätestruktur.                                                                                                    | 9.3.4              |
| 2            | Speicherung der Informationen                                                                                             | 7.2.5              |
|              | des ausgewählten Symbols in<br>einer Datei im xml – Format                                                                | 7.6                |
|              |                                                                                                    | 8.2.2              |
| R            | Exportiert (speichert) die                                                                                                | 7.3                |
| <b>~</b>     | Informationen des ausgewählten                                                                                            | 7.6                |
|              | Format.                                                                                                    | 8.2.2              |
|              | Erstellt ein neues Gerät in einem<br>Ordner.                                                                              | 9.1                |
| $\mathbf{v}$ | Löscht einen leeren Ordner aus                                                                                            | 7.6                |
| $\sim$       | der Facharchitektur                                                                                                    | 8.2.2              |
|              | oder ein Gerät.                                                                                                    | 9.3.4              |
| 3            | Schließt das ausgewählte <i>Enerium</i><br>an das angegebene Netzwerk an<br>(Durchführung der<br>Verbindungsherstellung). | 11.1               |
| <b>*</b>     | Beendet eine zuvor über das<br>Symbol 🛃 erstellte Verbindung.                                                             | 11.4               |
| 3            | Sendet die Daten des angezeigten<br>Fensters zum angeschlossenen<br>Enerium.                                              | 11.3               |
| *            | Sendet die Daten aller aktiven<br>oder nicht aktiven Fenster zum<br>angeschlossenen <i>Enerium</i> .                      | 11.3               |
| 3            | Aktualisiert die im aktiven Fenster (Index) angezeigten Daten.                                                            | 11.2               |
| ۲            | Aktualisiert alle in den aktiven oder<br>nicht aktiven Fenstern (Indexen)<br>angezeigten Daten.                           | 11.2               |
| 4            | Druckt den aktiven Index aus<br>(Beschreibung, Status,<br>Einstellungen, Diagnose oder<br>Anzeige).                       | -                  |

## 6.5 Die Adressleiste

Nach der Ausarbeitung der Facharchitektur gibt dieser Bereich die Lokalisierung des ausgewählten Symbols in **Facharchitektur** oder **Netzwerke** an.

| atel Kommunikation Sprache ?                                  |                                                                                                    |                                                         |                                                                               |  |
|---------------------------------------------------------------|----------------------------------------------------------------------------------------------------|---------------------------------------------------------|-------------------------------------------------------------------------------|--|
| a a la la la la la la la la la la la la                       |                                                                                                    |                                                         |                                                                               |  |
| Adresse Architect a métin/Cabri in                            | a Al Hainn sonne milliatsuark i Eisstellussen                                                        |                                                         |                                                                               |  |
| Architecture meer                                             | Impuls Eingang Index   Impuls Eingänge   Impulsausgä<br>Metrologie   Kommunikation   Niveau 1 Alarme | nge   Analogausgänge   MMI<br>  allgemeine Alarme   Tre | Bildschim scrollen   Benutzerbildschir<br>endkurve   Lastkurve   Energie Inde |  |
| E Reigzungraum                                                | Einstelknoen                                                                                         |                                                         |                                                                               |  |
| Beschreibung                                                  | aktive Energie Total                                                                                 | Parameter                                               |                                                                               |  |
| 40 Einstellungen                                              | 100 单                                                                                                | Primär PT                                               |                                                                               |  |
| Diagnose                                                      | 100 单                                                                                                | Sekundär PT                                             |                                                                               |  |
| Beseaux                                                       | 1 🛊                                                                                                  | Primar CT                                               |                                                                               |  |
| R Optischer Tastkopf     Moden 1     Moden 1     Ethernet 058 | 1                                                                                                    | Sekundär CT                                             |                                                                               |  |
|                                                               | 50 Hz 💌                                                                                              | Netzweik Frequenz                                       |                                                                               |  |
|                                                               | Aufzeichnungsperiode Mittelwerte                                                                     |                                                         |                                                                               |  |
|                                                               | Datum und Zeit                                                                                       |                                                         |                                                                               |  |
|                                                               | 24/10/2006 14:31:29                                                                                  | lokale Zeit                                             |                                                                               |  |
|                                                               | 18/07/2006 16:54:51                                                                                  | Equipment time                                          |                                                                               |  |
|                                                               | manuelle Zeiteinstellung                                                                             |                                                         | Einheit Zeiteinstellung                                                       |  |
|                                                               | Minimalwert zurücksetzen                                                                             |                                                         |                                                                               |  |
|                                                               | Maximalwert zurücksetzen                                                                             | Betriebtdauermesser zurucksetzen                        |                                                                               |  |
|                                                               | Mitchard and interview                                                                               | Spannung Betriebsdauermesser zurücksetzen               |                                                                               |  |
|                                                               |                                                                                                    | Strom Betriebsdau                                       | emesser zurücksetzen                                                          |  |
|                                                               | Energieindices zurücksetzen                                                                          |                                                         |                                                                               |  |

Abbildung 6-11: Lokalisierung der Adressleiste.

## 6.6 Die Zustandsleiste

Diese Leiste zeigt die Fehlermeldungen für den Benutzer der Anwendung an. Das Verzeichnis dieser Meldungen wird in Kapitel 13, Seite 42 erörtert.

# Parametrierung

## 7. ERSTELLUNG DER KOMMUNIKATIONSVERBINDUNGEN

Der erste Schritt beim Einsatz der Anwendung umfasst die Erstellung (Definition) des Kanals, der im Rahmen der Übertragungen zwischen dem PC und der oder den Messzentralen verwendet wird.

## 7.1 Wiederholung zum Thema Kommunikation

Das *Enerium* kann je nach Hardwareeinstellungen mit dem Installations - PC der Anwendung über einen der nachfolgenden Kanäle kommunizieren:

- Serielle Schnittstelle.
- Infrarot Schnittstelle.
- IP Netzübergang.
- Modem.
- Ethernet Netzwerk.

#### 7.1.1 Serielle Schnittstelle

Bis zu 247 *Enerium* können gleichzeitig an einen Kommunikationskanal angeschlossen werden, wobei diese Einschränkung vom JBus – Protokoll abhängt. Der PC gilt hierbei als Master und kann mit den 247 als Slaves geltenden *Enerium* kommunizieren.

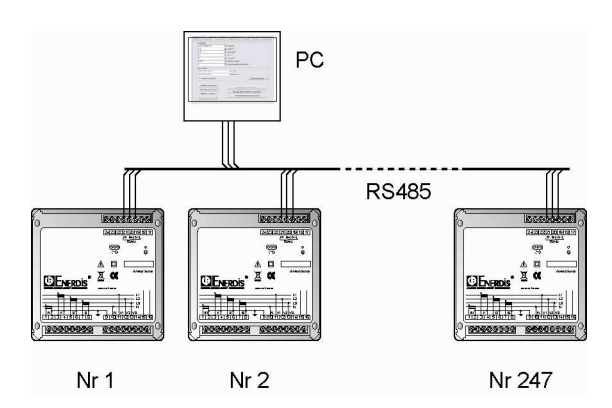

Abbildung 7-1: Ein PC kann mit maximal 247 Enerium über die Verwendung der seriellen Schnittstelle RS 485C kommunizieren.

#### 7.1.2 Modem-Schnittstelle

Das *Enerium* wird an eine Leitung RS 485 (JBus) angeschlossen, die wiederum an ein Telefonmodem angeschlossen ist. Das *Enerium* kann hierbei über diese beiden Verbindungen mit einem Fern - PC Kontakt aufnehmen.

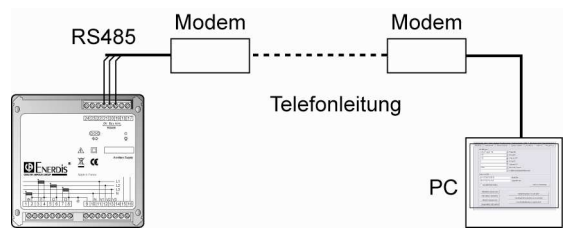

Abbildung 7-2: Ein PC kann mit einem Enerium über eine Modemverbindung kommunizieren.

#### 7.1.3 IP – Netzübergang und Ethernet

Bei diesen Netzübergängen kann eine wesentliche Anzahl an *Enerium* gleichzeitig angeschlossen werden; die Anzahl der Messzentralen hängt von der Anzahl der innerhalb des Netzwerkes des Benutzers verfügbaren IP-Adressen ab. Der Benutzer der Anwendung wählt die anzuzeigende Messzentrale aus dem Verzeichnis der angeschlossenen Zentralen aus.

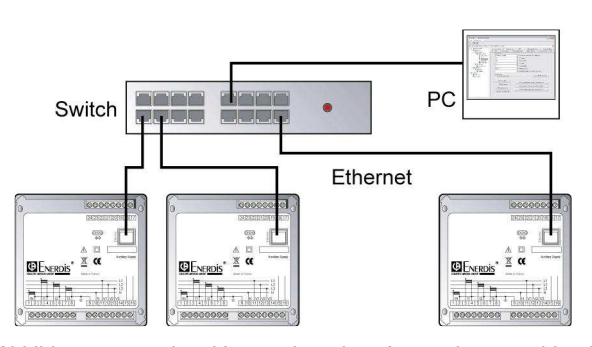

Abbildung 7-3: der Verwender der Anwendung wählt die anzuzeigende Messzentrale aus dem Verzeichnis der angeschlossenen Messzentralen aus.

#### 7.1.4 Infrarot - Schnittstelle

Bei dieser Schnittstelle kann der Benutzer der Anwendung lediglich mit einem einzigen *Enerium* gleichzeitig über den optischen Tastkopf im lokalen Modus kommunizieren (auf der Vorder- oder Rückseite des *Enerium*).

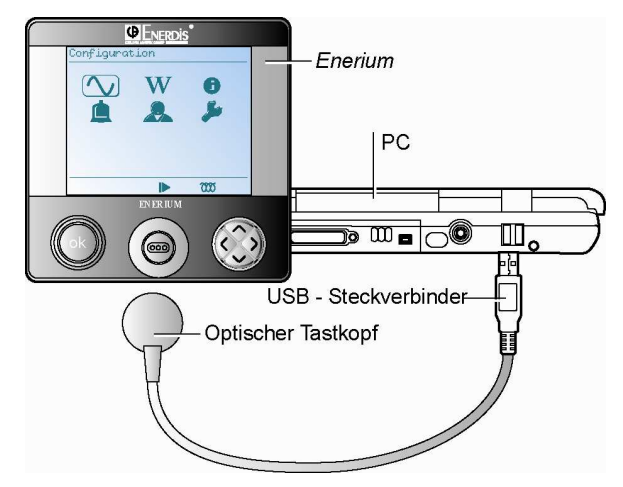

Abbildung 7-4: mit der Infrarot – Schnittstelle kann der Benutzer der Anwendung nur mit einer einzigen Messzentrale gleichzeitig kommunizieren.

## 7.2 Erstellung eines Kommunikationskanals

Das Display wird wie folgt dargestellt:

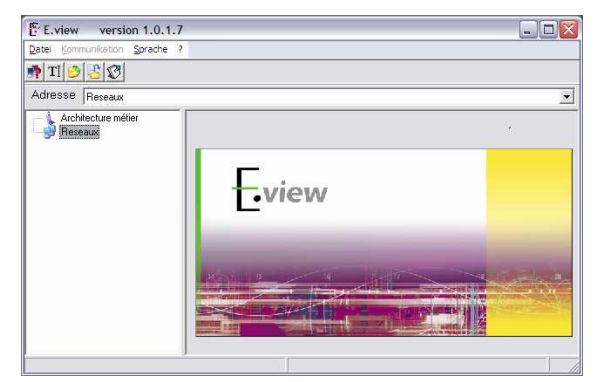

Abbildung 7-5: die Begrüßungsseite.

#### 7.2.1 Hinzufügen eines Kommunikationskanals

Hierzu findet eine der nachfolgenden Methoden Verwendung:

- Über das Menü: klicken Sie auf das Symbol Netzwerke und wählen Sie Datei / Neuer Kommunikationskanal aus.
- Über die Tool Leiste: klicken Sie in der Tool Leiste auf das Symbol
- Über das schwebende Menü: rechter Mausklick auf das Symbol Netzwerke und Auswahl von Neuer Kommunikationskanal.

Das Fenster wird in allen Fällen wie folgt dargestellt:

| E.view version 1.0.1.       | 7                                      |
|-----------------------------|----------------------------------------|
| Datei Kommunikation Sprache | ?                                      |
| 🗙 TI 🤌 📇 🗭 🎒                |                                        |
| Adresse Reseaux\neuer Kanal | 2                                      |
| Architecture métier         | Kanal Typ<br>unbekannt I ektiver Kanal |
|                             | <hr/>                                  |

Abbildung 7-6: der erste Schritt bei der Erstellung eines Kommunikationskanals.

Die jeweils anzeigbaren Symbole hängen vom ausgewählten Kommunikationstyp ab.

| Symbol   |                | Kommunikationstyp                      |
|----------|----------------|----------------------------------------|
| Aktiv    | Nicht<br>aktiv |                                        |
| -        | - 🚌            | Nicht definierter Kommunikationskanal: |
| ų.       | ¥              | Serieller Kanal RS232.                 |
| <u>R</u> | Î,             | Infrarot – Kanal.                      |
| ş        | *              | IP – Netzübergang.                     |
| 6        | <b>6</b>       | Modem – Kanal.                         |
| ⊒        | 5              | Ethernet – Kanal.                      |

Tabelle 1:Symbole der verschiedenen Kommunikationsarten.

#### 7.2.2 Namenszuweisung für einen Kanal

Klicken Sie auf das Symbol **Neuer Kanal**. Verändern Sie den Namen im Hinblick auf den Kanaltyp, der beim nächsten Schritt über einen Klick auf den gräulich unterlegten Bereich ausgewählt wird.

Der freie Name des Typs kann max. 255 Zeichen enthalten.

#### 7.2.3 Auswahl des Kanaltyps

Wählen Sie in der Roll – Liste den **Kanaltyp** aus, der für die Kommunikation mit dem zu parametrierenden *Enerium* verwendet werden soll.

| Γ | Kanal Typ                                                           | I               |
|---|---------------------------------------------------------------------|-----------------|
|   | unbekannt 🗾 💌                                                       | 🔲 aktiver Kanal |
|   | unbekannt<br>serieller Anschluss<br>Infrarot<br>IP Gateway<br>Modem |                 |
|   | Ethernet                                                            |                 |

Abbildung 7-7: der Bereich für die Definition des Typs des Kommunikationskanals.

#### 7.2.3.1 Serielle Schnittstelle

Kreuzen Sie **Aktiver Kanal** an, wenn dieser Kanal für Kommunikationen genutzt werden soll. Wenn Sie dieses Feld nicht ankreuzen, ist der Kanal für das Netzwerk inaktiv (d. h. nicht verwendbar und das Gerät kann keine Kommunikationen durchführen); folglich wird ein Kreuz auf dem Kommunikationssymbol im linken Bereich des Fensters angezeigt.

In der Roll – Liste **Kommunikationsschnittstelle** wählen Sie die COM – Schnittstelle des PCs aus, an dem die serielle Schnittstelle angeschlossen werden soll.

Für weitere Erläuterungen siehe Paragraph 0.

| Kanal Typ<br>serieller Anschluss | aktiver Kanal |
|----------------------------------|---------------|
| Kommunikationsanschluss          |               |
| СОМЗ                             | •             |
|                                  |               |

Abbildung 7-8: Definition der Parameter der seriellen Schnittstelle.

#### 7.2.3.2 Infrarot

Kreuzen Sie **Aktiver Kanal** an, wenn dieser Kanal für Kommunikationen genutzt werden soll. Wenn Sie dieses Feld nicht ankreuzen, ist der inaktive (nicht verwendbare) Kanal für das Netzwerk transparent (d. h. das Gerät kann keine Kommunikationen durchführen); folglich wird ein Kreuz auf dem Kommunikationssymbol im linken Bereich des Fensters angezeigt.

In der Roll – Liste **Kommunikationsschnittstelle** wählen Sie die COM – Schnittstelle des PCs aus, an dem der optische Tastkopf angeschlossen werden soll.

Für weitere Erläuterungen siehe Paragraph 0.

| Kanal Typ           |         |            | 🗸 aktiv | er Kanal  |     |        |
|---------------------|---------|------------|---------|-----------|-----|--------|
| Kommunikati<br>COM4 | onsanso | hluss      |         |           | •   |        |
| Abbildung           | 7.0:    | Definition | dor     | Doromotor | dor | Infrom |

Abbildung 7-9: Definition der Parameter der Infrarot Schnittstelle.

| Für die Anzeige der vom optischen Tastkopf              |
|---------------------------------------------------------|
| verwendeten COM - Schnittstelle wählen Sie Start /      |
| Einstellungen / Systemsteuerung / System aus, klicken   |
| auf den Index Hardware und klicken danach auf die       |
| Taste Hardware - Manager. In der Baumstruktur klicken   |
| Sie auf das Symbol '+' bei Schnittstellen (COM und LPT) |
| und überprüfen das Vorhandensein der Angabe CP2101      |
| USB to UART Bridge controller. Die Nummer der vom       |
| optischen Tastkopf verwendeten COM - Schnittstelle      |
| wird am Ende dieser Zeile angezeigt. Schließen Sie      |
| dieses Fenster wieder, um die tatsächlich verwendete    |
| COM – Schnittstelle zu definieren.                      |

| la Gestionnaire de périphériques                                                               | _ 0 🛛 |
|------------------------------------------------------------------------------------------------|-------|
| Fichier Action Affichage ?                                                                     |       |
|                                                                                                |       |
| B-<br>Ports (COM et LPT)<br>CP210x USB to UART Bridge Controller<br>Port imprimante ECP (LPT1) |       |
| Processeurs     Souris et autres périphériques de pointage                                     |       |
|                                                                                                |       |

#### 7.2.3.3 IP - Netzübergang

Kreuzen Sie **Aktiver Kanal** an, wenn dieser Kanal für Kommunikationen genutzt werden soll. Wenn Sie dieses Feld nicht ankreuzen, ist der inaktive (nicht verwendbare) Kanal für das Netzwerk transparent (d. h. das Gerät kann keine Kommunikationen durchführen); folglich wird ein Kreuz auf dem Kommunikationssymbol im linken Bereich des Fensters angezeigt.

- Im Feld TCP-IP Adresse des Netzüberganges geben Sie die TCP-IP Adresse des Netzüberganges wie folgt ein: 192.000.000.000.
- Im nebenstehenden Feld geben Sie die Socket Nummer ein.

Für weitere Erläuterungen siehe Paragraph 0.

| Kanal Typ<br>IP Gateway | 🔽 aktiver Kanal |
|-------------------------|-----------------|
| TCP-IP Gateway Adresse  | 0 🛨             |

Abbildung 7-10: Definition der Parameter des IP - Netzüberganges.

#### 7.2.3.4 Modem

Kreuzen Sie **Aktiver Kanal** an, wenn dieser Kanal für Kommunikationen genutzt werden soll. Wenn Sie dieses Feld nicht ankreuzen, ist der inaktive (nicht verwendbare) Kanal für das Netzwerk transparent (d. h. das Gerät kann keine Kommunikationen durchführen); folglich wird ein Kreuz auf dem Kommunikationssymbol im linken Bereich des Fensters angezeigt.

In der Roll – Liste **Modem und Telefonnummer** wählen Sie das in der Roll – Liste vorhandene Modem aus und geben die zu wählende Telefonnummer wie folgt ein: 012345678 (ohne Trennpunkte, maximal 14 Ziffern).

Für weitere Erläuterungen siehe Paragraph 0.

| Kanal Typ<br>Modem                   | 🔽 aktiver Kanal |
|--------------------------------------|-----------------|
| Modem und Teleronnummer<br>Unbekannt | <b>•</b>        |
| <u></u>                              |                 |

Abbildung 7-11: Definition der Parameter des Modems.

Das Verzeichnis zeigt alle in der linken Baumstruktur vorhandenen Geräte an, die für diesen Kommunikationskanal vorhanden sind. Durch einen Doppelklick auf eines der Geräte im linken Verzeichnis wird das dem ausgewählten Gerät entsprechende Fenster geöffnet.

#### 7.2.3.5 Ethernet

Kreuzen Sie **Aktiver Kanal** an, wenn dieser Kanal für Kommunikationen genutzt werden soll. Wenn Sie dieses Feld nicht ankreuzen, ist der inaktive (nicht verwendbare) Kanal für das Netzwerk transparent (d. h. das Gerät kann keine Kommunikationen durchführen); folglich wird ein Kreuz auf dem Kommunikationssymbol im linken Bereich des Fensters angezeigt.

| Kanal Typ              |
|------------------------|
| TCP-IP Gateway Adresse |
| 502 👤                  |
|                        |

Abbildung 7-12: Definition der Parameter des IP · Netzüberganges.

Geben Sie die *Socket – Nummer* in das Feld ein. Diese Nummer lautet für alle *Enerium* – Modelle standardmäßig 502.

Hinweis: die TCP-IP Nummer wird auf der Ebene des *Enerium* definiert (siehe Handbuch des *Enerium*).

Für weitere Erläuterungen siehe Paragraph 0.

#### 7.2.4 Verzeichnis der Geräte und Adressen

In der nachfolgenden Abbildung wird dieser Bereich dargestellt.

| E.view version 1.0.1.7        |                                 |   |
|-------------------------------|---------------------------------|---|
| Datei Kommunikation Sprache ? |                                 |   |
| 🗙 TI 🤌 😤 🕲 🖨                  |                                 |   |
| Adresse Reseaux\neuerKanal    |                                 | • |
| Architecture métier           | Kanal Typ<br>unbekannt  Adresse |   |
|                               | <b>[4</b> ]                     |   |

Abbildung 7-13: das Verzeichnis der Geräte xxx wird im unteren Teil des Fensters angezeigt.

Dieser derzeit leere Bereich wird später alle in der linken Baumstruktur vorhandenen Geräte anzeigen, die für diesen Kommunikationskanal vorhanden sind. Durch einen Doppelklick auf eines der Geräte im linken Verzeichnis wird das dem ausgewählten Gerät entsprechende Fenster geöffnet.

Die nachfolgende Abbildung stellt ein Displaybeispiel dar.

| E.view version 1.0.1.7                                       |                                          |                                   | 🛛                                                                      |
|--------------------------------------------------------------|------------------------------------------|-----------------------------------|------------------------------------------------------------------------|
| Datei Kommunikation Sprache ?                                |                                          |                                   |                                                                        |
| 🗙 TI 🤌 🔠 🗭 🎒                                                 |                                          |                                   |                                                                        |
| Adresse Reseaux\Optischer Tastkop                            | ŕ                                        |                                   | •                                                                      |
| Architecture métier                                          | Kanal Typ<br>Infrarot<br>Kommunikationsa | rschluss                          | iktiver Kanal                                                          |
| - 🋷 Status<br>- 🍄 Einstellungen<br>- 🛵 Diagnose              | Name der Ei                              | Einheit Typ                       | Adresse                                                                |
| 🖓 Ansicht<br>🖏 Netzwerk03                                    | Netzwerk<br>Netzwerk03                   | Enerium 200<br>Unbekannte Einheit | Architecture métier\Gabaüde A\Hei<br>Architecture métier\Gabaüde A\Hei |
| Netzwerk 02<br>Reseaux<br>Reseaux<br>Modem 1<br>Ethernet 098 | Netzwerk 02                              | Unbekannte Einheit                | Architecture métier\Gabaüde A\Hei                                      |
|                                                              | <                                        |                                   |                                                                        |

Abbildung 7-14: das Verzeichnis der Geräte wird auf der rechten Seite des Fensters angezeigt.

#### 7.2.5 Datensicherung der Parameter von Netzwerke

Es wird empfohlen, eine Datensicherung der veränderten Einstellungen von *Netzwerke* vorzunehmen. Hierzu stehen verschiedene Möglichkeiten zur Auswahl:

- Exklusive Datensicherung der Informationen über Netzwerke. Sollte ausgewählt werden, wenn lediglich eine Datensicherung der Einstellungen der Netzwerke für einen späteren Datenexport auf einen anderen PC gewünscht wird.
- Datensicherung der Gesamtheit der Informationen über Netzwerke und Facharchitektur. Bei dieser üblichen Auswahl ist eine globale Datensicherung der auf dem Bildschirm vorhandenen Informationen möglich.
- Exklusive Datensicherung der Informationen über Facharchitektur. Diese Auswahl ermöglicht die Datensicherung der Informationen des Knotens Facharchitektur. Sollte ausgewählt werden, wenn lediglich eine Datensicherung der Baumstruktur der Geräte für einen späteren Datenexport auf einen anderen PC gewünscht wird.

In allen Fällen wird wie folgt vorgegangen:

- 1. Rechter Mausklick auf das Symbol **Netzwerke** oder auf den zu sichernden Kanaltyp.
- 2. Auswahl eines der beiden nachfolgenden Punkte :
  - Vollständige Datensicherung: Auswahl von Datei / Speichern unter... oder Mausklick auf das Symbol 📇 in der Menüleiste.

  - Exklusive Datensicherung der Informationen über Netzwerke: Rechter Mausklick auf das Symbol Netzwerke und Auswahl von Speichern unter....
- 3 Geben Sie im angezeigten Fenster einen Datenname oder einen xml – Ordner gemäß den zu sichernden Parametern ein.
- 4. Klicken Sie auf **Speichern**. Die ausgewählten derzeit angezeigten Parameter werden gesichert.

## 7.3 Export der Verbindung

Eine Verbindungsdatei kann für einen späteren Ausdruck im Format .txt gespeichert werden. Gehen Sie hierzu bitte wie folgt vor:

- 1. Rechter Mausklick auf das Symbol **Netzwerke** oder auf den zu exportierenden Kanaltyp.
- 2. Auswahl von 🐼 Exportieren.
- 3 Im angezeigten Fenster Auswahl des Sicherungsordners und des Namens der im .txt – Format zu sichernden Datei.
- 4. Klicken Sie auf Speichern.

## 7.4 Import der Verbindung

Eine bereits gespeicherte Verbindungsdatei (siehe § 7.2.5) kann importiert werden. Sie kann je nach Bedarf teilweise oder sogar vollständig verändert werden. Gehen Sie hierzu bitte wie folgt vor:

- 1. Rechter Mausklick auf das Symbol Netzwerke.
- 2. Auswahl von 🤔 Öffnen.
- 3. Im angezeigten Fenster Auswahl einer Datei mit xml-Kennung, die den Netzwerkparametern entspricht.
- 4. Die Netzwerkverbindungen der importierten Datei werden zu den aktuell angezeigten Netzwerkverbindungen hinzugefügt.

## 7.5 Erstellung einer weiteren Verbindung

Es ist möglich, mehrere Verbindungsmatrizen (serielle Schnittstelle, IP, Infrarot usw.) im Netzwerkknoten zu definieren, wie bereits in Paragraph 7.2 erläutert. Bei einer neuen, zu einem späteren Zeitpunkt stattfindenden Kommunikation muss folglich nur die zu verwendende Verbindung ausgewählt werden.

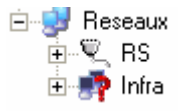

Abbildung 7-15: auf diesem PC sind zwei Verbindungen definiert worden.

## 7.6 Weitere Informationen

Es ist möglich, die mit dieser Schnittstelle verbundenen Informationen zu löschen, zu öffnen, zu speichern oder zu exportieren, wobei dies unter Verwendung einer der nachfolgenden Methoden nach erfolgtem Mausklick auf das Symbol des entsprechenden Kanals geschieht:

• Über das Menü: Mausklick auf das Symbol Netzwerke und Auswahl von **Datei**.

- Über die Tool Leiste: Mausklick auf das entsprechende Symbol in der Tool – Leiste (zur Hilfe wird eine Infoblase angezeigt).
- Über die schwebenden Menüs: rechter Mausklick auf das Symbol Netzwerke und Auswahl von Neuer Kommunikationskanal.

| E.view         | version 1.0.1.7                         |                             |                         |   |
|----------------|-----------------------------------------|-----------------------------|-------------------------|---|
| Datei Kommu    | unikation Sprache ?                     |                             |                         |   |
| 🗙   T] 🤌       | 205                                     |                             |                         |   |
| Adresse        | Reseaux\RS                              |                             |                         | • |
| Archite        | ecture métier<br>ux                     | Kanal Typ<br>serieller Anso | hluss 💽 🔽 aktiver Kanal |   |
|                | X Löschen                               | Ctrl+Suppr                  | anschluss               |   |
|                | ${f r}$ I umbennen $igksymbol{arsigma}$ | F2                          |                         | - |
|                | ゔ öffnen                                | Ctrl+O                      |                         |   |
|                | 造 speichern unter                       | Ctrl+Alt+S                  |                         |   |
| 1              | 🕐 Exportieren                           | Ctrl+X                      |                         |   |
|                | 불 Imprimer tous                         | Ctrl+Alt+P                  |                         |   |
|                |                                         | <                           |                         | > |
| Auswahl lösche | n                                       |                             |                         |   |

Abbildung 7-16: die mit einem Kanal verbundenen Befehle, hier über einen rechten Mausklick.

Bei den verfügbaren Funktionen handelt es sich um wie folgt:

- X Löschen: Löschen des ausgewählten Kanals.
- Daten vom Typ xml, die sich auf eine Kommunikationsschnittstelle im Format xml beziehen, sowie ausgehend vom ausgewählten Ordner. Diese Daten können zum Beispiel aus einer vorhergehenden Datensicherung stammen.
- **Speichern unter:** öffnet ein Fenster für das Speichern der Gesamtheit der Daten vom Typ xml, die sich auf die ausgewählte Schnittstelle beziehen. Diese Daten können zum Beispiel für eine spätere Verwendung oder den Transfer auf einen anderen PC verwendet werden.
- **Exportieren**: öffnet ein Fenster für das Exportieren der Gesamtheit der Daten vom Typ txt, die sich auf die ausgewählte Schnittstelle im definierten Ordner beziehen, im txt Format für einen späteren Ausdruck.

## 7.7 Weitere Verfahren

Diese in Kapitel 8 beschriebenen Verfahren umfassen die Erstellung der Architektur der Gebäude, die für die Aufnahme der *Enerium* vorgesehen sind.

## 8. ERSTELLUNG DER FACHARCHITEKTUR

De zweite Teil der Parametrierung der Anwendung bezieht sich auf die Erstellung der allgemeinen Ausbreitungsstruktur der *Enerium*, auch *Facharchitektur* genannt, gemäß der tatsächlichen Topologie der Gebäude.

### 8.1 Architekturbeispiel

Um der tatsächlichen Architektur des Netzwerkes der *Enerium* so exakt wie möglich entsprechen zu können, verfügt der Bereich **Architektur** über ein großes Maß an Flexibilität, das dem Benutzer das Strukturieren der Baumstruktur seines Systems in einer der Realität des Gebietes ähnlichen Form ermöglicht.

Folglich kann sich der Bereich **Architektur** (linker Bereich des Bildschirms) nach vollständig erfolgter Parametrierung wie folgt präsentieren:

| Datel Kommunikation Sprache ?      |                                                                                                    |                                             |                                                                             |  |
|------------------------------------|----------------------------------------------------------------------------------------------------|---------------------------------------------|-----------------------------------------------------------------------------|--|
|                                    |                                                                                                    |                                             |                                                                             |  |
| Adresse Architecture métier/Gabaux | le A\Heigzungraum\Netzwerk\Einstellungen                                                             |                                             |                                                                             |  |
| Architecture métier     Gabaüde A  | Impuls Eingang Index   Impuls Eingänge   Impulsausgä<br>Metrologie   Kommunikation   Niveau 1 Alarme | nge   Analogausgänge  <br>  algemeine Alame | MMI Bildschim scrollen Benutzerbildschi<br>Trendkurve Lastkurve Energie Ind |  |
| E Netzwerk                         | Einstellungen                                                                                        |                                             |                                                                             |  |
| Status                             | aktive Energie Total                                                                                 | Parameter                                   |                                                                             |  |
| (D) Einstellungen                  | 100 🔹                                                                                                | Primar PT                                   |                                                                             |  |
| Ansicht                            | 100 单                                                                                                | Sekundär PT                                 |                                                                             |  |
| E 🥩 Reseaux                        | 1 2                                                                                                  | Primar CT                                   |                                                                             |  |
| E Modem 1                          | 1                                                                                                    | Sekundär CT                                 |                                                                             |  |
| 🕀 💻 Ethernet 098                   | 50 Hz                                                                                                | Netzwerk Frequenz                           |                                                                             |  |
|                                    | <u>·</u>                                                                                             | Aufzeichnungsperiode I                      | Mittelwerte                                                                 |  |
|                                    | Datum und Zeit                                                                                       |                                             |                                                                             |  |
|                                    | 24/10/2006 14:31:29                                                                                  | lokale Zeit                                 |                                                                             |  |
|                                    | 18/07/2006 16:54:51                                                                                  | Equipment time                              |                                                                             |  |
|                                    | T manuelle Zeiteinstellung                                                                           |                                             | Einheit Zeiteinstellung                                                     |  |
|                                    | Minimalwert zurücksetzen                                                                             | Destroyed                                   |                                                                             |  |
|                                    | Maximalwert zurücksetzen                                                                             | Demetriademetoer zuruckterzen               |                                                                             |  |
|                                    | Mitaluari mulicir satran                                                                             | Spannung Betriebsdauermesser zurücksetzen   |                                                                             |  |
|                                    | Energiandicar antickratten                                                                           | Energierichen mit ich ratten                |                                                                             |  |
|                                    |                                                                                                    |                                             | ]                                                                           |  |

Abbildung 8-1: die vom Benutzer erstellte Baumstruktur (linker Bereich des Bildschirms) entspricht dem tatsächlichen Gebiet.

In diesem Beispiel kann festgestellt werden, dass die Messzentralen im Hinblick auf die 2 den Standort bildenden Gebäude angeordnet worden sind.

### 8.2 Erstellung einer Architektur

Das Display wird wie folgt dargestellt:

| E.view version 1.0.1.7                                                                                    | LE            |
|----------------------------------------------------------------------------------------------------|---------------|
| TISIS                                                                                                    |               |
| Adresse Architecture métier                                                                               |               |
| <ul> <li>→ Reseaux</li> <li>→ Reseaux</li> <li>→ Reseaux</li> <li>→ Reseaux</li> <li>→ Reseaux</li> </ul> | <b>E</b> view |

Abbildung 8-2: die Begrüßungsseite.

#### 8.2.1 Hinzufügung einer Architektur

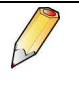

Bei einer *Architektur* handelt es sich um einen Ordner, der einen Bereich, ein Gebäude, d. h. eine Entität darstellt, die eine oder mehrere Messzentralen umfasst.

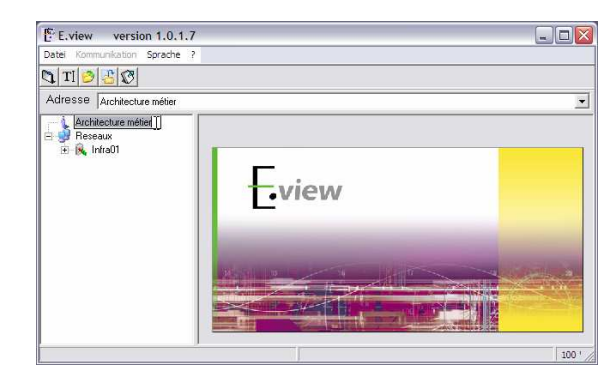

Abbildung 8-3: ein Mausklick auf das Symbol Facharchitektur ermöglicht die Auswahl dieses Symbols.

Klicken Sie auf das Symbol **Facharchitektur** und verwenden Sie eine der nachfolgenden Methoden:

- Über das Menü: Mausklick auf das Symbol Netzwerke und Auswahl von Datei / Neuer Ordner.
- Über die Tool Leiste: klicken Sie in der Tool Leiste auf das Symbol .

 Über das schwebende Menü: Rechter Mausklick auf das Symbol Facharchitektur und Auswahl von Speichern unter.

Das Fenster wird in allen Fällen wie folgt dargestellt:

| E.view version 1.0.1.7                                                    |                    |
|---------------------------------------------------------------------------|--------------------|
| Datei Kommunikation Sprache ?                                             |                    |
| 🔍 💐 🗙 TI 🔗 🔠 🧭                                                            |                    |
| Adresse Architecture métier\neue                                          | er Ordner          |
| Architecture métier     Ineuer Ordnei     Peseaux     Reseaux     Infra01 | Ordner Bezeichnung |
|                                                                           |                    |

Abbildung 8-4: der erste Schritt bei der Erstellung einer Architektur.

Da der Text **Neuer Ordner** standardmäßig ausgewählt wird, kann die Name durch eine eindeutigere Bezeichnung wie zum Beispiel "Gebäude A" ersetzt werden.

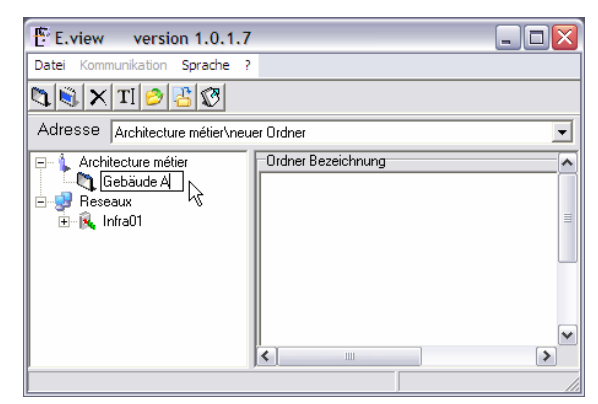

Abbildung 8-5: Änderung des Namens in eine eindeutigere Bezeichnung.

Sie können eine beliebige Anzahl von Ordnern und von Bereichen (Gebäude usw.) durch einen Mausklick auf den Wurzelordner (*Facharchitektur*) oder in einem Unterordner (*Bâtiment A*) erstellen. Jeder neue Ordner entspricht folglich einem Bereich, der eine oder mehrere Messzentralen umfasst.

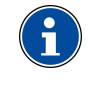

Es ist nicht erforderlich, die gesamte Architektur gleichzeitig zu erstellen. Die Architektur kann zu einem späteren Zeitpunkt vervollständigt oder auch verändert werden (siehe Paragraph 0).

Hierdurch ist es möglich, eine Architektur zu erstellen, die die Realität des Geländes widerspiegelt.

| E.view version 1.0.1.7                                                                                           |                                                                                                    |
|----------------------------------------------------------------------------------------------------|----------------------------------------------------------------------------------------------------|
| Datei Kommunikation Sprache ?                                                                                    |                                                                                                    |
| 🔪 🖏 🗙 TI 🔗 🔠 🐼                                                                                                   |                                                                                                    |
| Adresse Architecture métier\Geb                                                                                  | äude A\Gebäude 1B                                                                                                    |
| Architecture métier     Gebäude A     Gebäude A1     Gebäude B     Gebäude B     Peseaux     Reseaux     Infra01 | I contract of the second second secon |
|                                                                                                    |                                                                                                    |

Abbildung 8-6: eine vollständigere Architektur.

Auf der rechten Seite des Fensters kann im Feld Beschreibung des Ordners ein Beschreibungstext eingegeben werden. Dieser Text wird nur an dieser Stelle angezeigt, und kann per rechtem Mausklick im .txt – Format gespeichert oder ausgedruckt werden.

#### 8.2.2 Änderung, Löschung einer Architektur

Es ist möglich, die mit einer Architektur (Ordner oder Unterordner) verbundenen Informationen zu löschen, zu öffnen, zu speichern oder zu exportieren, wobei dies unter Verwendung einer der nachfolgenden Methoden nach erfolgtem Mausklick auf das entsprechende Symbol geschieht:

- Über das Menü: Auswahl von Datei.
- Über die Tool Leiste: Mausklick auf das entsprechende Symbol in der Tool Leiste (zur Hilfe wird eine Infoblase angezeigt).
- Über das schwebende Menü: Rechter Mausklick auf das Symbol des entsprechenden Ordners und Auswahl der gewünschten Funktion.

| E.view version 1.0.1.7                                   | _ 🗆 🖂 |
|----------------------------------------------------------|-------|
| Datei Kommunikation Sprache ?                            |       |
| 🔊 🖏 TI 🤌 🗄 🗭                                             |       |
| Adresse Architecture métier/Gebäude A                    | •     |
| Architecture métier     Ordner Bezeichnung     Gehäude A | ^     |
| G 💁 neues Verzeichnis 📋 Ctrl+D                           |       |
| E 😌 Resea 🖏 neue Einheit Ctrl+E                          | =     |
| E In TI umbennen F2                                      |       |
| 🤌 öffnen 🛛 Ctrl+O                                        |       |
| 📇 speichern unter Ctrl+Alt+S                             |       |
| 😵 Exportieren Ctrl+X                                     | ~     |
|                                                          | >     |
| ein neues Verzeichnis anlegen                            | 1.    |

Abbildung 8-7: die mit einem Kanal verbundenen Befehle, hier über einen rechten Mausklick.

Bei den verfügbaren Funktionen handelt es sich um wie folgt:

- **Neuer Ordner**: erstellt einen Architekturordner an der ausgewählten Stelle.
- Neues Gerät: siehe Paragraph 9.1, auf Seite 26.
- **K** Löschen: löscht den ausgewählten Architekturordner. Diese Option ist nur dann

verfügbar, wenn dieser Ordner keine Unterordner enthält. Ein Ordner kann nur gelöscht werden, wenn er leer ist (Nichtvorhandensein von Unterordnern oder Geräten).

- Offnen: öffnet ein Fenster für das Importieren von Daten vom Typ xml, die sich auf einen anderen Ordner im genannten Ordner beziehen, sowie ausgehend vom ausgewählten Ordner.
- E Speichern unter: öffnet ein Fenster für das Speichern der Gesamtheit der Daten vom Typ xml, die sich auf den ausgewählten Ordner beziehen.
- **Exportieren**: öffnet ein Fenster für das Exportieren der Gesamtheit der Daten vom Typ xml, die sich auf den ausgewählten Ordner im definierten Ordner beziehen, im txt - Format, zum Beispiel für einen späteren Ausdruck.

#### 8.2.3 Datensicherung der Architektur

Es wird empfohlen, eine Datensicherung der veränderten Einstellungen der *Facharchitektur* vorzunehmen. Hierzu stehen zwei Möglichkeiten zur Auswahl:

- Exklusive Datensicherung der Informationen über Facharchitektur. Diese Auswahl ermöglicht die Datensicherung der Informationen des Knotens Facharchitektur. Sollte ausgewählt werden, wenn lediglich eine Datensicherung der Baumstruktur der Geräte für einen späteren Datenexport auf einen anderen PC gewünscht wird.
- Datensicherung der Gesamtheit der Informationen über Netzwerke und Facharchitektur. Bei dieser üblichen Auswahl ist eine globale Datensicherung der auf dem Bildschirm vorhandenen Informationen möglich.

In beiden Fällen wird wie folgt vorgegangen:

- 1. Auswahl eines der beiden nachfolgenden Punkte :
  - Vollständige Datensicherung: Auswahl von Datei / Biggerichern unter... oder Mausklick auf das Symbol Biggerichern der Menüleiste.
  - Exklusive Datensicherung der Informationen über Facharchitektur: Rechter Mausklick auf das Symbol Facharchitektur und Auswahl von E Speichern unter....
- 3 Geben Sie im angezeigten Fenster einen Dateinamen oder einen xml – Ordner gemäß den zu sichernden Parametern ein.
- 4. Klicken Sie auf **Speichern**. Die ausgewählten derzeit angezeigten Parameter werden gesichert.

## 8.3 Weitere Verfahren

Nach der Definition der Architektur der Gebäude müssen die verschiedenen *Enerium* jetzt in der Architektur virtuell angeordnet werden. Diese Vorgehensweise wird in Kapitel 9 erläutert.

## 9. ERSTELLUNG DER ENERIUM

Die allgemeine Struktur der Anordnung der Messzentralen ist bereits teilweise oder vollständig erstellt worden, und der nächste, dritte Schritt umfasst nunmehr die virtuelle Anordnung der Messzentralen in den verschiedenen, die Architektur bildenden Gebäuden. Die technischen Daten für die Parametrierung dieser virtuellen Zentralen werden zu einem späteren Zeitpunkt in die jeweils entsprechenden, reellen Messzentralen heruntergeladen.

> Bei einem virtuellen Gerät handelt es sich um eine von einem Benutzer erstellte Messzentrale. Der Benutzer definiert die technischen Eigenschaften dieser Zentrale über diese Anwendung. Selbstverständlich müssen die nachfolgend definierten technischen Eigenschaften haargenau den tatsächlichen Eigenschaften der zu überwachenden Zentrale entsprechen. Dennoch wird ein rotes Kreuz bei Unstimmigkeiten zwischen den Informationen (die vom Benutzer eingegebenen Informationen unterscheiden sich von den von der Anwendung gelesenen Informationen) beim Download zur Messzentrale in der Baumstruktur auf dem Symbol des Enerium angezeigt. Ebenso wird eine Meldung in der Zustandszeile am unteren Bildschirmrand von E-view angezeigt. Siehe Kapitel 13, auf Seite 42.

Die Erstellung eines virtuellen Gerätes ist nützlich, da der Benutzer die Eigenschaften seines Überwachungsnetzes definieren kann, ohne hierzu an das Fernübertragungsnetz angeschlossen sein zu müssen.

## 9.1 Erstellung

Beim Aufruf wird das Display zum Beispiel wie folgt dargestellt:

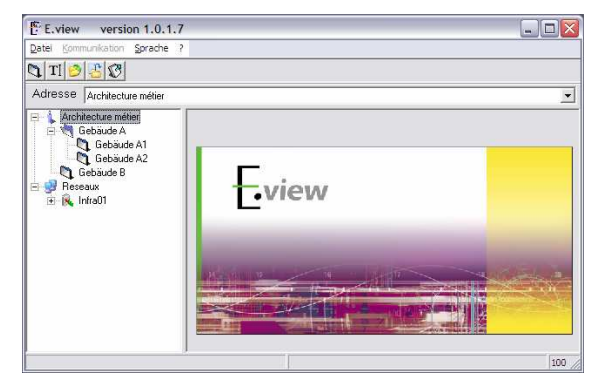

Abbildung 9-1: Displaybeispiel mit definierter Architektur.

- Klicken Sie auf das Symbol des Ordners (bâtiment – Gebäude, chaufferie – Heizungsraum), der die zu definierende Messzentrale aufnehmen soll.
- Erstellen Sie das neue Gerät unter Anwendung einer der 3 nachfolgenden Methoden:
  - Über das Menü: Auswahl von Datei / Neues Gerät.
  - Über die Tool Leiste: klicken Sie in der Tool
     Leiste auf das Symbol 1
  - Über das schwebende Menü: Rechter Mausklick auf das Symbol und Auswahl von
     Neues Gerät.

| E.view vers                                         | sion 1.0.1.7                                                                                |                                | _ 🗆 🛛 |
|-----------------------------------------------------|---------------------------------------------------------------------------------------------|--------------------------------|-------|
| Datei Kommunikatio                                  | n Sprache ?                                                                                 |                                |       |
| 🔪 💐 🗙 🛛 TI 🔗                                        | 2 3                                                                                         |                                |       |
| Adresse Archited                                    | ture métier\Gebäude A\Ge                                                                    | bäude A1                       | •     |
| 🖃 🗼 Architecture m                                  | étier Ordner B                                                                              | ezeichnung                     | -     |
| Gebäude<br>Gebäude<br>Gebäude<br>Gebäude<br>Beseaux | A<br>Ide A11<br>Ide A11<br>Ide A11<br>Incues Verzeichnis<br>B<br>Incue Einheit<br>X Löschen | Ctrl+D<br>Ctrl+E<br>Ctrl+Suppr |       |
| ⊞~ 🕵 Infra01                                        | TI umbennen                                                                                 | F2                             |       |
|                                                     | Speichern unter                                                                             | Ctrl+O<br>Ctrl+Alt+S           |       |
|                                                     | 🕼 Exportieren                                                                               | Ctrl+X                         |       |
|                                                     | <                                                                                           |                                | >     |
| Virtueller Apparat (anle                            | egen)                                                                                       |                                |       |

Abbildung 9-2: die mit einem neuen Gerät verbundenen Befehle, hier über einen rechten Mausklick.

 Klicken Sie f
ür die Anzeige des n
ächsten Bildschirms auf 
Neues Ger
ät.

| E.view version 1.0.1.7          |                                             |                                         |
|---------------------------------|---------------------------------------------|-----------------------------------------|
| vatei kommunikation sprache ?   |                                             |                                         |
| K TI 🤣 者 🐼                      |                                             |                                         |
| Adresse Architecture métier/Geb | inde divisebilitade di Tiving prel annareil |                                         |
| Auchitech ne métier             | Persidence                                  |                                         |
| E 💘 Gebäude A                   | bezeichnung                                 | ~                                       |
| 🖻 💐 Gebäude A1                  |                                             |                                         |
| Nouvel apparel                  |                                             |                                         |
| Gabiliada R                     |                                             |                                         |
| Reseaux                         |                                             | El Ciches Tur                           |
| 🖅 🙉 Infra01                     | Jondekannie Einnek                          | <ul> <li>Ennex typ</li> </ul>           |
|                                 | unbekannter Kanal                           | <ul> <li>Kanal Kommunikation</li> </ul> |
|                                 |                                             |                                         |
|                                 |                                             |                                         |
|                                 |                                             |                                         |
|                                 |                                             |                                         |
|                                 |                                             |                                         |
|                                 |                                             |                                         |
|                                 |                                             |                                         |
|                                 |                                             |                                         |
|                                 |                                             |                                         |
|                                 |                                             |                                         |
|                                 |                                             |                                         |
|                                 |                                             |                                         |
|                                 |                                             |                                         |
|                                 |                                             |                                         |
|                                 |                                             |                                         |
|                                 |                                             |                                         |
|                                 |                                             |                                         |
|                                 |                                             | ~~~~~~~~~~~~~~~~~~~~~~~~~~~~~~~~~~~~~~~ |
|                                 |                                             |                                         |
|                                 |                                             |                                         |
|                                 |                                             |                                         |
|                                 | Produkt                                     |                                         |
|                                 | DITE 1                                      |                                         |
|                                 | Unbekannt                                   | Nummer der Einheit                      |
|                                 | In the second second second                 |                                         |
|                                 | 24/10/2006 11:19:45                         | Erstellt am                             |
|                                 |                                             |                                         |
|                                 |                                             | letzter Zugriff                         |
|                                 |                                             |                                         |
|                                 |                                             | letzter Fehler aufnezeichnet            |
|                                 |                                             | to broken and an gaborer mar            |
|                                 |                                             |                                         |
|                                 |                                             |                                         |
|                                 |                                             |                                         |
|                                 |                                             | 100 % OK                                |

Abbildung 9-3: Displaybeispiel mit einer definierten Architektur.

### 9.2 Eingabe der **Beschreibung**

Die in diesem Paragraphen erläuterten Vorgehensweisen dienen lediglich zur Definition der allgemeinen, nicht elementaren Eigenschaften der Ausstattung (Beschreibung des Produktes, Typ der Zentrale und Typ der Netzwerkkommunikation).

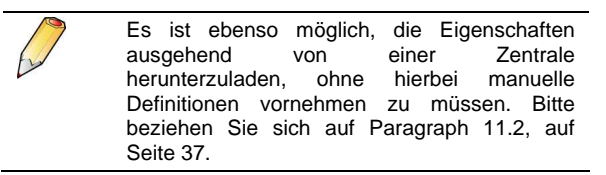

#### 9.2.1 Name der Zentrale

Gehen Sie hierzu bitte wie folgt vor:

• Im linken Bereich des Fensters kann das Gerät mit einer eindeutigeren Bezeichnung benannt werden, wie zum Beispiel Réseau EDF (EDF - Netzwerk).

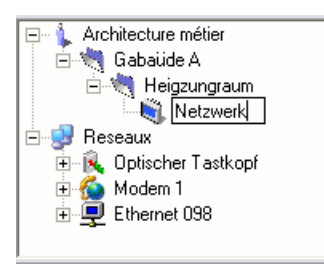

Abbildung 9-4: Beispiel der Namensdefinition einer Zentrale.

#### 9.2.2 Allgemeine Informationen

Definieren Sie die nachfolgenden Felder im rechten Teil des Fensters wie folgt:

| Achtecture méter Gebäude A                                                                                                    | e AlGsbaude A1Woowel appenel<br>Bezeichnung<br>Urbet-annte Einheit | Einheit Typ                             |       |
|----------------------------------------------------------------------------------------------------|--------------------------------------------------------------------|-----------------------------------------|-------|
| Image: Construction of the second second | e Afgebach Al Wowel appent<br>Besochnung<br>Urbel annte Enheit     | ▼ Einheit Typ                           |       |
| Adresse Architecture métier\Gebäud<br>Architecture métier<br>Gebäude A<br>Gebäude A1<br>Gebäude A2<br>Gebäude A2<br>Gebäude B<br>Bessarv                                                                                                    | e Alfabiade AlWoord spacel<br>Bezechnung<br>Urbet annie Einheit    | ▼ Einheit Typ                           |       |
| Architecture métier<br>Gebäude A<br>Gebäude A1<br>Nauvel apparel<br>Gebäude A2<br>Gebäude B<br>Bessarv                                                                                                    | Bezeichnung<br>Urbek-ante Einheit                                  | ▼ Einheit Typ                           |       |
| Reveal IV                                                                                                    | Unbekannte Einheit                                                 | Einheit Typ                             |       |
| E & Infra01                                                                                                    |                                                                    | -                                       | ,     |
|                                                                                                    | unbekannter Kanal                                                  | <ul> <li>Kanal Kommunikation</li> </ul> |       |
|                                                                                                    |                                                                    |                                         | 4     |
|                                                                                                    | Pendiki                                                            |                                         |       |
|                                                                                                    |                                                                    | Nummer der Einheit                      |       |
|                                                                                                    | 24/10/2006 11:19:45                                                | Cost Barrier                            |       |
|                                                                                                    |                                                                    | Ersteik am                              |       |
|                                                                                                    |                                                                    | letzter Zugin                           | akeat |
|                                                                                                    | 1                                                                  | reizier i enter aurgezeic               | annec |
|                                                                                                    |                                                                    |                                         |       |

Abbildung 9-5: Definition der allgemeine Informationen.

- Beschreibung des Gerätes: Freitextfeld für die freie Definition der Funktion der Zentrale oder benutzerspezifische Informationen. Diese Daten werden nur in diesem Feld angezeigt.
- Produkttyp: in der Roll Liste wird der Typ der Messzentrale ausgewählt, die gerade definiert wird (Enerium 100, 110, 200 und 210).

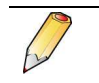

Nach der Definition des Produkttyps verfügt das Gerätesymbol über das Zeichen + und das Menü Kommunikation wird aktiviert.

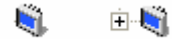

Abbildung 9-6: Auf der linken Seite Symbol für einen nicht definierten Gerätetyp und auf der rechten Seite Symbol für einen definierten Gerätetyp.

#### 9.2.3 Kommunikationsinformationen

Definieren Sie die nachfolgenden Felder im rechten Teil des Fensters wie folgt:

| aude A\Gebäude A1\Nouvel appareil |                                                                                      |
|-----------------------------------|--------------------------------------------------------------------------------------|
| Bezeichnung                       |                                                                                      |
| Unbekannte Einheit                | Einheit Typ                                                                          |
| unbekannter Kanal                 | Kanal Kommunikation                                                                  |
|                                   |                                                                                      |
|                                   |                                                                                      |
|                                   | L8                                                                                   |
| Produkt                           | L¢                                                                                   |
| Podát<br>[Urbélarnt               | Nummer der Errbeit                                                                   |
|                                   | liude Al-Gebäude Al Wouvel apparel Bezeichnung Urbeitannte Einheit urbeitannte Kanal |

Abbildung 9-7: Definition der Kommunikationsinformationen.

#### 9.2.3.1 Kommunikationskanal

Wählen Sie aus der Roll - Liste die Schnittstelle des PCs aus, der für die Kommunikation mit der Messzentrale vorgesehen worden ist. Es werden nur die auf dem PC vorhandenen Schnittstellen angezeigt.

#### 9.2.3.2 Einstellungen.

Definieren Sie in der nach der Definition des Kommunikationskanals angezeigten Roll - Liste die Eigenschaften der im vorherigen Punkt ausgewählten Kommunikationsschnittstelle.

Serielle Schnittstelle / Modem

| Parameter              | Wertebereich           |
|------------------------|------------------------|
| Slave - Adresse:       | 1 bis 247              |
| JBus - Geschwindigkeit | 1 200 bis 115 200      |
| Parität                | Ohne, gerade, ungerade |
| Anzahl der Stoppbits   | 1 oder 2               |
| Time out               | 0 bis 2 000            |
| Umsteuerzeit           | 0 bis 1 000            |
|                        |                        |

Time out: Zeitintervall in Millisekunden, nach Kommunikation dessen Ablauf die bei ausbleibender Aktivität auf der Schnittstelle unterbrochen wird. Bei dem Wert 0 führt die Messzentrale eine permanente Überwachung des seriellen Netzwerkes durch. Umsteuerzeit: minimaler Zeitintervall Millisekunden, den der Master vor der

in

Durchführung von Überwachungen des Kommunikationskanals benötigt. Diese Zeitdauer wird zur Dauer des *time out* hinzugefügt.

| Serieller Ans.                                                    | Kanal Kommunikation |
|-------------------------------------------------------------------|---------------------|
| Stundenzähler                                                     |                     |
| Slave Adresse                                                     |                     |
| JBus Geschwindigke Parität Stop bit Nb<br>38400  Keine Parität  1 | •                   |
| Zeitüberschreitung (ms)<br>100 🛨 10 🛨                             |                     |

Abbildung 9-8: der mit der Definition einer COM – Schnittstelle verbundene Bereich.

Infrarot - Schnittstelle

| Infra01       | <ul> <li>Kanal Kommunikation</li> </ul> |
|---------------|-----------------------------------------|
| Stungenzanler |                                         |
|               |                                         |
|               |                                         |
|               |                                         |
|               |                                         |

Abbildung 9-9: der mit der Definition einer IR – Schnittstelle verbundene Bereich.

| Parameter    | Wertebereich |
|--------------|--------------|
| Time out     | 0 bis 2 000  |
| Umsteuerzeit | 0 bis 1 000  |

Beziehen Sie sich auf den *Hinweis* über serielle Schnittstellen für die Definition der Parameter von *time out* und der Umsteuerzeit.

#### 9.2.4 Produktinformationen

Dieser Bereich kann vom Benutzer nicht verändert werden. Er umfasst alle bei der letzten Verbindungsherstellung von der Messzentrale zum PC heruntergeladenen Informationen. Zu diesem Zeitpunkt ist die Gerätenummer nicht bekannt und bei dem Datum handelt es sich um das Erstellungsdatum dieser Datei.

| Produkt             |                              |
|---------------------|------------------------------|
| Unbekannt           | Nummer der Einheit           |
| 24/10/2006 11:19:45 | Erstellt am                  |
|                     | letzter Zugriff              |
|                     | letzter Fehler aufgezeichnet |

Abbildung 9-10: der mit der Definition einer COM – Schnittstelle verbundene Bereich.

| Parameter                            | Information                                                                                                    |
|--------------------------------------|----------------------------------------------------------------------------------------------------|
| Gerätenummer                         | Seriennummer des Gerätes, die<br>auf der Rückseite des <i>Enerium</i><br>angegeben wird.                           |
| Erstellungsdatum                     | Datum der Erstellung des Gerätes<br>in der Baumstruktur.                                                           |
| Datum des letzten<br>Zugriffs        | Datum des letzten Zugriffs auf das<br><i>Enerium</i> über einen beliebigen<br>Kanal.                               |
| Zuletzt<br>aufgezeichneter<br>Fehler | Meldung mit Angabe des bei der<br>letzten Kommunikation<br>aufgetretenen Fehlertyps (Schreib-<br>oder Lesefehler). |

#### 9.2.5 Datensicherung

Es wird empfohlen, eine Datensicherung der veränderten Einstellungen des Gerätes vorzunehmen. Hierzu stehen zwei Möglichkeiten zur Auswahl:

- Exklusive Sicherung der mit dem Gerät verbundenen Informationen. Diese Auswahl ermöglicht die Datensicherung der Informationen des Knotens des Gerätes. Sollte ausgewählt werden, wenn lediglich eine Datensicherung der Informationen dieses Gerätes für einen späteren Datenexport auf einen anderen PC gewünscht wird.
- Datensicherung der Gesamtheit der Informationen über Netzwerke und Facharchitektur. Bei dieser üblichen Auswahl ist eine globale Datensicherung der auf dem Bildschirm vorhandenen Informationen möglich.

In beiden Fällen wird wie folgt vorgegangen:

- 1. Auswahl eines der beiden nachfolgenden Punkte:

  - Vollständige Datensicherung: Auswahl von Datei / Speichern unter... oder Mausklick auf das Symbol 3 in der Menüleiste.
- 3 Geben Sie im angezeigten Fenster einen Dateinamen oder einen xml – Ordner gemäß den zu sichernden Parametern ein.
- 4. Klicken Sie auf **Speichern**. Die derzeit angezeigten ausgewählten Parameter werden gesichert.

Die Anwendung speichert beim Schließen ganz automatisch die jeweils aktuelle Umgebung ab.

## 9.3 Eingabe der Daten

Zwei Möglichkeiten stehen zur Auswahl:

- Entweder die Programmierung eines reellen Gerätes (das Gerät ist über das Netzwerk an den Installations – PC der Anwendung angeschlossen). Bei dieser Methode ist es möglich, ein *Enerium* nach dem anderen mit einer aktiven Netzwerkverbindung zu programmieren.
- Oder die Programmierung eines virtuellen Gerätes (es ist kein Gerät über das Netzwerk an den Installations – PC der Anwendung angeschlossen). Bei dieser Methode ist es möglich, ein oder mehrere *Enerium* zu programmieren, ohne hierbei über eine Netzwerkverbindung zu verfügen. Sobald die Verbindung zu einem späteren Zeitpunkt erstellt wird, es ist möglich, diese Daten zu den entsprechenden *Enerium* herunterzuladen.

#### 9.3.1 Programmierung eines reellen Gerätes

Gehen Sie hierzu bitte wie folgt vor:

- Im Baumstrukturbereich rechter Mausklick auf das Symbol des Gerätes, das an den Installations – PC der Anwendung *E-view* angeschlossen ist und Auswahl von J Verbindungsherstellung oder <F9>.
- Im Baumstrukturbereich erneuter Klick mit der rechten Maustaste auf das Symbol des Gerätes, das an den Installations – PC der Anwendung *Eview* angeschlossen ist und Auswahl von Aktualisieren oder <F5>.

Der Bereich *Produkttyp* auf der rechten Seite des Fensters wird mit dem Typ des angeschlossenen *Enerium* aktualisiert. Der Bereich zeigt *Unbekanntes Gerät* und anschließend *Enerium xxx* an (wobei es sich bei *xxx* um den jeweiligen Gerätetyp 100, 110, 200 oder 210 handelt).

3. Für weitere Erläuterungen siehe Paragraph 0.

#### 9.3.2 Programmierung eines virtuellen Gerätes

Da der PC nicht an das Kommunikationsnetzwerk angeschlossen ist, gehen Sie bitte wie folgt vor:

- 1. Im Baumstrukturbereich linker Mausklick auf das Gerätesymbol.
- Auf der rechten Seite des Fensters Mausklick auf die Roll – Liste **Produkttyp** rechts im Fenster und Auswahl des Typs des angeschlossenen *Enerium*. Der Bereich zeigt *Unbekanntes Gerät* und anschließend *Enerium xxx* an (wobei es sich bei *xxx* um den jeweiligen Gerätetyp 100, 110, 200 oder 210 handelt).
- 3. Für weitere Erläuterungen siehe Paragraph 0.

#### 9.3.3 Effektive Programmierung

Gehen Sie hierzu bitte wie folgt vor:

1. Im Baumstrukturbereich klicken Sie auf das

Zeichen + ( ( ), das sich auf der linken Seite des Symbols des *Enerium* befindet, um die Auswahlmöglichkeiten darzustellen.

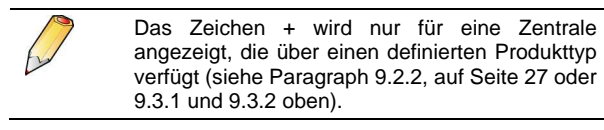

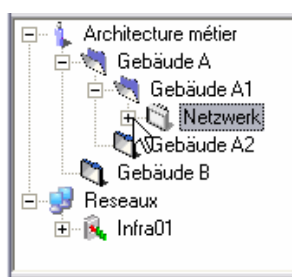

Abbildung 9-11: das Zeichen + ermöglicht die Darstellung der Auswahlmöglichkeiten der ausgewählten Messzentrale.

2. Die neuen Auswahlmöglichkeiten (Beschreibung, Status, Einstellungen, Diagnose, Anzeige) werden wie folgt angezeigt.

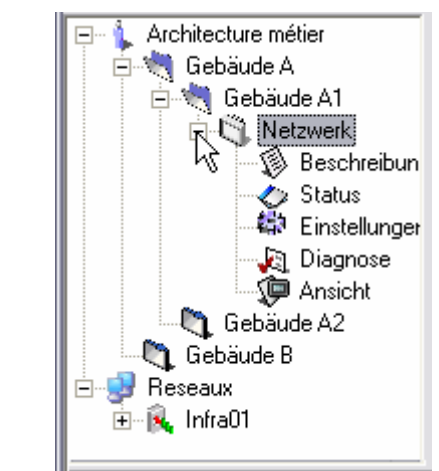

Abbildung 9-12:die Baumstruktur eines Gerätes.

- **Beschreibung:** im nicht angeschlossenen Modus verwendbare Funktion. Manuelle oder automatische Definition der optionalen, im ausgewählten *Enerium* vorhandenen Karten (binäre Eingänge, binäre Ausgänge, analoge Eingänge) und Anzeige der Versionsnummern, des Zustandes der Kommunikationskarten, MMI und Mutterkarte des *Enerium*.
- **Status**: nur im angeschlossenen Modus verwendbare Funktion. Anzeige des aktuellen Zustandes des ausgewählten *Enerium* (Allgemein, Zustand der elementaren und globalen Alarme).
- Einstellungen: im nicht angeschlossenen Modus verwendbare Funktion. Vollständige Parametrierung des *Enerium* ausgehend von dieser Anwendung oder per Download der Informationen ausgehend vom jeweils entsprechenden *Enerium*.
- **Diagnose**: nur im angeschlossenen Modus verwendbare Funktion. Anzeige des aktuellen Status des ausgewählten *Enerium*. Die binären Eingänge, die binären Ausgänge und die analogen Ausgänge werden ebenso dargestellt. Bei den beiden zuletzt genannten Ausgängen ist ebenso eine manuelle Forcierung des Ausganges möglich.
- Anzeige: nur im angeschlossenen Modus verwendbare Funktion. Anzeige der vom *Enerium* gemessenen oder berechneten Daten in Tabellenform.

Die nachfolgende Tabelle enthält die Querverweise zu den entsprechenden Kapiteln dieses Handbuches.

|                 | Sie     | he    |
|-----------------|---------|-------|
| Symbol          | Kapitel | Seite |
| 🕼 Beschreibung  | 14      | 46    |
| 🍫 Status        | 15      | 49    |
| 🔹 Einstellungen | 16      | 53    |
| 🐙 Diagnose      | 17      | 65    |
| 🕼 Ansicht       | 18      | 68    |

#### 9.3.4 Änderung, Löschung eines Gerätes

Es ist möglich, die mit einem Gerät verbundenen Informationen zu löschen, zu öffnen, zu speichern oder zu exportieren, wobei dies unter Verwendung einer der nachfolgenden Methoden nach erfolgtem Mausklick auf das entsprechende Symbol geschieht:

- Über das Menü: Auswahl von Datei.
- Über die Tool Leiste: Mausklick auf das entsprechende Symbol in der Tool – Leiste (zur Hilfe wird eine Infoblase angezeigt).
- Über das schwebende Menü: Rechter Mausklick auf das Symbol des entsprechenden Gerätes und Auswahl der gewünschten Funktion.

| E.view version 1.0.1.7                             |                                  |                  |                              |
|----------------------------------------------------|----------------------------------|------------------|------------------------------|
|                                                    |                                  |                  |                              |
| Adresse Architecture métier/Gabaiide A/            | teigzungraum/Wetzwerk            |                  |                              |
| E Architecture métier                              | Bezeichnung                      |                  | 10                           |
| E C Netzwerk                                       |                                  |                  |                              |
| - 🛞 Besi-🕅 Löschen<br>- 🖉 Stati T[ umbennen        | Ctrl+Suppr<br>F2                 |                  |                              |
| ka Diag ⊘ öffnen                                   | Ctrl+O                           |                  | Einheit Typ                  |
| 🖓 Ansi 皆 speichern un<br>🕾 😏 Roseaux 😵 Exportieren | ter Ctrl+Alt+S<br>Ctrl+X         |                  | Kanal Kommunikation          |
| E Modem 1 Stripper Paster                          | F9                               |                  |                              |
|                                                    | Zelüberschreitung (ms) Umschalte | n verzögern (ms) |                              |
|                                                    | Produkt                          |                  |                              |
|                                                    | Unbekannt                        |                  | Nummer der Einheit           |
|                                                    | 24/10/2006 15:41:18              |                  | Erstellt am                  |
|                                                    | Kommunikationsfehler             |                  | letzter Fehler aufgezeichnet |
|                                                    |                                  |                  |                              |
|                                                    |                                  |                  |                              |

Abbildung 9-13: die mit einem Gerät verbundenen Befehle, hier über einen rechten Mausklick.

Bei den verfügbaren Funktionen handelt es sich um wie folgt:

- X Löschen: löscht das ausgewählte Gerät.
- Offnen: öffnet ein Fenster für das Importieren von Daten vom Typ xml, die sich auf ein Gerät beziehen, sowie ausgehend vom ausgewählten Ordner.
- E Speichern unter: öffnet ein Fenster für das Speichern der Gesamtheit der Daten vom Typ xml, die sich auf das ausgewählte Gerät beziehen.

- **Exportieren**: öffnet ein Fenster für das Exportieren der Gesamtheit der Daten vom Typ xml, die sich auf das ausgewählte Gerät im definierten Ordner beziehen, im txt Format, zum Beispiel für einen späteren Ausdruck.
- Aktualisieren: aktualisiert das aktive Fenster (rechte Seite).
- Alles aktualisieren: aktualisiert alle aktiven oder nicht aktiven Fenster (rechte Seite).
- Verbindungsherstellung: erstellt eine Kommunikationsverbindung über die ausgewählte Schnittstelle zwischen dem PC und dem im Baumstrukturbereich ausgewählten *Enerium*. Das Symbol wird angezeigt, wenn noch keine Kommunikationsverbindung erstellt worden ist.
- **Werbindung beenden:** gibt die verwendete COM – Schnittstelle wieder frei. Das Symbol wird angezeigt, wenn bereits eine Kommunikationsverbindung erstellt worden ist.

## 9.4 Symbole des Enerium

Die nachfolgenden, sich auf ein *Enerium* beziehenden Symbole können eventuell angezeigt werden.

| Symbole | Bedeutung                                                                                                    |
|---------|----------------------------------------------------------------------------------------------------|
| Â,      | Durchgestrichener Bildschirm:<br>Kommunikationsproblem (defekte<br>Kommunikation oder verkehrte übermittelte<br>Daten). |
|         | Grüner Bildschirm: definierter Kanal und<br>erstellte Verbindung.                                                       |
| Ú,      | Blauer Bildschirm: kein zugewiesener<br>Kommunikationskanal (unbekannter Kanal).                                        |
| Ø       | Weißer Bildschirm: Definierter Kanal, keine aktivierte Verbindung.                                                      |

## 9.5 Weitere Verfahren

Bei den nachfolgenden Verfahren handelt es sich um die exakte Definition der binären Eingangs- und Ausgangskarten oder analogen internen Karten, sowie aller anderen Parameter, die für die Anzeige und die Parametrierung der Anwendung erforderlich sind.

Siehe:

- Kapitel 11 auf Seite 36, in dem die Betriebsbedingungen für den Anschluss des *Enerium* an das Netzwerk erläutert werden.
- Oder Kapitel 12, auf Seite 39.

## **10. KURZANLEITUNG**

Dieses Kapitel beinhaltet eine **Zusammenfassung** der Kapitel 7, 8 und 9. Nach dem Verständnis dieser Kapitel dient diese Zusammenfassung **als Erinnerungshilfe**.

## 10.1 Erstellung eines Kommunikationskanals

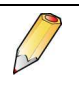

Zu diesem Zeitpunkt darf die Anwendung *E-view* noch nicht gestartet worden sein.

#### 10.1.1 Mit einem optischen Tastkopf

- 1. Schließen Sie den optischen Tastkopf an den PC an.
- 2. Starten Sie die Anwendung E-view.
- 3. In der Baumstruktur auf der linken Seite des Anwendungsfensters führen Sie einen rechten Mausklick auf das Symbol *Netzwerke* durch und wählen *Neuer Kommunikationskanal* aus.

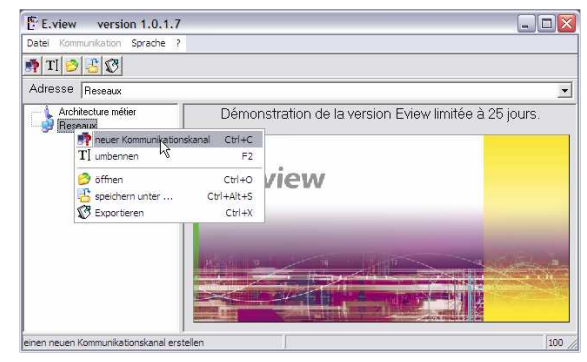

Abbildung 10-1: Auswahl der Netzwerke in der Baumstruktur.

4. Geben Sie den Namen des Kommunikationskanals ein (zum Beispiel *Optischer Tastkopf*).

| E.view version 1.0.1.7                                |                  |             |               | _ 🗆 🛛 |
|-------------------------------------------------------|------------------|-------------|---------------|-------|
| Datei Kommunikation Sprache ?                         |                  |             |               |       |
| 🗙   T] 🤌 📇 🕄 🖨                                        |                  |             |               |       |
| Adresse Reseaux\neuerKanal                            |                  |             |               | -     |
| Architecture métier<br>Reseaux<br>Piptischer Tastkopf | Kanal Typ        | •           | aktiver Kanal |       |
|                                                       | Name der Einheit | Einheit Typ | Adresse       | <br>  |
|                                                       |                  |             |               |       |
|                                                       |                  |             |               |       |
|                                                       |                  |             |               |       |
|                                                       |                  |             |               |       |
|                                                       | <                | 1           | 111           | >     |
|                                                       |                  |             |               | 100 / |

Abbildung 10-2: Definition des Namens des Kommunikationstyps.

 Auf der rechten Seite des Anwendungsfensters wählen Sie in der Roll – Liste Kanaltyp den Punkt Infrarot aus (das Feld Aktiver Kanal wird automatisch angekreuzt).

| -                                                               |                                                                                                    |       |
|-----------------------------------------------------------------|----------------------------------------------------------------------------------------------------|-------|
| E.view version 1.0.1.                                           | 7                                                                                                    | _ 🗆 🔀 |
| Datei Kommunikation Sprache                                     | ?                                                                                                    |       |
| 🗙 TI 🔗 😤 🚱 🎒                                                    |                                                                                                    |       |
| Adresse Reseaux\Optischer Ta                                    | astkopf                                                                                                    | -     |
| ⊢ ↓ Architecture métier<br>⊖ ₩ Reseaux<br>⊕ ♥ Oplischer Tatkopf | Kanal Typ       Unbekannt       unbekannt       unbekannt       render Anrohus       Infraod       Hodes       Ethernet       Adiesse |       |
|                                                                 |                                                                                                    | 100   |

Abbildung 10-3: Auswahl des Kommunikationskanals.

 In der Roll – Liste Kommunikationsschnittstelle wählen Sie die COM – Schnittstelle des optischen Tastkopfes aus.

| E.view version 1.0.1        | .7                                                                                                |        |
|-----------------------------|---------------------------------------------------------------------------------------------------|--------|
| Datei Kommunikation Sprache | ?                                                                                                 |        |
| × TI 🔗 🔠 🕲 🖨                |                                                                                                   |        |
| Adresse Reseaux\Optischer 1 | l'astkopf                                                                                         | •      |
| Architectue métier          | Kanal Typ<br>Infract V kanal<br>Komunk-ationsanschluss<br>Unbekannt<br>Unbekannt<br>CDM4<br>Kanal |        |
|                             | <                                                                                                 | >      |
|                             |                                                                                                   | 100 // |

Abbildung 10-4: Auswahl der Kommunikationsschnittstelle.

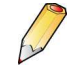

Für die Anzeige der vom optischen Tastkopf verwendeten COM – Schnittstelle wählen Sie Start / Einstellungen / Systemsteuerung / System aus, klicken auf den Index Hardware und klicken danach auf die Taste Hardware - Manager. In der Baumstruktur klicken Sie auf das Symbol '+' bei Schnittstellen (COM und LPT) und überprüfen das Vorhandensein der Angabe CP2101 USB to UART Bridge controller. Die Nummer der vom optischen Tastkopf verwendeten COM – Schnittstelle wird am Ende dieser Zeile angezeigt. Schließen Sie dieses Fenster wieder, um die tatsächlich verwendete COM – Schnittstelle zu definieren. Bitte beziehen Sie sich für weitere Einzelheiten auf Kapitel 7, Seite 18.

#### 10.1.2 Mit einem anderen Verbindungstyp

- 1. Stellen Sie die Verbindung zum PC her (serielle Schnittstelle, IP - Netzübergang, Modem, Ethernet).
- 2. Starten Sie die Anwendung E-view.
- 3. In der Baumstruktur auf der linken Seite des Anwendungsfensters führen Sie einen rechten Mausklick auf das Symbol *Netzwerke* durch und wählen *Neuer Kommunikationskanal* aus.
- 4. Geben Sie den Namen des Kommunikationskanals ein (zum Beispiel *Ethernet*).
- 5. Auf der rechten Seite des Anwendungsfensters wählen Sie in der Roll – Liste *Kanaltyp* den verwendeten Kommunikationstyp aus (das Feld *Aktiver Kanal* wird automatisch angekreuzt).

Wenn diese Kommunikationsschnittstelle verwendet werden muss, klicken Sie auf jede einzelne der anderen Schnittstellen (falls vorhanden) und entfernen dieses gleiche Kreuz, um die Auswahl der anderen Kanäle zu annullieren (ein nicht aktiver Kanal weist ein rotes Kreuz auf dem entsprechenden Symbol auf). Bitte beziehen Sie sich für weitere Einzelheiten auf Kapitel 7, Seite 18.

### 10.2 Erstellung eines neuen Ordners

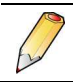

Ein Gerät kann nur in einem Facharchitekturordner erstellt werden.

1. Klicken Sie mit der rechten Maustaste auf *Facharchitektur* und wählen Sie *Neuer Ordner* aus.

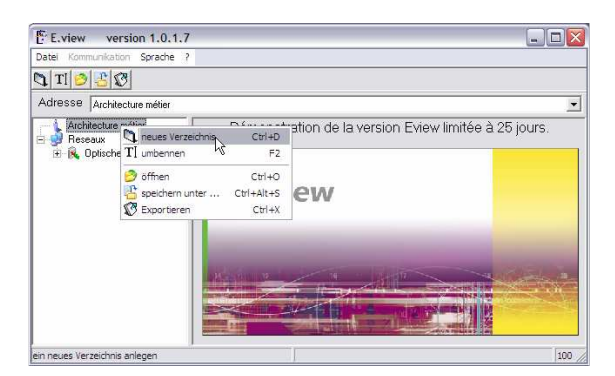

Abbildung 10-5: Erstellung eines neuen Ordners.

- 2. Geben Sie dem neuen Ordner eine Bezeichnung (zum Beispiel *Usine A* Fabrik A).
- 3. Falls erforderlich erstellen Sie die weiteren Ordner ausgehend von der Wurzel (*Facharchitektur*) oder ausgehend von einem der reellen Struktur entsprechenden Ordner.

| E.view version 1.0.1.7                                                                                                    |                      | - D 🛛 |
|----------------------------------------------------------------------------------------------------|----------------------|-------|
| Datei Kommunikation Sprache                                                                                                |                      |       |
| 💐 💐 🗙 TI 🤌 📇 🧭                                                                                                    |                      |       |
| Adresse Architecture métier\ner                                                                                            | ier Ordner           | -     |
| <ul> <li>Architecture métien</li> <li>Carbination</li> <li>Préhoux</li> <li>Préhoux</li> <li>Optischer Tastkopf</li> </ul> | ☐ Ordner Bezeichnung |       |
|                                                                                                    | <                    | >     |

Abbildung 10-6: Definition der Ordnerbezeichnung.

## 10.3 Erstellung eines neuen Gerätes

1. Klicken Sie mit der rechten Maustaste auf den zuvor erstellten Ordner und wählen *Neues Gerät* aus.

| E.view v             | rersion 1.0.1.7           |            |     |          |
|----------------------|---------------------------|------------|-----|----------|
| Datei Kommunika      | ation Sprache ?           |            |     |          |
| 🐧 💐 🗙   TI           | 0 8                       |            |     |          |
| Adresse Arch         | itecture métier\Gabaüde / | 1          |     | •        |
| E Architectu         | re métier                 |            |     | <u>-</u> |
| E 🛃 Reseaux          | 🐧 neues Verzeichnis       | Ctrl+D     |     |          |
| 🖲 🔍 Optisc           | 🌒 neue Einheit 🛛          | Ctrl+E     |     |          |
|                      | 🗙 Löschen                 | Ctrl+Suppr |     |          |
|                      | T] umbennen               | F2         |     |          |
|                      | 🤔 öffnen                  | Ctrl+O     |     | =        |
|                      | 🔠 speichern unter         | Ctrl+Alt+S |     |          |
|                      | 🐼 Exportieren             | Ctrl+X     |     |          |
|                      |                           |            |     |          |
| I                    | <                         |            | 111 | >        |
| Virtueller Apparat ( | anlegen)                  |            |     | 100 /    |

Abbildung 10-7: Erstellung eines neuen Gerätes.

2. Bezeichnen Sie das neue Gerät (zum Beispiel *Heizungsraum*).

| E.view version 1.0.1.                                                                                      | ,                                                |   | _ = ×       |
|----------------------------------------------------------------------------------------------------|--------------------------------------------------|---|-------------|
| Datei Kommunikation Sprache                                                                                | 2                                                |   |             |
| X TI 🔗 📇 🐯                                                                                                 |                                                  |   |             |
| Adresse Architecture métier\Ga                                                                             | baüde A\Nouvel appareil                          |   | •           |
| C Architecture mélier<br>C S Architecture mélier<br>S S Solité A<br>S Pleseaux<br>C - R Optischer Tastkopf | Bezeichnung Unbekannte Einheit unbekannter Kanal | ġ | Einheit Typ |
|                                                                                                    | <                                                |   | >           |
|                                                                                                    |                                                  |   | 100         |

Abbildung 10-8: Definition der Gerätebezeichnung.

3. Auf der rechten Seite wählen Sie den Kommunikationskanal (einer der in Paragraph 0 erstellten Kanäle) gemäß dem zu verwendenden Kommunikationstyp aus der Roll – Liste aus.

| Eview version 1.0.1.           |                                         | X |
|--------------------------------|-----------------------------------------|---|
| Datel Kommunikation Sprache    |                                         |   |
| 🗙 TI 🤌 🔠 😨                     |                                         |   |
| Adresse Architecture métier/Ga | bailde AVHeizungsraum                   | ¥ |
| Architecture métier            | Bezeichnung                             | ^ |
| 🖻 💐 Gabaüde A                  |                                         |   |
| Record                         |                                         | - |
| E-R Optischer Tastkopf         |                                         | Ц |
|                                | Unbekannte Einheit 💌 Einheit Typ        |   |
|                                | unbekannter Kanal 💌 Kanal Kommunikation | 1 |
|                                | Unbekannter Kanal<br>Optischer Tastkoof |   |
|                                | < n 1 1                                 | 2 |

Abbildung 10-9: Auswahl des Kommunikationskanals.

## 10.4 Erstellung der Verbindung *E-view* ↔ PC

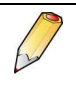

Es besteht die Möglichkeit, ein *Enerium* vor dessen Anschluss an das Netzwerk zu parametrieren. In diesem Falle gehen Sie direkt zu Paragraph 10.6 über.

Gehen Sie für die Erstellung einer Kommunikationsverbindung zwischen einem *Enerium* und der Anwendung wie folgt vor.

1. Klicken Sie mit der rechten Maustaste auf das jeweils entsprechende Gerät und wählen *Verbindungsherstellung* aus.

| E.view vers         | ion 1.0.1.7                                                       | 8                                      |             |
|---------------------|-------------------------------------------------------------------|----------------------------------------|-------------|
| Datel Kommunikation | Sprache ?                                                         |                                        |             |
| X TI 3 8 0          | <b>9</b>                                                          |                                        |             |
| Adresse Architec    | ture métier\Gab                                                   | aüde A\Heizungsraum                    | ×           |
| Architecture m      | étier                                                             | Bezeichnung                            |             |
| Reseaux             | X Löschen<br>T] umbennen                                          | Ctrl+Suppr<br>F2                       |             |
|                     | <ul> <li>öffnen</li> <li>speichern</li> <li>Exportiere</li> </ul> | Ctrl+O<br>unter Ctrl+Alt+S<br>n Ctrl+X | Einheit Typ |
|                     | 🛃 Verbinden                                                       | F9                                     |             |
| Verbinden und Kommu | ikation starten                                                   |                                        | 100 % OK    |

Abbildung 10-10: Verbindungsherstellung.

Wenn ein durchgestrichenes Gerätesymbol angezeigt wird, weist dies auf ein Verbindungsproblem hin. Die Fehlermeldung wird im unteren Fensterbereich angezeigt. Siehe Kapitel 13, auf Seite 42. Wenn das Symbol nicht durchgestrichen dargestellt wird, wurde die Verbindung korrekt hergestellt.

## 10.5 Transfer *Enerium* → PC

Gehen Sie für das Abspeichern der Fernmeldungen dieser Informationen über die derzeitige Hardwareund Softwareeinstellungen eines *Enerium* (noch nicht oder bereits programmiert) zum PC wie folgt vor.

 Klicken Sie mit der rechten Maustaste auf das entsprechende Gerät und wählen wie folgt aus:
 Aktualisieren, um nur das aktive Fenster zu aktualisieren (rechte Seite).

- Alles aktualisieren, um alle Fenster der Anwendung zu aktualisieren (Beschreibung, Status usw.).

| E.view version                                                                       | on 1.0.1.7                              |                                        |                                   | _ 0 | X |
|--------------------------------------------------------------------------------------|-----------------------------------------|----------------------------------------|-----------------------------------|-----|---|
| Datel Kommunikation                                                                  | Sprache ?                               |                                        |                                   |     |   |
| 🗙   Tl 🤌 😤 🗭                                                                         | 100                                     |                                        |                                   |     |   |
| Adresse Architectu                                                                   | re métier\Gaba                          | iùde AVHeizungsraum                    |                                   |     | • |
| E 💧 Architecture mét                                                                 | ier                                     | Bezeichnung                            |                                   |     | ^ |
| Gabaiide A     Gabaiide A     Gebeaux     Feiseaux     F    Goptischer T TI umbennen | Ctrl+Suppr<br>F2                        |                                        |                                   | -   |   |
|                                                                                      | 🤌 öffnen<br>🚰 speichem i<br>🗭 Exportere | Ctrl+O<br>unter Ctrl+Alt+S<br>n Ctrl+X | Einhek Typ     Kanal Kommunikatio | n   |   |
|                                                                                      | Aktualisien                             | en F5<br>Nisieren Ctrl+F5<br>F10       | п.                                |     | ~ |
| Seite aktualisieren                                                                  | ~                                       |                                        | 100 %                             | OK  | 1 |

Abbildung 10-11: Auswahl der Aktualisierung der Informationen.

Das oder die Fenster werden mit den auf dem fernen *Enerium* erlangten Informationen aktualisiert. Das Symbol des *Enerium* wird jetzt mit grünem Hintergrund dargestellt.

| E.view version 1.0.1.7                      |     |                                                       | _ 0 | X |
|---------------------------------------------|-----|-------------------------------------------------------|-----|---|
| Datei Kommunikation Sprache ?               |     |                                                       |     |   |
| 🗙 TI 🔗 😤 🗭 🕵 😵                              |     |                                                       |     |   |
| Adresse Architecture métier\Gabaüde         | AVH | sigzungraum/Wetzwerk                                  |     | • |
| Architecture métier                         |     | Bezeichnung                                           | < > |   |
| Gonzale Taskop     Modem 1     Ethernet 098 |     | Enerium 200  Einheit Typ                              |     |   |
|                                             |     | Uppichel Latioopt  Thanki Kommunikation Stundenzähler |     |   |
|                                             | <   | 11 100 % 104                                          |     | > |

Abbildung 10-12: Durchgeführte Aktualisierung der angezeigten Informationen.

## 10.6 Einsatz der Anwendung

Gehen Sie für die Definition oder Änderung der Daten eines *Enerium* wie folgt vor.

1. Klicken Sie für die Darstellung der Baumstruktur auf das Symbol (+) des entsprechenden Apparates.

| Datel Kommunikation Sprache ?                                                                                                    |                         |                     |   |
|----------------------------------------------------------------------------------------------------|-------------------------|---------------------|---|
| × TI 🔗 🔮 🗭 🕵 😵                                                                                                    |                         |                     |   |
| Adresse Architecture métier/Gabauide                                                                                                    | A\Heigzungraum\Netzwerk |                     | ٠ |
| Archaecter midler     Sectorecter midler     Sectorecter     Sectorecter | Bezeichnung             |                     |   |
|                                                                                                    | Enerium 200             | 💌 Einheit Typ       |   |
|                                                                                                    | Optischer Tastkopf      | Kanal Kommunikation |   |
|                                                                                                    | Stundenzähler           |                     |   |

Abbildung 10-13: Darstellung der Baumstruktur.

2. Verwenden Sie die Symbole (Symbol des Gerätes, Beschreibung, Status, Einstellungen, Diagnose, Anzeige) gemäß Kapitel 12, Seite 39.

## **10.7 Transfer PC** $\rightarrow$ *Enerium*

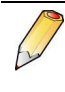

Wenn die Kommunikation zwischen dem Enerium und dem PC noch nicht hergestellt oder unterbrochen worden ist, gehen Sie zunächst bitte gemäß den Angaben in Paragraph 10.4 vor. Zudem wird vorausgesetzt, dass der PC über einen Kommunikationskanal an ein Enerium angeschlossen wird (siehe Paragraph 10.1, Seite 31).

Gehen Sie für den Transfer der auf dem PC angezeigten Informationen (abgespeicherte Fernmeldungen der Informationen oder veränderte Informationen) zum entsprechenden *Enerium* wie folgt vor.

- 1. Klicken Sie mit der linken Maustaste auf das entsprechende *Enerium*, um es hierdurch auszuwählen.
- 2. Klicken Sie mit der rechten Maustaste auf die zu übertragende Seite (*Einstellungen* oder *Diagnose*) und wählen Sie wie folgt aus:

- Senden, um nur das aktive Fenster zu übertragen (rechte Seite).

- Alles senden, um alle Fenster der Anwendung zu übertragen (*Einstellungen* und *Diagnose*).

| Architecture mérier Architecture mérier Architecture Merier Architecture Merier Archit | ildschirm<br>rendkurv |                                                    | eri -                          | letzwerk\Einstellung           | A\Heigzungraum\\        | ure métier/Gabaiide                                                   | Adresse Architecture                                                                                                    |
|----------------------------------------------------------------------------------------------------|-----------------------|----------------------------------------------------|--------------------------------|--------------------------------|-------------------------|-----------------------------------------------------------------------|----------------------------------------------------------------------------------------------------|
| Hegungdum       Eindhängen         With Renet Kung       Bitter Enegie Todal       Parameter         Bitter Enegie Todal       Parameter         Bitter Enegie Todal       Parameter         Bitter Enegie Todal       Parameter         Bitter Enegie Todal       Parameter         Bitter Enegie Todal       Parameter         Bitter Enegie Todal       Parameter         Bitter Enegie Todal       Parameter         Bitter Enegie Todal       Parameter         Bitter Enegie Todal       Parameter         Bitter Enegie Todal       Parameter         Bitter Energie Todal       Parameter         Bitter Energie Todal       Parameter         Bitter Energie Todal       Parameter         Bitter Energie Todal       Parameter         Bitter Energie Todal       Parameter         Bitter Energie Todal       Parameter         Bitter Energie Todal       Parameter         Bitter Energie Todal       Parameter         Bitter Energie Todal       Parameter         Bitter Energie Todal       Parameter         Bitter Energie Todal       Parameter         Bitter Energie Todal       Parameter         Bitter Energie Todal       Parameter         Bitte                                                                                                    |                       | Bildschim scrollen Benutze<br>ne allgemeine Alarme | MMI Bildscl<br>Niveau 1 Alarme | Energie Index<br>Kommunikation | Lastkurve<br>Metrologie | tier                                                                  | E 🗼 Architecture métie<br>E 🍓 Gabaüde A                                                                                                    |
| Secheberg     Secheberg     Secheberg     Solut     Solut          |                       |                                                    |                                |                                | Einstellungen           | ngraum                                                                | E Heigzung                                                                                                    |
| Status     100     100     100       Seturation of the international of the international of the internationa of the international of the international of the internation of                                                                    |                       | meter                                              | Total  Parameter Primär PT     |                                | aktive Energi           | Beschreibung                                                          |                                                                                                    |
| Control to Col +Att+P     Selundis PT     Control to Col +Att+P     Selundis PT     Primer C1     Control to Col +Att+P     Selundis PT     Primer C1     Control to Control to Col +Att+P     Selundis PT     Primer C1     Selundis PT     Primer C1     Primer C1     Selundis PT     Primer C1     Primer C1     Primer      |                       | ir PT                                              |                                |                                | 100                     |                                                                       |                                                                                                    |
| Attualiseren F5     Pinner CT     Pinner CT     Pinne      |                       | indär PT                                           | Sekundär F                     |                                | us Ctrl+Alt+P           | D B Inprimer to                                                       | - 10 D                                                                                                    |
| Researce     Researce           |                       | n CT                                               | Primar CT                      | t Print<br>♦ Sek               |                         | Reseaux<br>Reseaux<br>Aktualisieren FS<br>alles Aktualisieren Ctrl+F5 |                                                                                                    |
| Modern Te Sylenden F5     Modern Te Sylenden F5     Modern Te Syl      |                       | indär CT                                           | Sekundär (                     |                                |                         |                                                                       |                                                                                                    |
| Contract Contract Contrect Contract Contract Contract Contract Contract Contract Contrac      |                       | work Erozuma                                       | Notawork P                     |                                | F4                      | senden                                                                | Modem 1     Modem 1     Modem      Modem 1     Modem 1 |
| Image: Section 1         For the section of the section of the sectin of the section of the section of the section of the se                                 |                       | riche mogenie de Mittelande                        | Audaninkur                     |                                | € Ctrl+F4               | 18 式 alles sender                                                     | 🖅 📮 Ethernet 098                                                                                                    |
| 24/10/2006 16:09:40 Isload Zeit<br>19/07/2006 19:33:03 Equipment time                                                                                                    |                       | activitingsperiode milleriverte                    | Adizechina                     |                                | F10<br>nzeige           | Setrennt<br>Optionen Ar                                               |                                                                                                    |
| 19/07/2006 18:33.03 Equipment time If manuale Zoteinstellung Ein                                                                                                    |                       | kale Zeit                                          | lokale Z                       | 6:09:40                        | 24/10/2006 1            |                                                                       |                                                                                                    |
| r maruele Zoteinstellung Ein                                                                                                    |                       | quipment time                                      | Equipm                         | 8:33:03                        | 18/07/2006 1            |                                                                       |                                                                                                    |
|                                                                                                    | iheit Zeit            |                                                    |                                | Zeiteinstellung                | 🥅 manuelle Z            |                                                                       |                                                                                                    |
| Minimalwert zurücksetzen                                                                                                    |                       | Parist 1                                           |                                | zurücksetzen                   | Minimalwert             |                                                                       |                                                                                                    |
| Maximalwert zurücksetzen                                                                                                    | ksetzen               | betriebsdauermesser zur                            |                                | t zurücksetzen                 | Maximalwert             |                                                                       |                                                                                                    |

Abbildung 10-14: Darstellung der Baumstruktur.

# Verwendung

## **11. VERBINDUNGSHERSTELLUNG UND TRANSFER**

In diesem Kapitel werden die folgenden Punkte erläutert:

- Das Verfahren für die Verbindung eines PCs an das die Enerium verbindende Netzwerk;
- Das Verfahren für die Verbindung eines PCs mit einem Enerium unter Verwendung des optischen Tastkopfes:
- Der Datentransfer *Enerium*  $\rightarrow$  PC;
- Der Datentransfer PC  $\rightarrow$  Enerium.

## 11.1 Verbindungsherstellung

Vor dem Transfer muss der PC unbedingt an das Enerium angeschlossen werden. Zwei verschiedene Methoden stehen hierbei zur Auswahl:

- Über das Netzwerk (RS485, Ethernet, Modem). In diesem Falle sind alle in diesem Netzwerk vorhandenen Enerium direkt zugänglich und können ausgehend vom PC eingesehen oder parametriert werden.
- Über den optischen Tastkopf. In diesem Falle kann nur das Enerium eingesehen oder parametriert werden, das für die Aufnahme des optischen Tastkopfes vorgesehen wurde.

#### 11.1.1 Verbindung über das Netzwerk

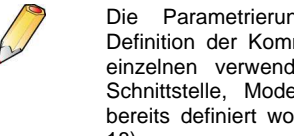

Parametrierung (COM - Schnittstelle, Definition der Kommunikationsparameter) jeder einzelnen verwendbaren Verbindung (serielle Schnittstelle, Modem, optischer Tastkopf) ist bereits definiert worden (siehe Kapitel 7, Seite 18).

Gehen Sie hierzu bitte wie folgt vor:

1. Schließen Sie den PC über das Kabel, das bei der Verbindung benutzt werden soll (RS232C, Ethernet), an das Netzwerk an.

Ein RS232C - USB Umsetzer kann bei Nichtvorhandensein von seriellen Anschlüssen auf dem PC verwendet werden.

2. Starten Sie die Anwendung und klicken Sie für die Darstellung dieser Baumstruktur auf das Zeichen (+) des Symbols Netzwerke.

Die Schnittstellen (serielle Schnittstelle, Infrarot, Modem), die zuvor definiert wurden (siehe Seite 18), werden angezeigt.

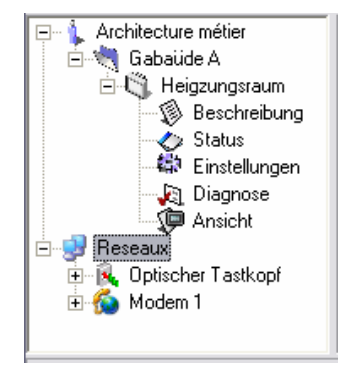

Abbildung 11-1: Auswahl der Netzwerke in der Baumstruktur.

- 3. Klicken Sie auf das dem zu verwendenden Kommunikationstyp entsprechende Symbol (serielle Schnittstelle oder Infrarot Schnittstelle usw.).
- 4. Auf der rechten Seite des Fensters aktivieren Sie das Feld "Aktiver Kanal" nur für den zu verwendenden Kanal. Dies impliziert, dass die Felder der anderen, nicht verwendeten Kanäle nicht angekreuzt sind. Ein rotes Kreuz streicht die anderen Kanalsymbole durch
- 5. Klicken Sie in der Baumstruktur auf das Symbol des entsprechenden Enerium.
- 6. Wählen Sie auf der rechten Seite in der Roll -Liste des Fensters in der Roll - Liste Kommunikationskanal den ieweils entsprechenden Kanal (serielle aus Schnittstelle, Infrarot, Modem usw.). Die jeweilige Auswahl entspricht den unter dem Symbol Netzwerke vorhandenen Symbolen.
- 7. Für die Herstellung der Verbindung mit dem Enerium:
  - Klicken Sie mit der rechten Maustaste in der Baumstruktur (oder im angezeigten Fenster) auf das Symbol des Enerium und wählen Verbindungsherstellung aus.
    - oder Sie betätigen die Taste <F9>.

**P**ENERDIS Anwendungen E-set und E-view
| Eview version 1.0.1.7                                                                                                    |                                           |                     |
|----------------------------------------------------------------------------------------------------|-------------------------------------------|---------------------|
| Datei Kommunikation Sprache ?                                                                                                    |                                           |                     |
| X TI 🤌 😤 😨 😎                                                                                                    |                                           |                     |
| Adresse Architecture métier/Gabai                                                                                                    | de A\Heigzungsraum                        |                     |
| Architecture métier                                                                                                    | Bezeichnung                               | <u></u>             |
| Best X Löschen                                                                                                    | Ctrl+Suppr<br>F2                          | 1941                |
| Lins 🤌 öffnen                                                                                                    | Ctrl+O<br>unter Ctrl+Alt+S                | Tinheit Typ         |
| Biggeneration     Biggeneration     Biggene | P9                                        | Kanal Kommunikation |
|                                                                                                    | Zeitüberschreitung (ms) Umschalten verzög | gen (nu)            |
| 10                                                                                                    |                                           | п Э                 |

Abbildung 11-2: Effektive Verbindung.

8. Der PC ist für das Senden oder Empfangen von Daten über das Netzwerk bereit.

#### 11.1.2 Verbindung über den optischen Tastkopf

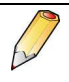

Die Parametrierung (COM - Schnittstelle, Definition der Kommunikationsparameter) jeder einzelnen verwendbaren Verbindung (serielle Schnittstelle, Modem, optischer Tastkopf) ist bereits definiert worden (siehe Kapitel 7, Seite 18).

Gehen Sie hierzu bitte wie folgt vor:

- 1. Fügen Sie das Kabel des optischen Tastkopfes in den USB - Anschluss des PCs ein.
- 2. Positionieren Sie den Tastkopf des optischen Kabels auf dem *Enerium* (Vorderseite oder Rückseite).
- 3. Starten Sie die Anwendung und klicken Sie für die Darstellung dieser Baumstruktur auf das Zeichen (-) des Symbols Netzwerke. Die Schnittstellen (serielle Schnittstelle, Infrarot,

Modem, Ethernet), die zuvor definiert wurden (siehe Seite 18), werden angezeigt.

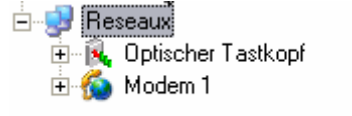

Abbildung 11-3: Auswahl der Netzwerke in der Baumstruktur.

- 4. Klicken Sie auf das dem optischen Tastkopf entsprechende Symbol.
- 5. Auf der rechten Seite des Fensters aktivieren Sie das Feld "Aktiver Kanal" *nur* für den zu verwendenden Kanal.

Dies impliziert, dass die Felder aller anderen, nicht verwendeten Kanäle nicht angekreuzt sind. Ein rotes Kreuz streicht die anderen Kanalsymbole durch.

- 6. Klicken Sie in der Baumstruktur auf das Symbol des entsprechenden *Enerium*.
- 7. Wählen Sie in der Roll Liste auf der rechten Seite des Fensters den dem optischen Tastkopf entsprechenden *Kommunikationskanal* aus.
- 8. Für die Herstellung der Verbindung mit dem *Enerium*:

- Klicken Sie mit der rechten Maustaste in der Baumstruktur (oder im angezeigten Fenster) auf das Symbol des *Enerium* und wählen
   Verbindungsherstellung aus.
  - oder Sie betätigen die Taste <F9>.

| Adresse Architecture métier\G      | abaüde AVHeigzungsraum            |                                         |
|------------------------------------|-----------------------------------|-----------------------------------------|
| Architecture métier                | Bezeichnung                       |                                         |
| Bess X Lösch                       | en Ctrl+Suppr<br>men F2           |                                         |
| Ansi 🕹 speid                       | n Ctrl+0<br>Hern unter Ctrl+Alt+S | Einheit Typ                             |
| Heseaux Delscher Ta<br>H G Modem 1 | den F9                            | <ul> <li>Kanal Kommunikation</li> </ul> |
|                                    |                                   |                                         |
|                                    |                                   |                                         |

Abbildung 11-4: effektive Verbindung.

9. Der PC ist für das Senden oder Empfangen von Daten über den optischen Tastkopf bereit.

## 11.2 Transfer *Enerium* → PC

Es wird vorausgesetzt, dass die effektive Verbindung zwischen dem PC und dem *Enerium* bereits erstellt worden ist. Andernfalls beziehen Sie sich bitte auf Paragraph 11.1, auf Seite 36.

Gehen Sie hierzu bitte wie folgt vor:

1. Im Baumstrukturbereich (linke Fensterseite) klicken Sie mit der rechten Maustaste auf die gleiche Stelle und wählen wie folgt aus:

- 😥 Aktualisieren oder Sie betätigen die Taste <F5>, um nur das aktive Fenster zu aktualisieren.

- 😥 Alles aktualisieren oder Sie betätigen die Tasten CTRL + <F5>, um alle aktiven oder nicht aktiven Fenster, die mit dem ausgewählten Enerium in Verbindung stehen, auszuwählen.

 Die mit dem ausgewählten Gerätesymbol verbundenen Daten werden vom *Enerium* zum PC übertragen. Das Fenster oder die Fenster werden aktualisiert.

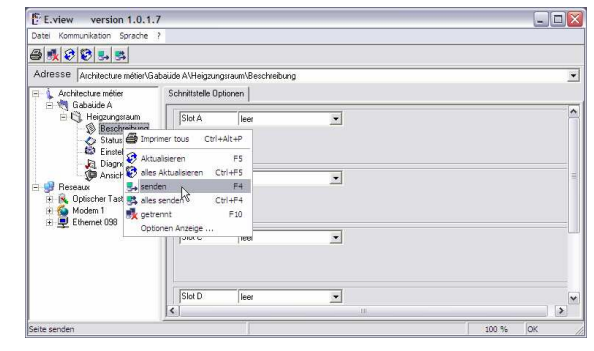

Abbildung 11-5: Auswahl für den Transfer Enerium zum PC.

# **11.3 Transfer PC** $\rightarrow$ *Enerium*

Es wird vorausgesetzt, dass die effektive Verbindung zwischen dem PC und dem *Enerium* bereits erstellt worden ist. Andernfalls beziehen Sie sich bitte auf Paragraph 11.1, auf Seite 36.

Gehen Sie hierzu bitte wie folgt vor:

1. Im Baumstrukturbereich (linke Fensterseite) klicken Sie mit der rechten Maustaste auf eines der drei Symbole *Beschreibung, Status* oder *Diagnose* und wählen wie folgt aus:

- **Senden** oder Sie betätigen die Taste <F4> für den Transfer der Daten des aktiven Fensters zum entsprechenden *Enerium*.

- Alles senden oder Sie betätigen die Tasten CTRL + <F4>, um die Daten aller aktiven oder nicht aktiven Fenster, die mit dem ausgewählten *Enerium* in Verbindung stehen, auszuwählen.

| E E.view version 1.0.1                                                                                                    | 7                                                                                                  |            |
|----------------------------------------------------------------------------------------------------|----------------------------------------------------------------------------------------------------|------------|
| Datei Kommunikation Sprache                                                                                                    | 1                                                                                                  |            |
| a 🕵 😵 🕏 👼                                                                                                    |                                                                                                    |            |
| Adresse Architecture métier/G                                                                                                    | abaüde A\Heigzungsraum\Beschreibung                                                                | <u>-</u>   |
| 🖃 🖕 Architecture métier                                                                                                    | Schnittstelle Optionen                                                                             |            |
| E 🥞 Gabaüde A                                                                                                    | Slot A leer                                                                                        | *          |
| Status Status<br>Dispose<br>Ansich & Aris<br>Ansich & alt<br>Control and an<br>Opticher Tati Sale<br>Modem 1<br>Dispose<br>Dispose<br>Dis | somer too 2014Alt+P<br>Lubiseren F5<br>Gen F4<br>Sender F4<br>F4<br>Fernt F10<br>F10<br>F10<br>F10 | ========== |
| 7                                                                                                    | loure heat.                                                                                        |            |
|                                                                                                    | Slot D leer                                                                                        |            |
| l<br>Seite senden                                                                                                    |                                                                                                    | 100 % OK   |

Abbildung 11-6: Auswahl für den Transfer PC zum Enerium.

2. Die mit dem ausgewählten Gerätesymbol verbundenen Daten werden vom PC zum *Enerium* übertragen.

### 11.4 Verbindung beenden

1. Im Baumstrukturbereich (linke Fensterseite) klicken Sie mit der rechten Maustaste auf das dem jeweiligen virtuellen *Enerium* entsprechende Symbol und wählen *Verbindung beenden* aus oder Sie betätigen die Taste <F10>.

| Adresse Architecture métier/Gab                         | aüde A\Heigzungsraum\Beschreibu       | ng |  |
|---------------------------------------------------------|---------------------------------------|----|--|
| Architecture métier                                     | Schnittstelle Optionen                |    |  |
| E 🧐 Gabaude A                                           | Slot A leer                           | •  |  |
| Stati                                                   | r tous Ctrl+Alt+P                     |    |  |
| Diag Aktuals                                            | ieren FS<br>tualisieren Ctrl+F5<br>F4 | ×  |  |
| R Optischer Te Stalles ser     Modem 1     S Premet 099 | nden Ctrl+F4<br>It F10                |    |  |
| Optione                                                 | n Anzelge                             | *  |  |
|                                                         | Slot D. Llog                          |    |  |
|                                                         | a leef                                |    |  |

Abbildung 11-7: Auswahl der Verbindungsunterbrechung.

 Falls erforderlich klicken Sie auf das dem optischen Tastkopf entsprechende Symbol auf der linken Fensterseite und annullieren auf der rechten Seite die Auswahl des Feldes Aktiver Kanal, um die verwendete COM – Schnittstelle wieder freizugeben.

| Eview version 1.0.1.                                                   | 7                     |                |                                 |
|------------------------------------------------------------------------|-----------------------|----------------|---------------------------------|
| Datei Kommunikation Sprache                                            | ?                     |                |                                 |
| 🗙 TI 🤌 🔠 🐼 🖨                                                           |                       |                |                                 |
| Adresse Reseaux\Optischer T                                            | astkopf               |                | •                               |
| Architecture métier     Gabaüde A     Heigzungsraum     Reschreibung   | Kanal Typ<br>Infrarot | Laktiver Kanal |                                 |
| Status<br>Einstellungen                                                | COM4                  | •              |                                 |
| Diagnose                                                               | Name der Einheit      | Einheit Typ    | Adresse                         |
| Beseaux<br>Book Optischer Tastkopf<br>Book Modem 1<br>Book Ethemet 098 | 🖏 Heigzungsraum       | Enerium 200    | Architecture métier/Gabaüde A/H |
|                                                                        | <                     | 10             | >                               |
| ,                                                                      |                       |                | 100 % OK                        |

Abbildung 11-8: Freigabe der COM - Schnittstelle.

# 11.5 Weitere Verfahren

Gehen Sie gemäß den Erläuterungen in Kapitel 12, auf Seite 39 vor.

# **12. EINSATZ DER ANWENDUNG**

In diesem Kapitel wird der übliche Einsatz der Anwendung bei verschiedenen, sich dem Bediener eventuell präsentierenden Fällen erläutert.

## 12.1 Ursprüngliche Programmierung

Ein *Enerium* muss vor der Verwendung zunächst programmiert werden. Die Programmierung kann wie folgt durchgeführt werden:

 Ohne Beschränkungen über das Softwareprogramm *E-View*. Verfolgen Sie die Kapitel bitte wie folgt:

| Vorgehensweise                                 | Siehe<br>Paragraph |
|------------------------------------------------|--------------------|
| Definition der verwendeten<br>Netzwerkausgänge | 7                  |
| Definition der Facharchitektur                 | 8                  |
| Erstellung des oder der Enerium.               | 9                  |
| Definition der optionalen Karten.              | 14.3.1             |
| Programmierung aller Parameter.                | 14, 16             |
| Anschluss des PCs an das Enerium.              | 11.1               |
| Transfer der Parameter zum Enerium.            | 11.3               |

- Teilweise ausgehend vom Bildschirm des Enerium über die entsprechenden Menüs. Dennoch können lediglich die nachfolgenden Funktionen definiert werden:
  - Wandlerverhältnis TC/TP.
  - Kommunikationsparameter RS485.
  - Aktivierung des Bildschirm Scrollens.
  - Anzeigesprache.

Dieser Programmierungsmodus wird in der Bedienungsanleitung des *Enerium* erläutert.

# 12.2 Erneute Programmierung

Für ein bereits programmiertes und betriebenes *Enerium* besteht die Möglichkeit, die entsprechenden Parameter und aufgezeichneten Daten zusammen zu führen, sie zum angeschlossenen PC zu übertragen, diese Daten zu verändern und sie nach der Aktualisierung auf das *Enerium* herunterzuladen. Verfolgen Sie die Kapitel bitte wie folgt:

| Vorgehensweise                       | Siehe<br>Seite |
|--------------------------------------|----------------|
| Anschluss des PCs an das Enerium     | 11.1           |
| Importierung der Daten zum PC        | 11.2           |
| Aktualisierung der optionalen Karten | 14.3.1         |
| Programmierung aller Parameter       | 14, 16         |
| Transfer der Parameter zum Enerium   | 11.3           |

# 12.3 Beschreibung

Diese Seite ermöglicht wie folgt:

- Manuelle Definition der Einstellungen der Eingangs- und Ausgangskarten (binär oder analog) des Enerium und Transfer dieser Änderungen zum entsprechenden Enerium.
- Anzeige der derzeitigen Einstellungen der Eingangs- und Ausgangskarten (binär oder analog) des Enerium über das Abspeichern der Fernmeldungen dieser Informationen ausgehend vom Enerium zum PC.

Gehen Sie hierzu bitte wie folgt vor:

1. Wählen Sie das anzuzeigende Gerät in der Baumstruktur aus.

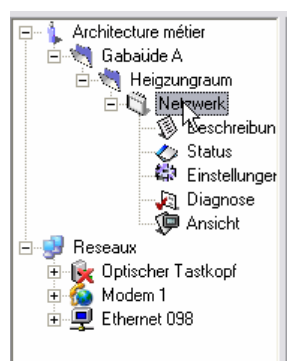

Abbildung 12-1: Auswahl eines Gerätes in der Baumstruktur.

2. Klicken Sie auf das Symbol Beschreibung.

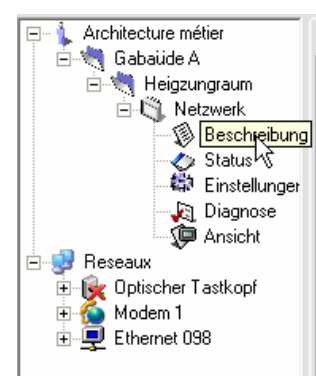

Abbildung 12-2: Klicken Sie auf das Symbol Beschreibung.

3. Betrachten Sie die auf der rechten Fensterseite angezeigten Angaben.

Bitte beziehen Sie sich für weitere Einzelheiten über die dargestellten Informationen auf Kapitel 14, auf Seite 46.

### 12.4 Status

Diese Seite ermöglicht lediglich die Zustandsanzeige des Anschlusses des *Enerium*, der elementaren oder globalen Alarme, oder die Reinitialisierung (Reset) der Alarme (Verlaufsverzeichnis und/oder Zustand).

Gehen Sie hierzu bitte wie folgt vor:

1. Wählen Sie das anzuzeigende Gerät in der Baumstruktur aus.

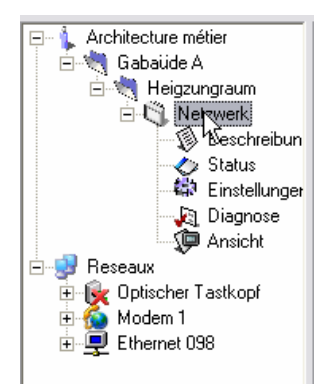

Abbildung 12-3: Auswahl eines Gerätes in der Baumstruktur.

#### 2. Klicken Sie auf das Symbol Status.

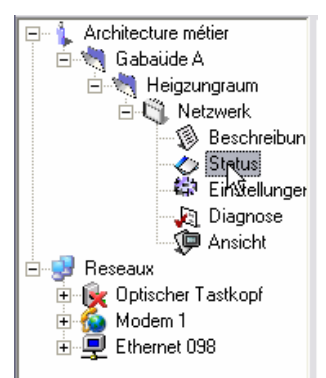

Abbildung 12-4: Klicken Sie auf das Symbol Status.

3. Betrachten Sie die auf der rechten Fensterseite angezeigten Angaben.

Bitte beziehen Sie sich für weitere Einzelheiten über die dargestellten Informationen auf Kapitel 15, auf Seite 49.

### 12.5 Einstellungen

Diese Seite ermöglicht wie folgt:

- Manuelle Definition der vollständigen Einstellungen des Enerium und Transfer dieser Änderungen zum entsprechenden Enerium.
- Anzeige der vollständigen derzeitigen Einstellungen des Enerium über Abspeichern der Fernmeldungen dieser Informationen ausgehend vom Enerium zum PC.

Gehen Sie hierzu bitte wie folgt vor:

1. Wählen Sie das anzuzeigende Gerät in der Baumstruktur aus.

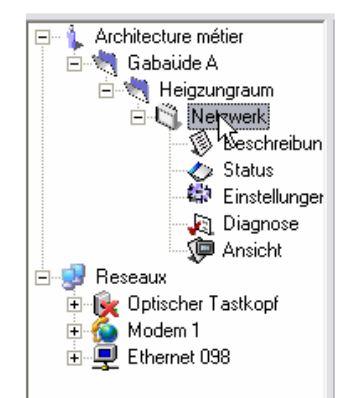

Abbildung 12-5: Auswahl eines Gerätes in der Baumstruktur.

2. Klicken Sie auf das Symbol Einstellungen.

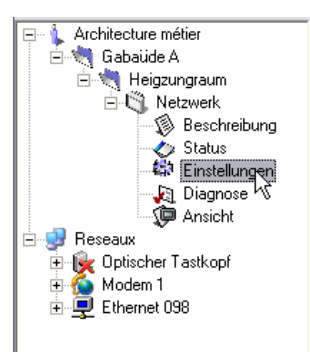

Abbildung 12-6: Klicken Sie auf das Symbol Einstellungen.

3. Betrachten Sie die auf der rechten Fensterseite angezeigten Angaben.

Bitte beziehen Sie sich für weitere Einzelheiten über die dargestellten Informationen auf Kapitel 16, auf Seite 53.

# 12.6 Diagnose

Diese Funktion ermöglicht wie folgt:

- Anzeige des Zustandes der Aufzeichnungskurven, der Eingänge (Impulssignal oder binär), der binären oder analogen Ausgänge, oder der Forcierung eines binären oder analogen Ausganges auf einen definierten Zustand und Übertragung dieser Änderungen zum entsprechenden Enerium.
- Anzeige der vollständigen derzeitigen Einstellungen des *Enerium* über Abspeichern der Fernmeldungen dieser Informationen ausgehend vom *Enerium* zum PC.

Gehen Sie hierzu bitte wie folgt vor.

1. Wählen Sie das anzuzeigende Gerät in der Baumstruktur aus.

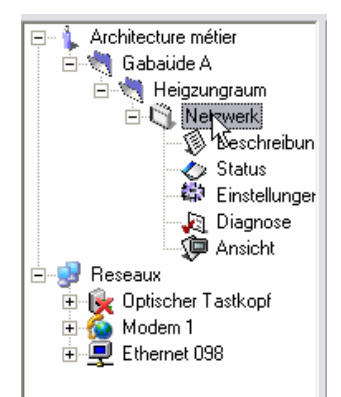

Abbildung 12-7: Auswahl eines Gerätes in der Baumstruktur.

#### 2. Klicken Sie auf das Symbol Diagnose.

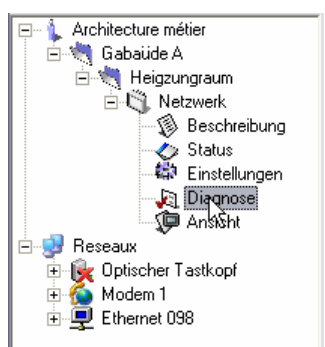

Abbildung 12-8: Klicken Sie auf das Symbol Diagnose.

3. Betrachten Sie die auf der rechten Fensterseite angezeigten Angaben.

Bitte beziehen Sie sich für weitere Einzelheiten über die dargestellten Informationen auf Kapitel 17, auf Seite 65.

### 12.7 Anzeige der gemessenen Informationen

Für die Anzeige von bestimmten, von einem *Enerium* des Netzwerkes gespeicherten Informationen auf dem PC gehen Sie bitte wie folgt vor:

- 1. Wählen Sie das anzuzeigende Gerät in der Baumstruktur aus.
- 2. Klicken Sie auf das Symbol Anzeige.

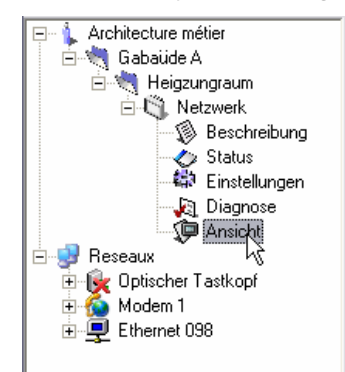

Abbildung 12-9: Auswahl eines Gerätes in der Baumstruktur und Mausklick auf das Anzeigesymbol.

3. Betrachten Sie die auf der rechten Fensterseite angezeigten Angaben.

Bitte beziehen Sie sich für weitere Einzelheiten über die dargestellten Informationen auf Kapitel 18 auf Seite 68.

# **13. DIE FEHLERMELDUNGEN**

Die Zustandsleiste zeigt Fehlermeldungen an, die den der Anwendung aufgetretenen Fehlern entsprechen.

### 13.1 Lokalisierung der Meldungen

Die Meldungen werden in der im unteren rechten Bereich des Fensters vorhandenen Zustandsleiste angezeigt.

| atel Kommunikation Sprache ?           |                                                                                              |                                                         |                                                                                                    |  |
|----------------------------------------|----------------------------------------------------------------------------------------------|---------------------------------------------------------|----------------------------------------------------------------------------------------------------|--|
| ð 🕵 😌 🕏 🛼 🛸                            |                                                                                              |                                                         |                                                                                                    |  |
| Volresse Architecture métier/Gabaüde A | Heigzungraum/Netzwerk/Einstellungen                                                          |                                                         |                                                                                                    |  |
| Architecture métier                    | mpuls Eingang Index   Impuls Eingänge   Impulsa<br>Metrologie   Kommunikation   Niveau 1 Ala | usgänge   Analogausgänge   Mk<br>me   allgemeine Alanne | 11   Bildschim scrollen   Benutzerbildsc<br>Frendkurve   Lastkurve   Energie In                                                                                                    |  |
| E B Netzwerk                           | Einstellungen                                                                                |                                                         |                                                                                                    |  |
| Beschreibung                           | aktive Energie Total                                                                         |                                                         |                                                                                                    |  |
| 40 Einstellungen                       | 100                                                                                          | Primär PT                                               |                                                                                                    |  |
| Diagnose                               | 100                                                                                          | Sekundär PT                                             |                                                                                                    |  |
| Beseaux                                | 1                                                                                            | Primar CT                                               |                                                                                                    |  |
| E R Optischer Tastkopf                 | 1                                                                                            | 🔹 Sekundär CT                                           |                                                                                                    |  |
| E Ethernet 098                         | 50 Hz                                                                                        | Netzwerk Frequenz                                       |                                                                                                    |  |
|                                        |                                                                                              | Aufzeichnungsperiode Mitte                              | iwerte                                                                                                    |  |
|                                        | Datum und Zeit                                                                               |                                                         |                                                                                                    |  |
|                                        | 24/10/2006 14:31:29                                                                          | lokale Zeit                                             |                                                                                                    |  |
|                                        | 18/07/2006 16:54:51                                                                          | Equipment time                                          |                                                                                                    |  |
|                                        | T manuelle Zeiteinstellung                                                                   |                                                         | Einheit Zeiteinstellung                                                                                                    |  |
|                                        | Minimalwert zurücksetzen                                                                     |                                                         |                                                                                                    |  |
|                                        | Maximalwert zurücksetzen                                                                     | Bettiebsdaue                                            | messer zuruckserzen                                                                                                    |  |
|                                        | Mitaluat mulick rates                                                                        | Spannung Betrieb:                                       | Spannung Betriebsdauermesser zurücksetzen                                                                                                    |  |
|                                        | Energiendices zutücksetzen                                                                   | Strom Betriebsda                                        | auermesser zurücksetzen                                                                                                    |  |
|                                        |                                                                                              |                                                         |                                                                                                    |  |
| 1                                      | 20                                                                                           |                                                         | 100 March 100 March 100 Ma |  |

Abbildung 13-1: Lokalisierung der Zustandsleiste.

### 13.2 Verzeichnis der Meldungen

#### 13.2.1 Ungültige Speicheradresse des Produktes

**Ursache**: *E-set* oder *E-view* versuchen, auf einen ungültigen Speicherbereich zuzugreifen.

**Fehlerbehebung**: Überprüfen Sie im *Mapping*, dass die diesem Wert (les- oder beschreibbar) entsprechende Speicheraderesse gültig ist.

#### 13.2.2 Annullierung der laufenden Anforderung

**Ursache**: Die Aktualisierung der Seite war noch nicht abgeschlossen, als der Benutzer einen Seiten- oder Indexwechsel angefordert hat.

Fehlerbehebung: Keine Fehlerbehebung.

#### 13.2.3 crc - Fehler

**Ursache**: Kontrolle von erhaltenem oder versandtem nicht korrektem Raster.

**Fehlerbehebung**: Überprüfen Sie, dass die Leitung ausreichend gegen technische Funkstörungen geschützt ist.

#### 13.2.4 Antwortfehler

**Ursache**: Das entsprechende *Enerium* hat infolge einer Anforderung (aktualisieren, senden) eine ungültige Antwort gesendet.

Fehlerbehebung: Senden Sie die Anforderung ein weiteres Mal.

#### 13.2.5 Schreibfehler des Produktes

**Ursache**: Schreibversuch in einem internen Schreibbereich des *Mapping*.

**Fehlerbehebung**: Überprüfen Sie im *Mapping*, dass die diesem Wert beim Schreiben entsprechende Speicheraderesse gültig ist.

#### 13.2.6 Überschrittene Wartezeit bei der laufenden Abfrage

**Ursache**: Die Wartezeit für die Abfrage (*time out*) ist überschritten worden. Das *Enerium* hat innerhalb der definierten Zeitfrist nicht geantwortet.

**Fehlerbehebung**: Erhöhen Sie die Zeitdauer des *Time out*, überprüfen Sie die Kommunikationsparameter, überprüfen Sie die Verbindung.

#### 13.2.7 Unmögliche Anforderung, laufender Datenaustausch. Versuchen Sie es später noch einmal.

**Ursache**: Das *Enerium* bearbeitet zurzeit eine Anforderung (einen Austausch) und ist nicht zur Aufnahme einer neuen Anforderung verfügbar.

Fehlerbehebung: Senden Sie die Anforderung ein weiteres Mal.

#### 13.2.8 Ungültige Produktdaten

**Ursache**: Das *Enerium* hat trotz einer erhaltenen oder korrekten Rasterkontrolle (CRC) eine ungültige Antwort gesendet.

Fehlerbehebung: Das *Enerium* ist fehlerhaft, wenn dieser Fehlertyp mehrfach auftritt.

#### 13.2.9 Kommunikationsfehler

**Ursache**: Keine Kommunikation mit dem entsprechenden *Enerium*.

**Fehlerbehebung**: Überprüfen Sie, dass ein Kommunikationskanal ausgewählt worden ist (siehe Paragraph 0, Seite 19), überprüfen Sie die Leitung der physischen Verbindung (Kabel, Steckverbinder usw.).

# 13.2.10 Schreiben der *time out* der Kommunikation unmöglich

Ursache: Der UART des PCs ist nicht zugänglich.

**Fehlerbehebung**: Überprüfen Sie das Vorhandensein und den ordnungsgemäßen Betrieb des UART (*Universal Asynchronous Receiver Transmitter*).

#### 13.2.11 Schreiben des Zustandes der Kommunikationsschnittstelle unmöglich

Ursache: Der UART des PCs ist nicht zugänglich.

Fehlerbehebung: Überprüfen Sie das Vorhandensein und den ordnungsgemäßen Betrieb des UART.

#### 13.2.12 Schreiben auf der Kommunikationsschnittstelle unmöglich

Ursache: Der UART des PCs ist nicht zugänglich.

Fehlerbehebung: Überprüfen Sie das Vorhandensein und den ordnungsgemäßen Betrieb des UART.

#### 13.2.13 Löschen von Fehlern der Kommunikationsschnittstelle unmöglich

Ursache: Der UART des PCs ist nicht zugänglich.

Fehlerbehebung: Überprüfen Sie das Vorhandensein und den ordnungsgemäßen Betrieb des UART.

#### 13.2.14 Bestätigungs-Fehler

**Ursache**: Das Kommunikationsprotokoll von *Windows* hat einen Kommunikationsfehler festgestellt.

**Fehlerbehebung**: Senden Sie die Anforderung ein weiteres Mal. Wenn die Funktionsstörung andauert, überprüfen Sie bitte die Einstellungen des PCs.

#### 13.2.15 Nichtbestätigungs-Fehler

**Ursache**: Das Kommunikationsprotokoll von *Windows* hat einen Kommunikationsfehler festgestellt.

**Fehlerbehebung**: Senden Sie die Anforderung ein weiteres Mal. Wenn die Funktionsstörung andauert, überprüfen Sie bitte die Einstellungen des PCs.

#### 13.2.16 Nicht betriebsbereiter Slave

**Ursache**: Das *Enerium* hat die Bearbeitung der laufenden Anforderung noch nicht abgeschlossen.

Fehlerbehebung: Senden Sie die Anforderung ein weiteres Mal.

#### 13.2.17 Schließen der Kommunikationsschnittstelle unmöglich

Ursache: Der UART des PCs ist nicht zugänglich.

Fehlerbehebung: Überprüfen Sie das Vorhandensein und den ordnungsgemäßen Betrieb des UART.

#### 13.2.18 Vom Produkt nicht erkannte Funktion

**Ursache**: Die verwendete Version von *E-set* oder *E-view* ist neuer als die entsprechende, im *Enerium* installierte Softwareversion.

**Fehlerbehebung**: Aktualisieren Sie die entsprechende, im *Enerium* installierte Softwareversion.

#### 13.2.19 Inkompatibilität mit dem Produkttyp

**Ursache**: Der manuell in die Einstellungen eingegebene Produkttyp (9.2, Seite 27) entspricht nicht dem vom abgefragten *Enerium* ausgegebenen Validierungsraster.

**Fehlerbehebung**: Überprüfen Sie die manuell eingegeben Einstellungen (Paragraph 0, Seite 29 oder führen Sie eine automatische Abfrage durch (Paragraph 0, Seite 28).

#### 13.2.20 Inkompatibilität mit den Optionenkarten

**Ursache**: Die manuell in die Einstellungen eingegebenen Typen und Lokalisierungen der Optionenkarten (Paragraph 14.3, Seite 47) entsprechen nicht dem vom abgefragten *Enerium* ausgegebenen Validierungsraster.

**Fehlerbehebung**: Überprüfen Sie die manuell eingegebene Einstellungen oder führen Sie eine automatische Abfrage durch (siehe Download zum Enerium auf Seite 46).

#### 13.2.21 Ablesen der Kommunikationsschnittstelle unmöglich

Ursache: Der UART des PCs ist nicht zugänglich.

Fehlerbehebung: Überprüfen Sie das Vorhandensein und den ordnungsgemäßen Betrieb des UART.

#### 13.2.22 Ablesen des Zustandes der Kommunikationsschnittstelle unmöglich

Ursache: Der UART des PCs ist nicht zugänglich.

Fehlerbehebung: Überprüfen Sie das Vorhandensein und den ordnungsgemäßen Betrieb des UART.

#### 13.2.23 Nicht ausreichender PC -Speicher

**Ursache**: Zu viele, gleichzeitig konsultierte *Enerium*, was zu einer Sättigung des Lebendspeichers (RAM) des PCs führt.

**Fehlerbehebung**: Schließen Sie bereits geöffnete und derzeit nicht genutzte Anwendungen, reduzieren Sie die Anzahl der *Enerium* oder erhöhen Sie die Speicherkapazität des RAM – Speichers des PCs.

#### 13.2.24 Öffnen der Kommunikationsschnittstelle unmöglich

Ursache: Der UART des PCs ist nicht zugänglich.

Fehlerbehebung: Überprüfen Sie das Vorhandensein und den ordnungsgemäßen Betrieb des UART.

# 13.2.25 Kommunikationsschnittstelle ist geschlossen

Ursache: Der UART des PCs ist nicht zugänglich.

**Fehlerbehebung**: Überprüfen Sie das Vorhandensein und den ordnungsgemäßen Betrieb des UART.

# 13.2.26 Kommunikationsschnittstelle ist nicht definiert

Ursache: Der UART des PCs ist nicht zugänglich.

Fehlerbehebung: Überprüfen Sie das Vorhandensein und den ordnungsgemäßen Betrieb des UART.

# Die Menüs

# 14. SEITE BESCHREIBUNG

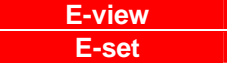

Der oder die mit dieser Seite verbundenen Indexe ermöglichen eine Definition des Hardwarezustandes des *Enerium* sowie eine funktionale Verwendung der Eingänge (binär) und Ausgänge (analog oder binär) des *Enerium*.

### 14.1 Zugriff

Der Zugriff geschieht per Mausklick auf das ausgewählte Gerät im linken Fensterbereich (Baumstruktur) und einen weiteren Mausklick auf das Symbol **Beschreibung**.

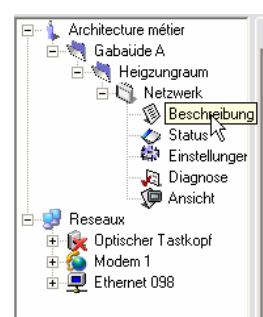

Abbildung 14-1: Auswahl der Beschreibung eines Gerätes in der Baumstruktur.

### 14.2 Anzeige nach dem Seitenaufruf

Nach dem Seitenaufruf wird das entsprechende Fenster wie folgt dargestellt.

| \Heigzungraum\V    | Vetzwerk\Beschreibung                                                                                                    |                                                                                                    |                                                                                                    |                                                                                                    |
|--------------------|----------------------------------------------------------------------------------------------------|----------------------------------------------------------------------------------------------------|----------------------------------------------------------------------------------------------------|----------------------------------------------------------------------------------------------------|
| Schnittstelle Opti | onen                                                                                                    |                                                                                                    |                                                                                                    |                                                                                                    |
| Slot A             | Analoger Ausgang                                                                                                    | Version : 1.0                                                                                                    | analoger Ausgang OK                                                                                                    |                                                                                                    |
| Kanal 1<br>Kanal 2 | _                                                                                                    |                                                                                                    |                                                                                                    |                                                                                                    |
| Slot B             | Binärer Eingang                                                                                                    | Version : 0.4                                                                                                    | binärer Eingang DK                                                                                                    |                                                                                                    |
| Kanal 1            | Eingang Alarm                                                                                                    | ▼ Eingang B1                                                                                                    |                                                                                                    |                                                                                                    |
| Kanal 2            | Eingang Alarm                                                                                                    | Eingang B2                                                                                                    |                                                                                                    |                                                                                                    |
| Slot C             | Binäter Ausgang                                                                                                    | Version : 1.1                                                                                                    | binärer Ausgang OK                                                                                                    |                                                                                                    |
| Kanal 1            | Alarm Ausgang                                                                                                    | -                                                                                                    |                                                                                                    |                                                                                                    |
| Kanal 2            | Alarm Ausgang                                                                                                    |                                                                                                    |                                                                                                    |                                                                                                    |
| Slot D             | leer                                                                                                    | ×                                                                                                    |                                                                                                    |                                                                                                    |
| Schnittstelle K    | Communikation                                                                                                    | Version : 1.1                                                                                                    | RS 485 DK                                                                                                    |                                                                                                    |
| Schnittstelle N    | имі                                                                                                    | Version : 1.2                                                                                                    | MMI OK                                                                                                    |                                                                                                    |
| Mainboard          |                                                                                                    | Version : 1.2                                                                                                    |                                                                                                    |                                                                                                    |
|                    | Schnittele Opin<br>Sitt A<br>Kanal 1<br>Kanal 2<br>Sitt B<br>Kanal 1<br>Kanal 2<br>Sitt C<br>Kanal 1<br>Kanal 2<br>Sitt C<br>Kanal 1<br>Kanal 2<br>Sitt C<br>Sitt C<br>Sitt C<br>Sitt D<br>Sitt C<br>Sitt D<br>Sitt C<br>Kanal 1<br>Kanal 2 | Schröntelle Optionen           Stet A         Androger Ausgang           Fand 1         Fand 2           Fand 2         Fanger Ausgang           Fand 1         Engang Alam           Fand 2         Engang Alam           Stat 0         Bruiser Engang           Kand 1         Engang Alam           Stat 0         Bruiser Ausgang           Kand 1         Alam Ausgang           Kand 2         Alam Ausgang           Stat 0         Beer           Schrötteller Kommunikation         Schrötteller Kommunikation           Schrötteller Kommunikation         Schrötteller Mild | Schrüttelle Optionen  <br>Stat Analoger Ausgang Version: 1.0<br>Kand 1<br>Stat Behare Engang Version: 0.4<br>Kand 1 Eingang Alam Engang B1<br>Kand 1 Eingang Alam Engang B2<br>Stat C Binker Ausgang Version: 1.1<br>Kand 1 Alam Ausgang Version: 1.1<br>Stat C lerer Ausgang Version: 1.1<br>Schrüttelle Kommankation Version: 1.1<br>Schrüttelle Kommankation Version: 1.2<br>Schrüttelle Mild Version: 1.2 | Schwitzlek Eykonen   Schwitzlek Eykonen   Stat A Analoger Ausgang Version: 1.0 enaloger Ausgang DK Kand 1 Kand 2 Stat B Enaler Engang Wersion: 0.4 joneer Engang DK Kand 1 Eingang Atam Eingang B1 Kand 2 Engang Atam Version: 1.1 Binker Ausgang DK Kand 1 Alam Ausgang Version: 1.1 Binker Ausgang DK Kand 2 Alam Ausgang Version: 1.1 Binker Ausgang DK Schwitzliche Kommunikation Version: 1.1 Bis 485 DK Schwitzliche Kommunikation Version: 1.2 MMI DK |

Abbildung 14-2: das Fenster "Beschreibung" nach dem Aufruf der Seite.

Wichtig: Im unteren Fensterbereich ist ein Nachrichtenfeld vorhanden (für weitere Erläuterungen der Meldungen siehe Kapitel 13, auf Seite 42).

i

Zusammenfassung des Downloadverfahrens (Einzelheiten siehe Kapitel 11, auf Seite 36) Verbindungsherstellung

Klicken Sie im Baumstrukturbereich (linker Bereich des Fensters) auf das Symbol *Netzwerke*, wählen Sie die zu verwendende COM – Schnittstelle aus, kreuzen Sie auf der rechten Fensterseite *Aktiver Kanal* an und wählen danach die *Kommunikationsschnittstelle* aus der Roll – Liste aus.

#### Download zum PC

Zum Herunterladen der Informationen eines bereits programmierten und über einen PC zu diesem Fenster an das Netzwerk angeschlossenen Enerium wählen Sie das entsprechende Gerät dem aus Baumstrukturbereich aus (linker Fensterbereich):

1. Wenn zuvor keine Verbindung hergestellt worden ist, führen Sie einen rechten Mausklick auf das Fenster aus und wählen *Verbindungsherstellung* aus oder Sie betätigen die Taste <F9>.

2. Wählen Sie das Symbol *Beschreibung* aus, klicken Sie auf die rechte Maustaste und wählen Sie *Aktualisieren* aus oder Sie betätigen die Taste <F5>.

#### Download zum Enerium

Zum Herunterladen der Informationen dieses Fensters zu einem an das Netzwerk angeschlossenen *Enerium* wählen Sie das entsprechende Gerät im Baumstrukturbereich aus (linker Fensterbereich).

1. Wenn zuvor keine Verbindung hergestellt worden ist, führen Sie einen rechten Mausklick auf das Fenster aus und wählen *Verbindungsherstellung* aus oder Sie betätigen die Taste <F9>.

2. Wählen Sie das Symbol *Beschreibung* aus, klicken Sie auf die rechte Maustaste und wählen Sie *Senden* aus oder Sie betätigen die Taste <F4>.

-

Standardmäßig werden die Indexe im oberen Bereich der Seite angezeigt. Für eine Anzeige der Indexe im rechten, unteren oder linken Bereich der Seite klicken Sie in der Baumstruktur mit der rechten Maustaste auf das Symbol *Beschreibung*, wählen Sie *Anzeigeoptionen* und anschließend die Position der Indexe in der Roll – Liste aus.

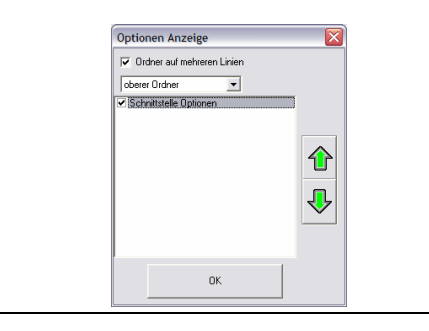

### 14.3 Einzelheiten der Funktionen

#### 14.3.1 Slot A (B, C oder D)

Nach dem Seitenaufruf wird das entsprechende Fenster wie folgt dargestellt.

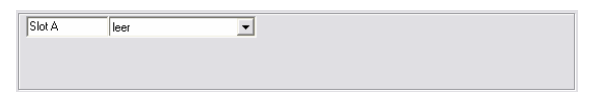

Abbildung 14-3: der Bereich "Slot A" beim Seitenaufruf.

Ein *Enerium* kann bis zu maximal 4 Eingangs-/Ausgangskarten in den hier als *Slot* bezeichneten Steckverbindern aufnehmen. Eine Eingangs-/Ausgangskarte kann die folgenden Typen aufweisen:

- Analoge Ausgangskarte.
- Ein-Aus Ausgangskarte (binär).
- Ein-Aus Eingangskarte (binär).

Die Anwendung verwaltet die vorhandenen Auswahlmöglichkeiten. Wenn zum Beispiel 2 Karten als Eingangskarten definiert worden sind, ist es folglich nicht mehr möglich, eine dritte Karte als Eingangskarte auszuwählen.

Zudem werden die Eingangs- und Ausgangsanschlüsse ebenso automatisch definiert.

#### 14.3.1.1 Analoge Ausgangskarte

Das *Enerium* kann bis zu maximal 2 mit anderen Karten (binäre Ausgänge oder Eingänge) kombinierbare analoge Karten aufnehmen.

Die Karte kann wie folgt parametriert werden:

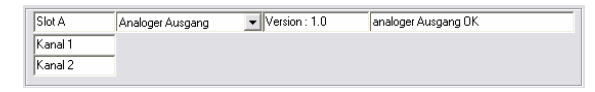

Abbildung 14-4: Anzeige für eine analoge Ausgangskarte nach dem Seitenaufruf.

- Pfad 1 / Pfad 2: bei diesen 2 Pfaden handelt es sich um analoge Eingänge.
- Version: die Angabe Unbekannt weist auf eine nicht gelesene oder nicht vorhandene Karte hin. Nach der Aktualisierung wird die Nummer der Kartenversion in diesem Bereich angezeigt.
- Zustand: die Angabe Unbekannt weist auf eine nicht gelesene oder nicht vorhandene Karte hin.

Nach der Aktualisierung wird der Kartentyp mit dem Vermerk OK in diesem Bereich angezeigt.

Die Parameter werden ausgehend von dieser Anwendung definiert (siehe *Einstellungen – Analoge Ausgänge*, Paragraph 0, auf Seite 62).

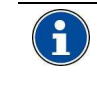

Zu einem späteren Zeitpunkt ist das Forcieren eines analogen Ausganges auf einen definierten Wert möglich. Siehe *Diagnose – Analoge Ausgänge* 0, auf Seite 67.

#### 14.3.1.2 Binäre Ausgangskarte

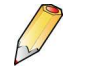

Das *Enerium* kann bis zu maximal 2 mit anderen Karten (analoge Ausgänge oder binäre Eingänge) kombinierbare binäre Ausgangskarten aufnehmen.

Diese beiden Pfade können jeweils wie folgt definiert werden:

| Slot B | Sortie TOR       | - | Version inconnue | Etat inconnu |  |
|--------|------------------|---|------------------|--------------|--|
| Voie 1 | Sortie alarme    | - |                  |              |  |
| Voie 2 | Sortie impulsion | - |                  |              |  |

Abbildung 14-5: Anzeige für eine binäre Ausgangskarte nach dem Seitenaufruf.

 Alarmausgang: Der entsprechende Ausgang der Karte wechselt zum Alarmstatus über, sobald die programmierten Schwellwerte überschritten werden. Die Schwellwerte werden ausgehend von dieser Anwendung definiert (siehe Einstellungen – Elementare Alarme, Paragraph 16.5, auf Seite 56).

| Slot C  | Binärer Ausgang | ▼ Version : 1.1 | binärer Ausgang OK |
|---------|-----------------|-----------------|--------------------|
| Kanal 1 | Alarm Ausgang   | •               |                    |
| Kanal 2 | Impuls Ausgang  | -               |                    |

Abbildung 14-6: Anzeige für eine binäre Ausgangskarte nach der Aktualisierung der Informationen.

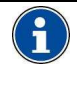

Zu einem späteren Zeitpunkt ist das Forcieren eines binären Ausganges auf den Zustand 0 oder 1 möglich. Siehe *Diagnose – Binäre Ausgänge*, Paragraph 17.5, auf Seite 66.

- Impulsausgang: der entsprechende Ausgang der Karte gibt ein Impulssignal in Funktion der definierten assoziierten Energien aus. Die Impulssignale werden ausgehend von dieser Anwendung definiert (siehe *Einstellungen* – Impulsausgang, Paragraph 16.12, auf Seite 61).
- Version: die Angabe Unbekannt weist auf eine nicht gelesene oder nicht vorhandene Karte hin. Nach der Aktualisierung wird die Nummer der Kartenversion in diesem Bereich angezeigt.
- **Zustand**: die Angabe *Unbekannt* weist auf eine nicht gelesene oder nicht vorhandene Karte hin. Nach der Aktualisierung wird der Kartentyp mit dem Vermerk OK in diesem Bereich angezeigt.

#### 14.3.1.3 Binäre Eingangskarte

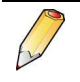

Das *Enerium* kann bis zu maximal 2 mit anderen Karten (analoge Ausgänge oder binäre Ausgänge) kombinierbare binäre Eingangskarten aufnehmen.

Diese beiden Pfade können jeweils wie folgt definiert werden:

| Slot B  | Binärer Eingang | • | Version : 0.4 | binärer Eingang OK |
|---------|-----------------|---|---------------|--------------------|
| Kanal 1 | Eingang Alarm   | • | Eingang B1    |                    |
| Kanal 2 | Eingang Impuls  | • | Eingang B2    |                    |

Abbildung 14-7: Anzeige für eine a Binäre Eingangskarte.

- Alarmeingang: der entsprechende Eingang der Karte wartet auf eine logische Information. Die Schwellwerte werden anschließend ausgehend von dieser Anwendung definiert (siehe Einstellungen – Elementare Alarme, Paragraph 16.5, auf Seite 56).
- Impulseingang: die erhaltenen Impulssignale werden mit dem Gewicht der Impulssignale auf diesem Eingang multipliziert und anschließend in einem Gesamtzähler zusammengefasst. Die Impulssignale werden anschließend ausgehend von dieser Anwendung definiert (siehe Einstellungen – Impulseingänge, Paragraph 16.11, auf Seite 61).
- Synchro Eingang: dieser Eingang wird für die Synchronisierung des internen Zeitgebers des Enerium verwendet.

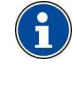

Zu einem späteren Zeitpunkt ist die Anzeige eines binären Einganges möglich. Siehe *Diagnose – Binäre Eingänge*, siehe Paragraph 17.4, auf Seite 66.

| Slot B  | Binärer Eingang | • | unbekannte Version Status unbekannt |
|---------|-----------------|---|-------------------------------------|
| Kanal 1 | Eingang Alarm   | • | Eingang B1                          |
| Kanal 2 | Eingang Alarm   | • | Eingang B2                          |

Abbildung 14-8: Anzeige einer binären Eingangskarte nach der Aktualisierung der Informationen.

Es werden zusätzliche Informationen angezeigt:

- Version: die Angabe Unbekannt weist auf eine nicht gelesene oder nicht vorhandene Karte hin. Nach der Aktualisierung wird die Nummer der Kartenversion in diesem Bereich angezeigt.
- **Zustand**: die Angabe Unbekannt weist auf eine nicht gelesene oder nicht vorhandene Karte hin. Nach der Aktualisierung wird der Kartentyp mit dem Vermerk OK in diesem Bereich angezeigt.
- Label (nur auf den binären Eingängen): Eingabe eines freien Beschreibungstextes, der direkt im Gerät gespeichert wird, wobei dieser Text auf den anderen Seiten wiederholt aufgenommen wird (*Status*, Einstellungen, *Diagnose* und *Anzeige*).

#### 14.3.2 Kommunikationskarte

Nach der Verbindungsherstellung mit dem *Enerium* zeigt dieser Bereich wie folgt an:

| Schnittstelle Kommunika | tion     | Version : 1.1 | RS 485 OK       |     |
|-------------------------|----------|---------------|-----------------|-----|
| Abbildung               | 14-9:    | Info          | rmationsbereich | der |
| Kommunikatio            | nskarte. |               |                 |     |

- Version: die Angabe Unbekannt weist auf eine nicht gelesene oder nicht vorhandene Karte hin. Nach der Aktualisierung wird die Nummer der Kartenversion in diesem Bereich angezeigt.
- **Zustand**: die Angabe *Unbekannt* weist auf eine nicht gelesene oder nicht vorhandene Karte hin. Nach der Aktualisierung wird der Kartentyp mit dem Vermerk OK in diesem Bereich angezeigt.

#### 14.3.3 MMI - Karte

Nach der Verbindungsherstellung mit dem *Enerium* zeigt dieser Bereich wie folgt an:

Schnittstelle MMI Version : 1.2 MMI DK

Abbildung 14-10: Informationsbereich der MMI - Karte.

- Version: die Angabe Unbekannt weist auf eine nicht gelesene oder nicht vorhandene Karte hin. Nach der Aktualisierung wird die Nummer der Kartenversion in diesem Bereich angezeigt.
- **Zustand**: die Angabe Unbekannt weist auf eine nicht gelesene oder nicht vorhandene Karte hin. Nach der Aktualisierung wird der Kartentyp mit dem Vermerk OK in diesem Bereich angezeigt.

#### 14.3.4 Mutterkarte

Nach der Verbindungsherstellung mit dem *Enerium* zeigt dieser Bereich wie folgt an:

Mainboard Version : 1.2

Abbildung 14-11: Informationsbereich der Mutterplatine.

Die Angabe Unbekannt weist auf ein defektes Gerät hin.

Andernfalls wird in diesem Bereich die Versionsnummer der Mutterkarte angegeben.

# **15. SEITE STATUS**

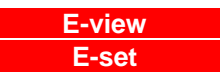

Diese Seite ermöglicht lediglich die Zustandsanzeige des *Enerium* (Eingänge von Spannung und Strom, Phasenfolge, Zeitgeber - Synchronisierung, elementare Alarme, globale Alarme, Impulsausgänge und analoge Ausgänge).

Hinweis: die Änderung der angezeigten Parameter kann nur über die Seiten *Einstellungen* und *Diagnose* durchgeführt werden.

# 15.1 Zugriff

Der Zugriff geschieht per Mausklick auf das Symbol des ausgewählten Gerätes im linken Fensterbereich (Baumstruktur) und einen weiteren Mausklick auf das Symbol **Status**.

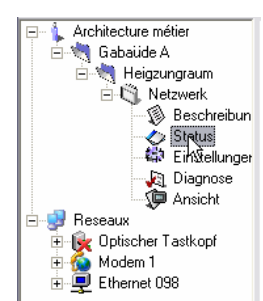

Abbildung 15-1: Auswahl des Status eines Gerätes in der Baumstruktur.

## 15.2 Anzeige nach dem Seitenaufruf

Nach dem Seitenaufruf wird das entsprechende Fenster wie folgt dargestellt.

| E.view version 1.0.1.7                                                                           |                                |                |                                 |
|--------------------------------------------------------------------------------------------------|--------------------------------|----------------|---------------------------------|
| Datei Kommunikation Sprache ?                                                                    |                                |                |                                 |
| <b>4</b>                                                                                         |                                |                |                                 |
| Adresse Architecture métier\Gabaiide                                                             | A\Heigzungraum\Netzwerk        | \Status        | -                               |
| Architecture métier     Gabaüde A                                                                | allgemeine Alarme<br>Allgemein | Impulsausgänge | Analogausgänge<br>veau 1 Alarme |
| Netzwerk     Status     Einstellungen                                                            | Präsenz Spannung<br>V1         | / Strom        | n                               |
| 🦟 Diagnose 🦃 Ansicht                                                                             | ¥2                             |                | 12                              |
| Reseaux     Reseaux     Reseaux     Reseaux     Reseaux     Modem 1     Reseaux     Sterrest 000 | V3                             |                | 13                              |
| Ethernet Uds                                                                                     | Ø                              | Anordhu        | ing Phase                       |
|                                                                                                  | Zeitsynchronisation            | r              |                                 |
|                                                                                                  | Zeitsyn                        | chronisation   | zurücksetzen                    |
|                                                                                                  | Abgabe / Bezug                 |                |                                 |
|                                                                                                  | Phase 1                        | Phase 2        | Phase 3                         |
|                                                                                                  |                                |                |                                 |
|                                                                                                  |                                |                |                                 |

Abbildung 15-2: das Fenster "Status" nach dem Seitenaufruf.

Wichtig: Im unteren Fensterbereich ist ein Nachrichtenfeld vorhanden (für weitere Erläuterungen der Meldungen siehe Kapitel 13, auf Seite 42).

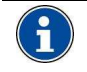

Zusammenfassung des Verfahrens (Einzelheiten siehe Kapitel 11, auf Seite 36) Verbindungsherstellung

Klicken Sie im Baumstrukturbereich (linker Bereich des Fensters) auf das Symbol *Netzwerk*, wählen Sie die zu verwendende COM – Schnittstelle aus, kreuzen Sie auf der rechten Fensterseite *Aktiver Kanal* an und wählen anschließend die *Kommunikationsschnittstelle* aus der Roll – Liste aus.

#### Download zum PC

Zum Herunterladen der Informationen eines bereits programmierten und über einen PC zu diesem Fenster das Netzwerk an angeschlossenen Enerium wählen Sie das Gerät entsprechende dem aus Baumstrukturbereich aus (linker Fensterbereich): 1. Wenn zuvor keine Verbindung hergestellt worden ist, führen Sie einen rechten Mausklick auf das Fenster aus und wählen Verbindungsherstellung aus oder Sie betätigen

#### die Taste <F9>.

2. Wählen Sie das Symbol *Status* aus, klicken Sie auf die rechte Maustaste und wählen Sie *Aktualisieren* aus oder Sie betätigen die Taste <F5>.

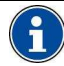

#### Download zum *Enerium*

Dieses Fenster ermöglicht kein Download zu einem *Enerium*.

Standardmäßig werden die Indexe im oberen Bereich der Seite sowie in mehreren Zeilen angezeigt. Für die Anzeige der Indexe im rechten, unteren oder linken Bereich sowie auf einer oder auf mehreren Zeilen, klicken Sie mit der rechten Maustaste in der Baumstruktur auf das Symbol *Status* und wählen *Anzeigeoptionen* aus. Wählen Sie anschließend die Position der Indexe in der Roll – Liste und/oder der Indexe in einer oder in mehreren Zeilen im jeweils anzukreuzenden Feld aus. Verwenden Sie die Pfeile, um die Reihenfolge der Indexe zu verändern.

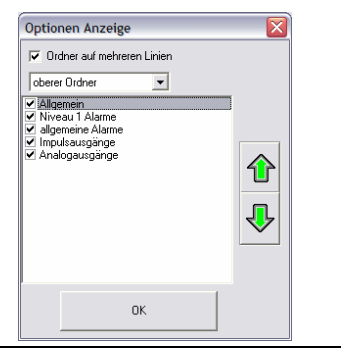

| Index             | Siehe Seite |
|-------------------|-------------|
| Allgemein         | 50          |
| Analoge Ausgänge  | 52          |
| Elementare Alarme | 51          |
| Globale Alarme    | 51          |
| Impulsausgänge    | 52          |

### 15.3 Allgemein

In diesem Fenster wird der (korrekte oder nicht korrekte) Betrieb der verschiedenen Größen der Spannung, des Stroms und der Phasenfolge angezeigt.

| allgemeine | Alarme           | Impulsausgänge                                                                                                    | Analogausgän     | je |
|------------|------------------|----------------------------------------------------------------------------------------------------|------------------|----|
| Au         | gemein           |                                                                                                    | eau I Alarme     |    |
| Präser     | nz Spannung      | / Strom                                                                                                    |                  |    |
| •          | / V1             | <ul> <li>Image: A second second s</li></ul> | п                |    |
| •          | / V2             | <ul> <li>Image: A second second s</li></ul> | 12               |    |
| •          | / V3             | <ul> <li>Image: A start of the start of the start of</li></ul>  | 13               |    |
|            | $\mathbf{O}$     | 🗶 Anordnur                                                                                                    | ng Phase         | Ξ  |
| Zeitsyr    | nchronisation    |                                                                                                    |                  |    |
| •          | / Zeitsynd       | chronisation                                                                                                    | zurücksetzen     |    |
| Abgab      | e / Bezug        |                                                                                                    |                  |    |
| P          | 'hase 1<br>Bezug | Phase 2<br>Bezug                                                                                                    | Phase 3<br>Bezug |    |
|            |                  |                                                                                                    |                  |    |

Abbildung 15-3:Beispiel eines Index "Allgemein".

#### 15.3.1 Vorhandensein von Spannung / Strom

Ein grüner Haken gibt lediglich das Vorhandensein von Spannungen oder Strömen an den Anschlussklemmen des angeschlossenen *Enerium* an.

- Gibt das Vorhandensein von Spannungen oder Strömen an den Anschlussklemmen des Enerium an.
- Gibt das Nichtvorhandensein von Spannungen oder Strömen an den Anschlussklemmen des Enerium an.
- Phasenfolge Q:
  - · 🧹 : Gibt eine korrekte Phasenfolge an.
  - Gibt eine nicht korrekte Phasenfolge an (nicht eingehaltene Anschlussreihenfolge).

#### 15.3.2 Zeitgeber - Synchronisierung

Bei einem binären Eingang kann ein Pfad als Zeitgebereingang verwendet werden, um zum Beispiel ein stündlich ausgegebenes Impulssignal für die Uhrzeiteinstellung zu empfangen (Signal *France inter* oder anderes Signal).

Das Impulssignal muss in einem Zeit – Fenster von ±5 Sekunden eingehen.

- Wenn das Impulssignal innerhalb dieses Intervalls erfasst werden kann, wird die Synchronisierung kompensiert.
- Wenn das Impulssignal außerhalb dieses Intervalls erfasst werden kann, wird ein Fehler vom Typ Verlust der Zeitgeber-Synchronisierung festgestellt.

Beim Verlust der Synchronisierung ist der interne Zeitgeber maßgebend.

Der Zustand der Synchronisierung wird wie folgt angezeigt:

- V: korrekte Zeitgeber Synchronisierung.
- inicht korrekte Zeitgeber Synchronisierung. Es kann eine Änderung eines Bits des Zustandswortes des Produktes festgestellt werden (siehe Seite Status).

Durch die Betätigung der Taste **Reset** wird das Zustandswort wieder auf den Nullwert gesetzt (Reinitialisierung des Bits des Verlustes der Zeitgeber - Synchronisierung).

#### 15.3.3 Empfänger / Generator

Die drei Phasen werden separat überwacht. Die Angabe "**Generator**" weist darauf hin, dass die Phase im Generatormodus arbeitet. Bei der Angabe "**Empfänger**" arbeitet die Phase normalerweise im Empfängermodus.

Wenn zum Beispiel alle Ströme umgepolt werden, tritt kein Fehler in der Phasenfolge auf, sondern das Gerät arbeitet in diesem Falle im Generatormodus.

# 15.4 Elementare Alarme

In diesem Fenster wird der Zustand der elementaren Alarme dargestellt.

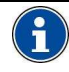

Die elementaren Alarme werden über das Symbol "Einstellungen", Index "Elementare Alarme" definiert. Siehe Paragraph 16.5, Seite 56.

|                   | 5.24      | Typ | Schwelle | l empo.(s) | Statu     |
|-------------------|-----------|-----|----------|------------|-----------|
| Alarm Niveau 1 1  | V1        | Max | 0,06     | 0          | Un<br>Off |
| Alarm Niveau 1.2  | V2        | Min | 0,00     | 0          | Off       |
| Alarm Niveau 1 3  | ¥3        | Min | 0,00     | U          | on        |
| Alarm Niveau 1 4  | V Neutral | Min | 0,00     | U          | Un        |
| Alarm Niveau 1 5  | U12       | Min | 0,00     | 0          | On        |
| Alarm Niveau 1 6  | U12       | Min | 0,00     | 0          | On        |
| Alarm Niveau 1 7  | U31       | Min | 0,00     | 0          | On        |
| Alarm Niveau 1 8  | keine     | Min |          | 0          | Off       |
| Alarm Niveau 1 9  | keine     | Min |          | 0          | Off       |
| Alarm Niveau 1 10 | keine     | Min |          | 0          | Off       |
| Alarm Niveau 1 11 | keine     | Min |          | 0          | Off       |
| Alarm Niveau 1 12 | keine     | Min |          | 0          | Off       |
| Alarm Niveau 1 13 | keine     | Min |          | 0          | Off       |
| Alarm Niveau 1 14 | keine     | Min |          | 0          | Off       |
| Alarm Niveau 1 15 | keine     | Min |          | 0          | Off       |
| Alarm Niveau 1 16 | keine     | Min |          | 0          | Off       |

Abbildung 15-4: Beispiel eines Index "Elementare Alarme".

Bei einem elementaren Alarm handelt es sich um einen Softwarealarm, der nicht mit den Alarmausgängen des *Enerium* in Verbindung steht. Es können maximal 16 elementare Alarme definiert werden.

Jeder elementare Alarm verfügt über die nachfolgenden Eigenschaften:

- **Größe**: physische Größe, die mit diesem elementaren Alarm verbunden ist.
- **Typ**: Erfassung des minimalen (*Min*) oder maximalen (*Max*) Schwellwertes.

- Schwellwert: definierte Alarmschwelle.
- **Tempo (s):** Aktivierungszeit des elementaren Alarms nach der Überschreitung des definierten Schwellwertes.
- **Zustand:** aktueller Zustand des elementaren Alarms.
  - · Off: Alarm nicht aktiviert.
  - On: Alarm aktiviert.

Die Tasten haben die nachfolgenden Funktionen:

- Reset des Alarmverzeichnisses: löscht das gesamte Alarmverzeichnis.
- Reset des Zustandswort der Alarme: forciert alle Ausgänge der Spalte "Zustand" auf "Off".
- Komplett Reset der Alarme: löscht die Alarmverzeichnisse und die Verzeichnisse der Zustandswörter der Alarme.

# 15.5 Globale Alarme

In diesem Fenster wird der Zustand der globalen Alarme dargestellt.

|                         | Fct. |       | Bezeichnung       | Ausgang | Level | Status | Memo |
|-------------------------|------|-------|-------------------|---------|-------|--------|------|
| allgemeiner Alarm keine | ohne | keine |                   | keine   |       | Off    | Off  |
| allgemeiner Alarr keine | ohne | keine |                   | keine   |       | Off    | Off  |
| allgemeiner Alarr keine | ohne | keine |                   | keine   |       | Off    | Off  |
| allgemeiner Alarr keine | ohne | keine |                   | keine   |       | Off    | Off  |
| allgemeiner Alarm keine | ohne | keine |                   | keine   |       | Off    | Off  |
| allgemeiner Alarr keine | ohne | keine |                   | keine   |       | Off    | Off  |
| allgemeiner Alarr keine | ohne | keine |                   | keine   |       | Off    | Off  |
| allgemeiner Alarm keine | ohne | keine |                   | keine   |       | Off    | Off  |
|                         |      |       | Alarmstatus zurüc | ksetzen |       |        |      |
|                         |      |       |                   |         |       |        |      |
|                         |      |       |                   |         |       |        |      |
|                         |      |       |                   |         |       |        |      |
|                         |      |       |                   |         |       |        |      |

Abbildung 15-5: Beispiel eines Index "Globale Alarme".

- Bei einem globalen Alarm handelt es sich um:
- einen individuellen elementaren Alarm oder um die logische Kombination (UND / ODER) von 2 elementaren Alarmen.
- Dieser Alarm kann eines der Relais der Ausgangskarten steuern.

Es können maximal 8 globale Alarme definiert werden.

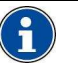

Die globalen Alarme werden über das Symbol "Einstellungen", Index "Globale Alarme" definiert. Siehe Paragraph 16.6, Seite 57.

Ein globaler Alarm wird jeweils wie folgt dargestellt:

- Spalte Nr. 1: Name des globalen Alarms (1 bis 8).
- Spalte Nr. 2: erster elementarer Alarm, der mit dem entsprechenden globalen Alarm verbunden ist.
- Fkt: definierte logische Funktion (UND / ODER) unter eventueller Kombination mit der Spalte Nr. 3.
- **Spalte Nr. 4:** zweiter elementarer Alarm, der mit dem entsprechenden globalen Alarm verbunden ist.

- Label: Wiederholung der mnemotechnischen, mit dem globalen Alarm verbundenen Angabe.
- **Ausgang:** Wiederholung des mit dem globalen Alarm verbundenen aktivierten Relaisausganges.
- **Niveau**: aktueller Zustand des entsprechenden elementaren Alarms. "Off" nicht aktivierter globaler Alarm, "On" aktivierter globaler Alarm.
- Memo: gespeicherter Alarm. Sobald der entsprechende globale Alarm in den Zustand "On" wechselt, geht der Zustand dieses Feldes "Memo" ebenso auf "On" über. Wenn der globale Alarm jedoch wieder in den Zustand "Off" zurückkehrt, bleibt das Feld "Memo" weiterhin auf der Anzeige "On" stehen. Ein Mausklick auf die Tasten Reset des Zustandswortes oder Komplett - Reset der Alarme setzt die Anzeige von "Memo" auf OFF.

Die Taste **Reset des Zustandswortes der Alarme** forciert alle Ausgänge der Spalte "Zustand" auf die Anzeige "Off".

# 15.6 Impulsausgänge

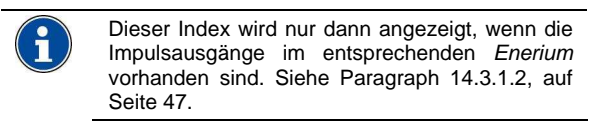

In diesem Fenster wird der Zustand der Impulsausgänge dargestellt.

| Allgemein Niveau 1 Alarme | allgemeine Alarme | Impulsausgänge | Analogausgänge |   |
|---------------------------|-------------------|----------------|----------------|---|
| Slot C<br>Kanal 1         |                   |                |                |   |
|                           | OK                | Status         | zurücksetzen   |   |
|                           |                   |                |                | ] |
|                           |                   |                |                |   |
|                           |                   |                |                |   |
|                           |                   |                |                |   |
|                           |                   |                |                | ~ |

Abbildung 15-6: Beispiel eines Index "Impulsausgänge".

Ein Impulsausgang wird jeweils wie folgt dargestellt:

- C: der Impulsausgang funktioniert einwandfrei.
- Problem bei dem Impulsausgang. Bei dem Ausgang gibt es in Bezug auf die vorhandene Verwaltungsfähigkeit dieses Ausganges zu viele Impulssignale, jedoch ist der Zählausgang gesättigt. Das *Enerium* kumuliert den Überschuss in interner Form; es gibt keinen Impulsverlust bei der Zählung.
- Problem bei dem Impulsausgang. Bei dem Ausgang gibt es in Bezug auf die vorhandene Verwaltungsfähigkeit dieses Ausganges zu viele Impulssignale; der Zählausgang ist gesättigt. Das *Enerium* kumuliert den Überschuss nicht mehr in interner Form; **es gibt einen Impulsverlust bei der Zählung**.

## 15.7 Analoge Ausgänge

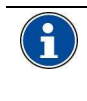

Dieser Index wird nur dann angezeigt, wenn die analogen Ausgänge im entsprechenden *Enerium* vorhanden sind. Siehe Paragraph 14.3.1.1, auf Seite 47.

In diesem Fenster wird der Zustand der analogen Ausgänge dargestellt.

| Allgemein Niveau 1 Alarme allgemeine Alarme | mpulsausgänge Analogausgänge |
|---------------------------------------------|------------------------------|
| Slot A                                      |                              |
| Nanai                                       |                              |
| ОК                                          | Status                       |
|                                             |                              |
| -Kanal 2                                    |                              |
|                                             | Status                       |
|                                             | Status                       |
|                                             |                              |
|                                             |                              |
|                                             |                              |
|                                             | _                            |

Abbildung 15-7: Beispiel eines Index "Analoge Ausgänge".

- I der analoge Ausgang funktioniert einwandfrei.
- **Hoher Sättigungszustand:** Problem bei dem analogen Ausgang. Der zu übertragende Wert überschreitet den zulässigen Bereich. Dieser Wert wird im Index Einstellungen / Analoger Ausgang (siehe Paragraph 16.13, auf Seite 62) definiert.
- Niedriger Sättigungszustand: Problem bei dem analogen Ausgang. Der zu übertragende Wert unterschreitet den zulässigen Bereich. Dieser Wert wird im Index Einstellungen / Analoger Ausgang (siehe Paragraph 16.13, auf Seite 62) definiert.

# **16. SEITE** *EINSTELLUNGEN*

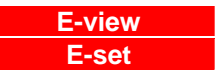

Diese Seite ermöglicht die vollständige, sofortige oder zeitlich verzögerte Einstellungen jedes einzelnen, im Netzwerk vorhandenen *Enerium*.

## 16.1 Zugriff

Der Zugriff geschieht per Mausklick auf das Symbol des ausgewählten Gerätes im linken Fensterbereich (Baumstruktur) und einen weiteren Mausklick auf das Symbol **Einstellungen**.

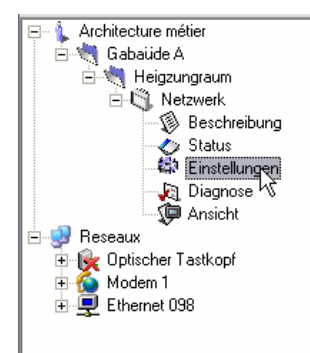

Abbildung 16-1: Auswahl der Einstellungen eines Apparates in der Baumstruktur.

### 16.2 Anzeige nach dem Seitenaufruf

Nach dem Seitenaufruf wird das entsprechende Fenster wie folgt dargestellt.

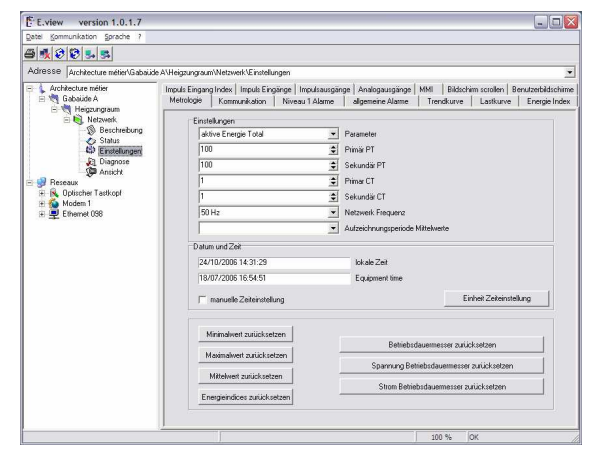

Abbildung 16-2: das Fenster "Einstellungen" nach dem Seitenaufruf.

Wichtig: Im unteren Fensterbereich ist ein Nachrichtenfeld vorhanden (für weitere Erläuterungen der Meldungen siehe Kapitel 13, auf Seite 42).

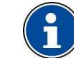

Zusammenfassung des Verfahrens (Einzelheiten siehe Kapitel 11, auf Seite 36) Verbindungsherstellung

Klicken Sie im Baumstrukturbereich (linker Bereich des Fensters) auf das Symbol *Netzwerk*, wählen Sie die zu verwendende COM – Schnittstelle aus, kreuzen Sie auf der rechten Fensterseite *Aktiver Kanal* an und wählen anschließend die *Kommunikationsschnittstelle* aus der Roll – Liste aus.

#### Download zum PC

Zum Herunterladen der Informationen eines bereits programmierten und über einen PC zu diesem Fenster an das Netzwerk angeschlossenen Enerium wählen Sie das entsprechende Gerät aus dem Baumstrukturbereich aus (linker Fensterbereich): 1. Wenn zuvor keine Verbindung hergestellt worden ist, führen Sie einen rechten Mausklick wählen auf das Fenster aus und Verbindungsherstellung aus oder Sie betätigen die Taste <F9>.

2. Wählen Sie das Symbol *Einstellungen* aus, klicken Sie auf die rechte Maustaste und wählen Sie *Aktualisieren* aus oder Sie betätigen die Taste <F5>, um das aktive Fenster zu aktualisieren. Die Funktion *Alles aktualisieren* aktualisiert alle aktiven oder nicht aktiven Fenster.

#### Download zum Enerium

Zum Herunterladen der Informationen dieses Fensters zu einem an das Netzwerk angeschlossenen *Enerium* wählen Sie das entsprechende Gerät im Baumstrukturbereich aus (linker Fensterbereich).

1. Wenn zuvor keine Verbindung hergestellt worden ist, führen Sie einen rechten Mausklick auf das Fenster aus und wählen *Verbindungsherstellung* aus oder Sie betätigen die Taste <F9>.

2. Wählen Sie das Symbol *Einstellungen* aus, klicken Sie auf die rechte Maustaste und wählen Sie *Senden* aus oder Sie betätigen die Taste <F4>, um die Daten des aktiven Fensters zu übertragen. Die Funktion *Alles senden* übermittelt die Daten aller aktiven oder nicht aktiven Fenster.

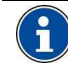

Standardmäßig werden die Indexe im oberen Bereich der Seite sowie in mehreren Zeilen angezeigt. Für die Anzeige der Indexe im rechten, unteren oder linken Bereich sowie auf einer oder auf mehreren Zeilen, klicken Sie mit der rechten Maustaste in der Baumstruktur auf das Symbol *Einstellungen* und wählen *Anzeigeoptionen aus.* Wählen Sie anschließend die Position der Indexe in der Roll – Liste und/oder der Indexe in einer oder in mehreren Zeilen im jeweils anzukreuzenden Feld aus. Verwenden Sie die Pfeile, um die Reihenfolge der Indexe zu verändern.

| 🖨 Imprimer tous Ct    | rl+Alt+P | Optionen Anzeige    Optionen auf mehreren Linien   oberer Ordner |   |
|-----------------------|----------|------------------------------------------------------------------|---|
| Aktualisieren         | F5       | ✓ Trendkurve ✓ Lastkurve ✓ Energie Index                         |   |
| 😥 alles Aktualisieren | Ctrl+F5  | ✓ Impuis Eingang Index                                           |   |
| 🛃 senden              | F4       | <ul> <li>Impulsausgänge</li> <li>Analogausgänge</li> </ul>       | 4 |
| 式 alles senden        | Ctrl+F4  | MMI     Bildschirm scrollen                                      |   |
| 🛃 getrennt            | F10      | Benutzerbildschirme                                              |   |
| Optionen Anzeige      |          | DK                                                               |   |

| Index                    | Siehe Seite |
|--------------------------|-------------|
| Analoge Ausgänge         | 62          |
| Aufzeichnungskurven      | 58          |
| Benutzerdisplays         | 64          |
| Bildschirm - Scrollen    | 63          |
| Elementare Alarme        | 56          |
| Globale Alarme           | 57          |
| Impulsausgänge           | 61          |
| Impulseingänge           | 61          |
| Index der Energien       | 60          |
| Index der Impulseingänge | 60          |
| Kommunikation            | 56          |
| Lastverlaufkurve         | 60          |
| Metrologie               | 54          |
| MMI                      | 63          |

# 16.3 Metrologie

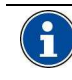

Für das Download der Informationen dieses Fensters auf ein *Enerium* oder ausgehend von einem *Enerium* beziehen Sie sich bitte auf des Paragraphen 16.3.1, auf Seite 54.

Der entsprechende Bereich wird nachfolgend erneut dargestellt.

| logie Kommunikation Nive    | au 1 Alarme | allgemeine Alarme      | Trendkurve     | Lastkurve          | Energie Ir |
|-----------------------------|-------------|------------------------|----------------|--------------------|------------|
| Einstellungen               |             |                        |                |                    |            |
| aktive Energie Total        | -           | Parameter              |                |                    |            |
| 100                         | \$          | Primär PT              |                |                    |            |
| 100                         | \$          | Sekundär PT            |                |                    |            |
| 1                           | \$          | Primar CT              |                |                    |            |
| 1                           | \$          | Sekundär CT            |                |                    |            |
| 50 Hz                       | •           | Netzwerk Frequenz      |                |                    |            |
|                             | •           | Aufzeichnungsperiode M | ttelwerte      |                    |            |
| Datum und Zeit              |             |                        |                |                    |            |
| 24/10/2006 14:31:29         |             | lokale Zeit            |                |                    |            |
| 18/07/2006 16:54:51         |             | Equipment time         |                |                    |            |
| 🥅 manuelle Zeiteinstellung  |             |                        | E              | inheit Zeiteinstel | lung       |
| Minimalwert zurücksetzen    |             |                        |                |                    | 1          |
| Maximalwert zurücksetzen    |             | Betriebsda             | uermesser zurü | icksetzen          |            |
|                             |             | Spannung Betrie        | bsdauermesse   | r zurücksetzen     |            |
| Mittelweit zurücksetzen     |             | Strom Betriebs         | :dauermesser z | urücksetzen        | 1          |
| Energieindices zurücksetzen | -           |                        |                |                    |            |

Abbildung 16-3: der Index "Metrologie".

#### 16.3.1 Parametrierung

#### 16.3.1.1 Der LED zugewiesene Größe

Definiert den Energietyp (dreiphasige Gesamtwirkleistung, dreiphasige Gesamtblindleistung, dreiphasige Gesamtscheinleistung), der von der metrologischen LED für eine spätere Zählung der Impulssignale ausgehend von Messungen, aus der sekundären Sicht von Transformatoren von Kundenmessungen, angezeigt wird.

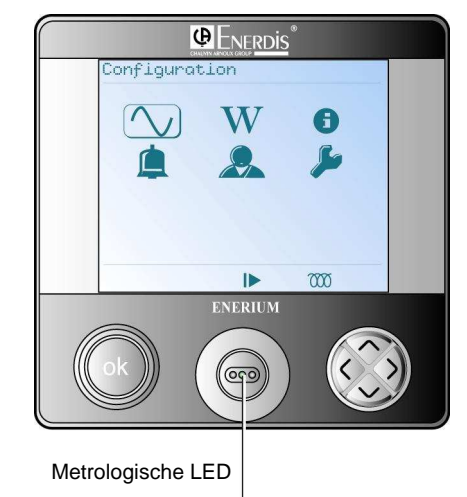

Abbildung 16-4: Wiederholung der Lokalisierung der metrologischen LED.

#### 16.3.1.2 Primär U-Wandler

Wählen Sie die maximale, auf der Primärseite des Spannungswandlers angegebene Arbeitsspannung aus. Der Wert der Primärseite (in verketteter Spannung) des U-Wandlers kann zwischen 100 V und 650 000 V definiert werden. Die Primärseite des U-Wandlers kann in Schritten von 1 V eingestellt werden, und der entsprechende Standardwert beträgt 100 V.

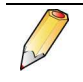

Der Wert des Primär U-Wandlers multipliziert mit dem Wert des Primär I – Wandlers muss sich auf einen Betrag unterhalb von 693 MVA belaufen.

#### 16.3.1.3 Sekundär U-Wandler

Wählen Sie die maximale, auf der Sekundärseite des Spannungswandlers angegebene Arbeitsspannung aus. Der Wert der Sekundärseite (in verketteter Spannung) des U-Wandlers kann zwischen 100 V und 480 V definiert werden. Die Sekundärseite des U-Wandlers kann in Schritten von 1 V eingestellt werden, und der entsprechende Standardwert beträgt 100 V.

#### 16.3.1.4 Primär I-Wandler

Wählen Sie den maximalen, auf der Primärseite des Stromwandlers angegebenen Arbeitsstrom aus. Der Wert der Primärseite des I-Wandlers kann zwischen 1 A und 20 000 A liegen. Die Primärseite des I-Wandlers kann in Schritten von 1 A eingestellt werden, und der entsprechende Standardwert beträgt 100 A.

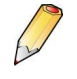

Der Wert des Primär U-Wandlers multipliziert mit dem Wert des Primär I – Wandlers muss sich auf einen Betrag unterhalb von 693 MVA belaufen.

#### 16.3.1.5 Sekundär I-Wandler

Wählen Sie den maximalen, auf der Sekundärseite des Stromwandlers angegebenen Arbeitsstrom aus. Der Wert der Sekundärseite des I-Wandlers kann zwischen 1 A und 5 A liegen. Die Sekundärseite des I-Wandlers kann in Schritten von 1 A eingestellt werden, und der entsprechende Standardwert beträgt 5 A.

#### 16.3.1.6 Netzfrequenz

Wählen Sie die Grundfrequenz des Netzes aus (50 oder 60 Hz). Für das Modell 400 Hz gibt es keine Auswahlmöglichkeiten, da die Definition auf dem *Enerium* selbst stattfindet.

Diese Auswahl wirkt sich auf die mit den Oberschwingungen verbundenen Berechnungen aus.

#### 16.3.1.7 Integrationsperiode

Wählen Sie die Integrationsperiode der Mittelwerte unter 12 vordefinierten, in Minuten dargestellten Werten aus.

Diese Auswahl wirkt sich auf die Berechnungen der Mittelwerte aus. Die Integrationsperiode fällt für alle Größen gleich aus.

#### 16.3.2 Datum / Uhrzeit

In diesem Bereich wird eine eventuelle Verschiebung zwischen dem internen Zeitgeber des PCs und dem internen Zeitgeber des *Enerium* dargestellt.

| Datum und Zeit             |                |                         |
|----------------------------|----------------|-------------------------|
| 24/10/2006 14:31:29        | lokale Zeit    |                         |
| 18/07/2006 16:54:51        | Equipment time |                         |
| 🥅 manuelle Zeiteinstellung |                | Einheit Zeiteinstellung |

Abbildung 16-5: der Bereich "Datum und Uhrzeit".

#### 16.3.2.1 Lokale Uhrzeit

Nicht veränderbarer Bereich, der die Uhrzeit des internen Zeitgebers des PCs angibt.

#### 16.3.2.2 Uhrzeit des Produktes

Nicht veränderbarer Bereich, der die Uhrzeit des internen Zeitgebers des *Enerium* nach erfolgter Verbindungsherstellung anzeigt. Übe einen Klick auf die Taste <F5> kann die aktuelle Uhrzeit des internen Zeitgebers des ausgewählten *Enerium* angezeigt werden.

#### 16.3.2.3 Manuelle Uhrenregelung

- Nicht angekreuzt: ein Mausklick auf die Taste Uhrenregelung des Produktes gibt die Uhrzeit des PCs im *Enerium* vor.
- Angekreuzt: ein Datum- und Uhrzeitbereich wird angezeigt. Ein Mausklick auf die Taste Uhrenregelung des Produktes gibt dem *Enerium* die in diesem Bereich angegebene Uhrzeit vor.

| Datum und Zeit             |                |                         |
|----------------------------|----------------|-------------------------|
| 24/10/2006 14:31:29        | lokale Zeit    |                         |
| 18/07/2006 16:54:51        | Equipment time |                         |
| 🕅 manuelle Zeiteinstellung |                | Einheit Zeiteinstellung |

Abbildung 16-6: der Bereich "Datum und Uhrzeit".

#### 16.3.2.4 Uhrenregelung des Produktes

Durch die Betätigung dieser Taste wird dem *Enerium* die in diesem Fenster angegebene Uhrzeit vorgegeben. Siehe nachfolgenden Paragraphen.

#### 16.3.3 Reset - Tasten

Dieser Bereich wird nachfolgend wiederholt.

| Minimalwert zurücksetzen    |                                           |
|-----------------------------|-------------------------------------------|
|                             | Betriebsdauermesser zurücksetzen          |
| Maximalwert zurucksetzen    | Spannung Betriebsdauermesser zurücksetzen |
| Mittelwert zurücksetzen     |                                           |
|                             | Strom Betriebsdauermesser zurücksetzen    |
| Energieindices zurücksetzen |                                           |

Abbildung 16-7: der Bereich "Reset".

#### 16.3.3.1 Reset der Minimawerte

Reinitialisiert alle vom *Enerium* überwachten Mindestwerte, d. h. die Werte, die im Index *Anzeige / Minimawerte der Leistung* angegeben werden, sowie die Werte, die von der Anwendung nicht verwertet werden, aber dennoch im JBUS - *Mapping* verfügbar sind. Siehe Paragraph 18.4, auf Seite 69.

#### 16.3.3.2 Reset der Maximawerte

Reinitialisiert alle im Index *Anzeige / Maximawerte der Leistung* angezeigten Werte. Siehe Paragraph 18.6, auf Seite 70.

#### 16.3.3.3 Reset der Mittelwerte

Reinitialisiert alle vom *Enerium* überwachten Mittelwerte, d. h. die Werte, die im Index *Anzeige / Leistungen* angegeben werden, sowie die Werte, die von der Anwendung nicht verwertet werden, aber dennoch im JBUS - *Mapping* verfügbar sind. Siehe Paragraph 18.4, auf Seite 69.

#### 16.3.3.4 Reset der Energieindexe

Reinitialisiert alle im Index *Anzeige / Zähler* angezeigten Werte. Siehe Paragraph 18.8, auf Seite 71.

#### 16.3.3.5 Reset der Betriebszähler

Reinitialisiert alle Werte der im Index **Anzeige / Zähler** (Betriebszeit, Dauer des Vorhandenseins von Spannung und Dauer des Vorhandenseins von Strom) angezeigten Betriebszähler. Siehe Paragraph 18.8, auf Seite 71.

#### 16.3.3.6 Reset der Spannungszähler

Reinitialisiert den im Index *Anzeige / Zähler – Dauer des Vorhandenseins von Spannung* angezeigten Wert. Siehe Paragraph 18.8, auf Seite 71.

#### 16.3.3.7 Reset der Stromzähler

Reinitialisiert den im Index *Anzeige / Zähler – Dauer des Vorhandenseins von Strom* angezeigten Wert. Siehe Paragraph 18.8, auf Seite 71.

#### 16.3.4 Verwendung

Siehe Daragraph 16.2, auf Seite 53.

### 16.4 Kommunikation

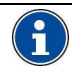

Für das Download der Informationen dieses Fensters auf ein *Enerium* oder ausgehend von einem *Enerium* beziehen Sie sich bitte auf des Paragraphen 16.3.1, auf Seite 54.

#### Dieser Index wird wie folgt dargestellt.

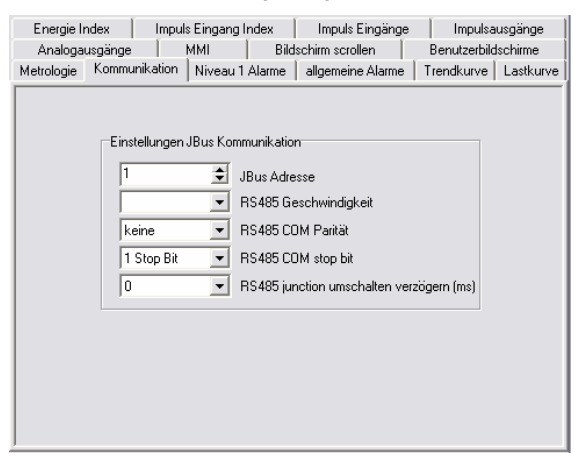

Abbildung 16-8: der Index "Kommunikation".

Die Informationen ermöglichen die Definition der Eigenschaften der JBUS – Kommunikation zwischen dem *Enerium* und dem RS485 – Netzwerk, für das der Anschluss dieses Gerätes vorgesehen ist.

Die beiden Kommunikationsträger serielle Schnittstelle und Modem fallen unter diesen Index.

Die Auswahl der Parameter geschieht wie folgt:

- JBus Adresse: JBUS Adresse des *Enerium*, die zwischen 1 und 247 liegt (inklusive der Anschlussklemmen).
- RS485 Geschwindigkeit: Auswahl des gleichen Wertes aus der Roll – Liste für alle *Enerium* und den kommunizierenden PC.
- Parität: Auswahl des gleichen Wertes aus der Roll

   Liste f
   ür alle Enerium und den kommunizierenden PC.
- Stoppbit: Auswahl des gleichen Wertes aus der Roll – Liste f
  ür alle Enerium und den kommunizierenden PC.
- Umsteuerzeit (ms): Auswahl des gleichen Wertes aus der Roll Liste für alle *Enerium* und den kommunizierenden PC.

#### 16.4.1 Verwendung

Siehe Daragraph 16.2, auf Seite 53.

## 16.5 Elementare Alarme

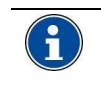

Für das Download der Informationen dieses Fensters auf ein *Enerium* oder ausgehend von einem *Enerium* beziehen Sie sich bitte auf des Paragraphen 16.3.1, auf Seite 54.

#### Dieser Index wird wie folgt dargestellt.

| Lastkurve   | Energie In | dex            | Impuls Eing | ang Index  | 1        | mpuls Eir | ngänge         | Impuls      | ausgänge |
|-------------|------------|----------------|-------------|------------|----------|-----------|----------------|-------------|----------|
| Analogausgä | nge        | MMI            |             | Bildschin  | m scroll | en        | Ber            | nutzerbilds | chirme   |
| Metrologie  | Kommur     | nikation       | Niveau      | 1 Alarme   |          | allgemei  | ne Alarme      | Tr          | endkurve |
|             |            |                | Parameter   | Aufspü     | iren via |           | Schwellwert    | Zeit(en)    |          |
| Alarm       | Niveau 1   | V1             |             | <b>▼</b> N | VAX 🔻    | 0,06      | \$             | 0 🜲         |          |
| Alarm       | Niveau 2   | V2             |             | <b>•</b> N | VIN 🔽    | 0,00      | \$             | 0 🜲         |          |
| Alarm       | Niveau 3   | V3             |             | ▼ N        | vin 🔽    | 0,00      | \$             | 0 🜲         |          |
| Alarm       | Niveau 4   | V Neut         | ral         | - h        | VIN 🖵    | 0,00      | \$             | 0 🜲         |          |
| Alarm       | Niveau 5   | U12            |             | <b>-</b> h | MIN 💌    | 0,00      | \$             | 0 韋         |          |
| Alarm       | Niveau 6   | U12            |             | <b>•</b> h | MIN 💌    | 0,00      | \$             | 0 韋         |          |
| Alarm       | Niveau 7   | U31            |             | - h        | MIN 💌    | 0,00      | \$             | 0 韋         |          |
| Alarm       | Niveau 8   | keine          |             | <b>▼</b> N | MIN 💌    | 0         | \$             | 0 🜲         |          |
| Alarm       | Niveau 9   | keine          |             | - h        | MIN 💌    | 0         | \$             | 0 🜲         |          |
| Alarm       | Niveau 10  | keine          |             | <b>▼</b> N | MIN 💌    | 0         | \$             | 0 🜲         |          |
| Alarm       | Niveau 11  | keine          |             | <b>▼</b> N | MIN 💌    | 0         | \$             | 0 🚖         |          |
| Alarm       | Niveau 12  | keine          |             | <b>▼</b> N | MIN 🔽    | 0         | \$             | 0 🚖         |          |
| Alarm       | Niveau 13  | keine          |             | <b>▼</b> h | MIN 🔽    | 0         | \$             | 0 韋         |          |
| Alarm       | Niveau 14  | keine          |             | <b>▼</b> N | MIN 🔽    | 0         | \$             | 0 韋         |          |
| Alarm       | Niveau 15  | keine          |             | - h        | MIN 🔽    | 0         | \$             | 0 韋         |          |
| Alarm       | Niveau 16  | keine          |             | <b>▼</b> N | MIN 🔽    | 0         | \$             | 0 韋         |          |
|             | Alarmic    | ournal zurück: | setzen      |            |          | Alarmsta  | atus zurückset | zen         |          |

Abbildung 16-9: der Index "Elementare Alarme".

Bei einem elementaren Alarm handelt es sich um einen mit einem eindeutigen Parameter (V1, V2, V3, U12, U13, etc.) verbundenen Softwarealarm. Ein elementarer Alarm wird nicht direkt mit einem Relais assoziiert; ein Relais kann nur mit einem globalen Alarm assoziiert werden (siehe Paragraph 16.6, auf Seite 57). Eine Gesamtzahl von 31 Parametern steht für jeden elementaren Alarm zur Auswahl. Nach der Auslösung erscheint der elementare Alarm auf der Seite **Status/Elementare Alarme** (siehe Paragraph 15.4, auf Seite 51). Es ist möglich, maximal 16 elementare Alarme pro *Enerium* zu definieren.

#### 16.5.1 Parametrierung eines elementaren Alarmes

\$

Für die Definition eines elementaren Alarmes:

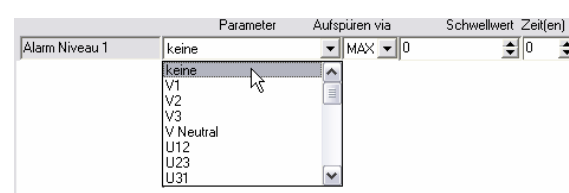

Abbildung 16-10: Definition eines elementaren Alarmes.

- 1. Wählen Sie die Größe unter den 31 verfügbaren Werten aus.
- 2. Definieren Sie den minimalen oder maximalen Erfassungstyp.

- MIN: der Alarm wird ausgelöst, sobald die Messung den Schwellwert unterschreitet.

MAX: der Alarm wird ausgelöst, sobald die Messung den Schwellwert überschreitet.

- 3. Definieren Sie den zulässigen minimalen oder maximalen Erfassungsschwellwert gemäß der im vorhergehenden Punkt getroffenen Auswahl.
- 4. Definieren Sie die Verzögerungsdauer in Sekunden. Der Alarm wird nach dem tatsächlichen Vorhandensein dieses Alarmes nach Ablauf der definierten Verzögerungsdauer ausgelöst.
- 5. Falls erforderlich verfahren Sie für die weiteren elementaren Alarme in der gleichen Art und Weise.

#### 16.5.2 Reset der Alarme

In diesem Index stehen zwei Tasten zur Verfügung:

- Reset des Alarmverzeichnisses: löscht die gegebenenfalls vom Alarmverzeichnis angezeigten Anzeige Angaben (siehe Symbol Alarmverzeichnis, Paragraph 18.11, auf Seite 72).
- Reset des Zustandswortes der Alarme: reinitialisiert den Zustand aller elementaren Softwarealarme auf <Off> (siehe Index Status / Elementare Alarme, Spalte Zustand, Paragraph 15.4, auf Seite 51).

#### 16.5.3 Verwendung

Siehe Paragraph 16.2, auf Seite 53.

### 16.6 Globale Alarme

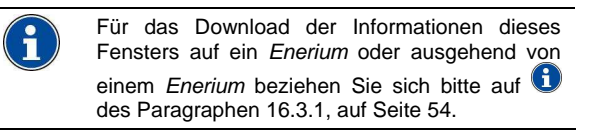

Dieser Index wird wie folgt dargestellt.

|                     | Realized Frankland        |   |       |             |                     | Di-t                     | verbunder | verbundener Relaisausgang |   |   |
|---------------------|---------------------------|---|-------|-------------|---------------------|--------------------------|-----------|---------------------------|---|---|
|                     | Boolean Funktion          |   |       | Bezeichnung | Ausgang Aktivierung |                          | snivea    |                           |   |   |
| allgemeiner Alarm 1 | keine                     | Ŧ | keine | ۳           | keine               | Y                        |           | keine                     | - | - |
| allgemeiner Alarm 2 | keine                     | ٠ | keine | ٣           | keine               | Y                        |           | keine                     | * | 3 |
| allgemeiner Alarm 3 | keine                     | ۳ | keine | Ŧ           | keine               | Ψ                        |           | keine                     | - | 1 |
| allgemeiner Alarm 4 | keine                     | ٠ | keine | Ŧ           | keine               | Ŧ                        |           | keine                     | - | 1 |
| allgemeiner Alarm 5 | keine                     | • | keine | -           | keine               | Ŧ                        |           | keine                     | - |   |
| allgemeiner Alarm 6 | keine                     | • | keine | -           | keine               | Ŧ                        |           | keine                     | - |   |
| algemeiner Alarm 7  | keine                     | - | keine | -           | keine               | Ŧ                        |           | keine                     | - |   |
| allgemeiner Alarm 8 | keine                     | • | keine | •           | keine               | Ŧ                        |           | keine                     | - | 1 |
|                     |                           |   |       |             |                     | 1                        |           | 1                         |   |   |
|                     | Alarmjournal zurücksetzen |   |       | etzen       |                     | Alarmstatus zurücksetzen |           |                           |   |   |

Abbildung 16-11: der Index "Globale Alarme".

Bei einem globalen Alarm handelt es sich um einen elementaren Alarm (Definition in Paragraph 16.5), der in der Regel mit einem weiteren elementaren Alarm über eine logische Funktion (ODER / UND) assoziiert wird.

Für ein Enerium können bis zu 8 globale Alarme definiert werden.

Nach der Auslösung erscheint der globale Alarm auf der Seite Status/Globale Alarme (siehe Paragraph 15.5, auf Seite 51).

#### 16.6.1 Parametrierung eines globalen Alarmes

Für die Definition eines globalen Alarmes:

| algemeiner Alam 1 AL E1 VUND V AL E2 VVI und V2 Stor C. Kanal 2 V A<br>algemeiner Alam 2 keine V kone V kone V<br>algemeiner Alam 3 keine V kone V kone V<br>kone V kone V kone V kone V kone V kone V                                                                                                    | EIN |
|----------------------------------------------------------------------------------------------------|-----|
| algemenn Alam 2 keine v keine v keine |     |
| algemeiner Alam 3 keine v keine v keine v keine v keine v keine v                                                                                                    | 7   |
| allgemeiner Alarm 4 keine 💌 keine 💌 👘                                                                                                    | 1   |
|                                                                                                    | 4   |
| allgemeiner Alarm 5 keine 💌 keine 💌 keine 💌                                                                                                    | 1   |
| allgemeiner Alarm 6 keine 💌 keine 💌 keine 💌                                                                                                    | 1   |
| allgemeiner Alarm 7 keine 💌 keine 💌 keine 💌                                                                                                    | -   |
| allgemeiner Alarm B keine 💌 keine 💌                                                                                                    | 4   |

Abbildung 16-12: Definition eines globalen Alarmes.

- 1. Wählen Sie einen elementaren Alarm aus der Roll Liste aus.
- 2. Wenn eine logische Funktion mit einem zweiten elementaren Alarm vorgesehen wird, wählen Sie diese Funktion aus (ODER, UND).
- 3. Wenn eine logische Funktion definiert worden ist, wählen Sie einen zweiten elementaren Alarm aus der Roll - Liste aus.
- 4. Definieren Sie ein Label (freier Text). Dieses Label wird im Index Status / Globale Alarme angezeigt (siehe Paragraph 15.5, auf Seite 51).
- 5. Wählen Sie das assoziierte Ausgangsrelais auf dem Enerium aus. Es werden nur die aus materieller Sicht verwendbaren Ausgänge angezeigt (siehe Symbol Beschreibung, Index Karten Option - Paragraph 14.3, auf Seite 47); andernfalls kann kein Ausgang ausgewählt werden.
- 6. Wählen Sie den Zustand des Ausganges (NF oder NO) des Kontaktes des mit dem Enerium. assoziierten Ausgangsrelais aus.
  - NO: der Kontakt ist normal geöffnet und alarmfrei (Ruhezustand).
  - NF: der Kontakt ist normal geschlossen und alarmfrei (Ruhezustand).

7. Falls erforderlich verfahren Sie für die weiteren globalen Alarme in der gleichen Art und Weise.

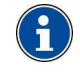

Die globalen Alarme werden erst nach Ablauf der eventuellen Verzögerungsdauern der jeweils entsprechenden elementaren Alarme aktiviert.

#### 16.6.2 Reset der Alarme

In diesem Index stehen zwei Tasten zur Verfügung:

- Reset des Alarmverzeichnisses: löscht die gegebenenfalls vom Alarmverzeichnis angezeigten Angaben (siehe Symbol Anzeige / Alarmverzeichnis, Paragraph 18.11, auf Seite 72).
- Reset des Zustandswortes der Alarme: reinitialisiert den Zustand aller elementaren Softwarealarme auf <Off> (siehe Index Status / Elementare Alarme, Spalte Zustand, Paragraph 15.4, auf Seite 51).

#### 16.6.3 Verwendung

Siehe Paragraph 16.2, auf Seite 53.

# 16.7 Aufzeichnungskurven

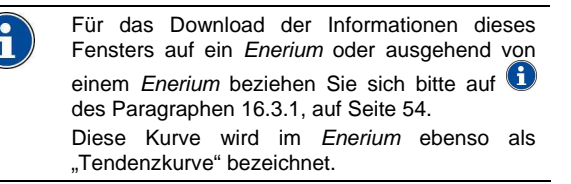

Dieser Index wird wie folgt dargestellt.

| Energie Index      | Impuls Eingang Ir | idex Imp        | uls Eingänge                            | Impulsa       | usgänge   |  |
|--------------------|-------------------|-----------------|-----------------------------------------|---------------|-----------|--|
| Analogausgänge     | MMI               | Bildschirm      | scrollen                                | Benutzerbild  | Ischirme  |  |
| Metrologie Kommuni | kation Niveau 1 / | Alarme 📔 allgen | neine Alarme                            | Trendkurve    | Lastkurve |  |
| Tr1 Tr2 Tr3        | Tr 4              |                 |                                         |               |           |  |
| Parameter          |                   |                 |                                         |               |           |  |
| keine              |                   | -               | - aufzuzeic                             | hnende Parame | ter       |  |
|                    |                   | 1               | <ul> <li>Aufzeichr</li> </ul>           | nungsperiode  |           |  |
| Datum / Zeit       |                   |                 | <ul> <li>Synchronisationstyp</li> </ul> |               |           |  |
| 2                  | 4/10/2006 💌 14    | :38:26          | Datum / 2                               | Zeit          |           |  |
| FIFO Modus         |                   | -               | <ul> <li>Stop</li> </ul>                |               |           |  |
|                    |                   |                 |                                         |               |           |  |
|                    |                   |                 | Grösse d                                | er Kurve      |           |  |
|                    |                   |                 |                                         |               |           |  |
| 1                  |                   |                 |                                         |               |           |  |

Abbildung 16-13: der Index "Aufzeichnungskurven".

Es können bis zu 4 unabhängige und gleichzeitige Aufzeichnungskurven der Entwicklung einer Größe unter 59 Größen definiert werden; sie können über *Eview* angezeigt werden (Symbol Anzeige / Aufzeichnungskurven).

#### 16.7.1 Parametrierung einer Aufzeichnungskurve

Für die Definition einer Aufzeichnungskurve:

- 1. Wählen Sie den Index (**CE1** bis **CE4**) gemäß der zu parametrierenden Aufzeichnungskurve aus.
- Wählen Sie die Aufzuzeichnende Größe aus der Roll – Liste aus. Für weitere Einzelheiten über die Größen beziehen Sie sich bitte auf die Tabelle 2:

Verzeichnis der aufzuzeichnenden Größen (Aufzeichnungskurven). auf Seite 59.

Wählen Sie die Aufzeichnungsdauer aus der Roll – Liste aus.

Zum Beispiel wird bei einer Dauer von 7 Sekunden eine Aufzeichnung der Größen in Intervallen von 7 Sekunden durchgeführt.

- 4. Wählen Sie den **Synchronisierungstyp** in der Roll Liste aus.
  - Datum / Uhrzeit: die Aufzeichnung der Daten beginnt oder wird unterbrochen, sobald die Messzentrale das programmierte Datum und die programmierte Uhrzeit erreicht.
  - Globaler Alarm x: die Aufzeichnung der Daten beginnt oder wird unterbrochen, sobald der ausgewählte globale Alarm aktiviert ist.
- Wählen Sie das Datum und die Uhrzeit für den Beginn und den Abschluss der Datenaufzeichnung aus.
   Das Datum und die Uhrzeit werden gräulich

dargestellt, wenn der **Synchronisierungstyp** eines **Globalen Alarmes** definiert worden ist.

- Wählen Sie die Abschlussmodus aus der Roll Liste aus.
  - Ununterbrochen: die Aufzeichnungen geschehen in der Kurve kreisförmig, wobei die älteste Aufzeichnung jeweils durch die aktuellste Aufzeichnung ersetzt wird (Kurve vom Typ "FIFO"). In diesem Modus sind für den Start der Aufzeichnungen drei Synchronisierungstypen zulässig. Jedoch kann die Aufzeichnung der Daten nur über ein Befehlswort per Fernkommunikation oder lokale Kommunikation unterbrochen werden.
  - Unterbrechung bei vollem Bufferspeicher: Die drei Synchronisierungstypen sind für den Start der Aufzeichnungen zulässig. Die Aufzeichnung wird unterbrochen, wenn die 4 032 Werte aufgezeichnet worden sind.
  - Weiterlaufender Bufferspeicher mit Unterbrechung bei Synchronisierung: die Aufzeichnungen geschehen ebenso in der die älteste Kurve kreisförmig, wobei Aufzeichnung jeweils durch die aktuellste Aufzeichnung ersetzt wird (Kurve vom Typ "FIFO"). Die Aufzeichnung beginnt, sobald der Kurve eine Größe zugeordnet worden ist. Das Schreiben eines Befehlswortes per Fernkommunikation oder lokaler Kommunikation, eine "Synchronisierung auf Eingang" oder binärem auch eine "Synchronisierung globaler Alarm" können zu einer sofortigen Unterbrechung der Datenaufzeichnung führen.
    - Unterbrechung 75% nach Synchronisierung: die Aufzeichnungen werden gemäß dem gleichen Verfahren des dritten Modus durchgeführt. Jedoch tritt die Unterbrechung der Aufzeichnung nicht umgehend ein, sondern erst, wenn 3 024 Werte (d. h. 75% Kurvengröße) nach der dem Unterbrechungsbefehl aufgezeichnet worden sind, wobei es sich um das Schreiben eines Befehlswortes per Fernkommunikation oder Kommunikation, lokaler eine

"Synchronisierung auf binärem Eingang" oder auch ein "Synchronisierung globaler Alarm" handeln kann.

- Unterbrechung 50% nach Svnchronisierung: die Aufzeichnungen werden gemäß dem gleichen Verfahren des dritten Modus durchgeführt. Jedoch tritt die Unterbrechung der Aufzeichnung nicht umgehend ein, sondern erst, wenn 2 016 Werte (d. h. 50% Kurvengröße) der nach dem Unterbrechungsbefehl aufgezeichnet worden sind, wobei es sich um das Schreiben eines Befehlswortes per Fernkommunikation oder Kommunikation, lokaler eine "Synchronisierung auf binärem Eingang" oder auch ein "Synchronisierung globaler Alarm" handeln kann.
- 7. Falls erforderlich gehen Sie für die weiteren Indexe in der gleichen Art und Weise vor.

Die nachfolgende Tabelle beinhalt die Größen, die eventuell aufgezeichnet werden können.

| Symbol                                                                                                    | Physikalische Größe                                                                                                    |
|----------------------------------------------------------------------------------------------------|----------------------------------------------------------------------------------------------------|
| I1, I2, I3, In                                                                                                    | Ströme im Sekundentakt.                                                                                                  |
| Pt, Qt, St                                                                                                    | Dreiphasige Wirkleistung,<br>Blindleistung, Scheinleistung im<br>Sekundentakt.                                           |
| FPt                                                                                                    | Globaler Leistungsfaktor im Sekundentakt.                                                                                |
| Unbalanz U                                                                                                    | Faktor der Unbalanz im Sekundentakt.                                                                                     |
| Mittelwert V1, V2,<br>V3                                                                                                    | Mittelwerte der Phasenspannungen.                                                                                        |
| Mittelwert U12,<br>U23, U31                                                                                                    | Mittelwerte der verketteten<br>Spannungen.                                                                               |
| Mittelwert I1, I2,<br>I3, In                                                                                                   | Mittelströme.                                                                                                    |
| Mittelwert P1, P2,<br>P3, Pt, Generator,<br>Empfänger                                                                          | Durchschnittswirkleistungen bei jeder<br>einzelnen Phase und dreiphasig im<br>Generatormodus und im<br>Empfängermodus.   |
| Mittelwert FP1,<br>FP2, FP3,<br>FP insgesamt<br>Empfänger,<br>Generator                                                        | Mittelwerte der Leistungsfaktoren bei<br>jeder einzelnen Phase und global im<br>Generatormodus und im<br>Empfängermodus. |
| Mittelwert $\cos \varphi 1$ ,<br>$\cos \varphi 2$ , $\cos \varphi 3$ ,<br>$\cos \varphi$ insgesamt,<br>Generator,<br>Empfänger | Cos(φ) - Mittelwerte bei jeder<br>einzelnen Phase und global im<br>Generatormodus und im<br>Empfängermodus.              |
| Mittelwert<br>Frequenz                                                                                                    | Durchschnittsfrequenz.                                                                                                   |
| Mittelwert<br>Spitzenfaktor I1,<br>I2, I3, V1, V2, V3                                                                          | Durchschnittliche Spitzenfaktoren.                                                                                       |
| Mittelwert THD<br>V1, V2, V3, I1, I2,<br>I3, U12, U23,<br>U31,                                                                 | THD – Mittelwerte bei<br>Phasenspannung, verketteter<br>Spannung und Strom jeder einzelnen<br>Phase.                     |

Tabelle 2: Verzeichnis der aufzuzeichnenden Größen (Aufzeichnungskurven).

#### 16.7.2 Kurvengröße

In diesem nicht definierbaren Bereich wird lediglich die maximale Kurvengröße, die in Funktion der in diesem Index ausgewählten Parameter aufgezeichnet werden kann, angegeben. Es können maximal 4 032 Aufzeichnungen pro Größe durchgeführt werden.

# 16.8 Lastverlaufkurve

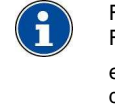

Für das Download der Informationen dieses Fensters auf ein *Enerium* oder ausgehend von einem *Enerium* beziehen Sie sich bitte auf des Paragraphen 16.3.1, auf Seite 54.

#### Dieser Index wird wie folgt dargestellt.

| Metrologie | Kommunikation                       | Niveau 1 Alarme      | allgemeine Alarme | Trendkurve        |
|------------|-------------------------------------|----------------------|-------------------|-------------------|
| Analogausg | jänge MMI                           | Bildschirm           | scrollen Ber      | nutzerbildschirme |
| Lastkurve  | Energie Index                       | Impuls Eingang Index | Impuls Eingänge   | Impulsausgänge    |
| Auswahl de | r aufzuzeichnenden Par<br>□ P- □ S+ | ameter<br>TS- TQ1 TC | Q2                | ]                 |
| 🗖 Lo-Bl    | N1 🗖 Le-BIN3                        | 2 🗖 Lo-BIN3          | Lc-BIN4           |                   |
|            | 10 Minutes                          |                      | de de             |                   |
|            | TO Minuten                          |                      | penode            |                   |
| BIN Eingab | e zu Zähler                         |                      |                   | _                 |
| keine      | Lc-BIN1                             |                      | Einheit           |                   |
| keine      | Lc-BIN2                             |                      | Einheit           |                   |
| keine      | ▼ Lc-BIN3                           |                      | Einheit           | 1                 |
| keine      | Lc-BIN4                             |                      | Einheit 🕢         |                   |
| 28 Tag(e)  |                                     | Grösse               | der Kurve         |                   |
| 20 rug(c)  |                                     | 0.0000               |                   |                   |
|            | lösche                              | e Lastkurve          |                   |                   |
|            |                                     |                      |                   |                   |
| J          |                                     |                      |                   |                   |

Die Lastverlaufkurve zeichnet von einer bis zu acht Größen, die aus dem 12 nachfolgenden Größen stammen, auf: P+, P-, Q1, Q2, Q3, Q4, S+, S-, TOR1, TOR2, TOR3 und TOR4. Die Kurve kann über E-view dargestellt werden (Symbol *Anzeige* und Index *Lastverlaufkurve*).

Jede Aufzeichnung verfügt über einen Zeitstempel (Datum und Uhrzeit), einen Status und ausgewählte Größen (maximal 8). Die Größen werden stets in der nachfolgenden Reihenfolge sortiert: P+, P-, S+, S-, Q1, Q4, Q2, Q3, TOR1, TOR2, TOR3, TOR4. Es können maximal 4 032 Aufzeichnungen ohne Löschungen entsprechend eines Zeitraumes von 28 Tagen mit einer Integrationszeit von 10 Minuten durchgeführt werden.

#### 16.8.1 Parametrierung einer Lastverlaufkurve

Für die Definition einer Lastverlaufkurve:

1. Wählen Sie die zu aufzuzeichnende/n Größe/n durch das Ankreuzen der entsprechenden Felder aus.

Durch einen Mausklick auf das Symbol 🥹 werden die Quadranten und die Zeichen angezeigt.

- 2. Wählen Sie zum Beispiel ccTOR 1 aus.
- Wählen Sie die Integrationszeit aus der Roll Liste aus.
- 4. Weisen Sie den Zählern die binären Eingänge zu.

Abbildung 16-14: der Index "Lastverlaufkurve".

Die jeweilige Auswahl ist nur dann aktiv, wenn eine Karte als *Binärer Eingang* mit *Impulseingang* im Index *Beschreibung / Karten Optionen* (siehe Paragraph 14.3.1.3, Seite 47) definiert worden ist.

#### 16.8.2 Kurvengröße

In diesem Bereich wird die theoretisch mögliche Aufzeichnungsdauer in Funktion der jeweils ausgewählten Integrationszeit angegeben. Es können maximal 4896 Aufzeichnungen pro Größe durchgeführt werden.

#### 16.8.3 Löschung einer Lastverlaufkurve

Durch einen Mausklick auf diese Taste werden alle mit den im *Enerium* gespeicherten Lastverlaufkurven verbundenen Aufzeichnungen gelöscht.

### 16.9 Energieindex

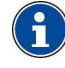

Für das Download der Informationen dieses Fensters auf ein *Enerium* oder ausgehend von einem *Enerium* beziehen Sie sich bitte auf des Paragraphen 16.3.1, auf Seite 54.

Dieser Index wird wie folgt dargestellt.

| Metrologie | Kommunikation      | 1    | Niveau 17  | Alarme     | allgemei  | ne Alarme | Trendkurve        |
|------------|--------------------|------|------------|------------|-----------|-----------|-------------------|
| Analogausg | änge M             | МІ   |            | Bildschirm | scrollen  | Ber       | nutzerbildschirme |
| Lastkurve  | Energie Index      | Impu | ıls Eingan | g Index    | Impuls Ei | ngänge    | Impulsausgänge    |
| aktiv      | e Energie<br>100   | \$   | k₩h        | Empfäng    | er        | sende     | en                |
| 0.0        | 000                | \$   | k₩h        | Abgabe     |           | send      | en                |
| Blind      | leistung           |      |            |            |           |           |                   |
| 0.0        | 000                | \$   | kvarh      | EQ1        | [         | sende     | en                |
| 0.0        | 000                | \$   | kvarh      | EQ4        |           | sende     | en                |
| 0,0        | 000                | \$   | kvarh      | EQ2        |           | send      | en                |
| 0,0        | 000                | \$   | kvarh      | EQ3        | 0]        | send      | en                |
| offen      | sichtliche Energie |      |            |            |           |           |                   |
| 0,0        | 000                | \$   | kVAh       | Empfäng    | er        | send      | en                |
| 0.0        | 000                | \$   | kVAh       | Abgabe     |           | send      | en                |
|            |                    |      |            |            |           |           |                   |

Abbildung 16-15: der Index "Energieindex".

Ausgehend von diesem Display bestehen die nachfolgenden Möglichkeiten:

- Anzeige der vom *Enerium* gespeicherten und angezeigten Informationen auf diesem Bildschirm.
- Übertragung der vom Benutzer in die Textfelder eingegebenen Informationen zum *Enerium*. Im Falle der Wartung des Gerätes ist es folglich möglich, das neue *Enerium* mit den Werten des vorhergehenden *Enerium* zu reinitialisieren.

#### 16.9.1 Die angezeigten Informationen

Die Informationen stellen sich wie folgt dar:

- **Wirkarbeit:** Anzeige der Wirkarbeit (P) in kWh im Empfänger- und Generatormodus.
- Blindarbeit: Anzeige der Blindarbeit (Q) in kVARh in den Skalen EQ1 bis EQ4. Durch einen Mausklick

auf das Symbol 🥙 werden die Quadranten und die Zeichen angezeigt.

• Scheinarbeit: Anzeige der Scheinarbeit (S) in kVAh im Empfänger- und Generatormodus.

### 16.10 Index der Impulseingänge

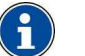

Für den Download siehe Informationshinweis von Paragraph 16.2, auf Seite 53.

#### Dieser Index wird wie folgt dargestellt.

| Metrologie | Kommunikatio  | n Niveau 1 Alarme    | allgemeine Alarme | Trendkurve        |
|------------|---------------|----------------------|-------------------|-------------------|
| Analogaus  | gänge         | MMI Bildschirm       | scrollen Be       | nutzerbildschirme |
| _astkurve  | Energie Index | Impuls Eingang Index | Impuls Eingänge   | Impulsausgänge    |
| Slot       | В             |                      |                   |                   |
| ×          | (anal 1       |                      |                   |                   |
| 6          | 0.0000        | ★ VAB                | senden            |                   |
|            |               |                      | 00110011          |                   |
|            |               |                      |                   |                   |
| k          | (anal 2       |                      |                   |                   |
| 10         | 0,0000        | ÷                    | senden            |                   |
|            |               |                      |                   |                   |
|            |               |                      |                   |                   |
|            |               |                      |                   |                   |
|            |               |                      |                   |                   |
|            |               |                      |                   |                   |
|            |               |                      |                   |                   |
|            |               |                      |                   |                   |
|            |               |                      |                   | l                 |
|            |               |                      |                   |                   |
|            |               |                      |                   |                   |

Abbildung 16-16: der Index "Index der Impulseingänge".

Ausgehend von diesem Display bestehen die nachfolgenden Möglichkeiten:

- Anzeige der vom *Enerium* gespeicherten und angezeigten Informationen auf diesem Bildschirm.
- Übertragung der vom Benutzer in die Textfelder eingegebenen Informationen zum Enerium. Im Falle der Wartung des Gerätes ist es folglich möglich, das neue Enerium mit den Indexwerten der Zählung des vorhergehenden Enerium zu reinitialisieren.

#### 16.10.1 Die angezeigten Informationen

Es werden nur die Karten und Pfade angezeigt, die über einen *Binären Ausgang* verfügen, der als *Impulsausgang* angegeben worden ist (siehe Symbol *Beschreibung / Karten Option* – Paragraph 14.3.1.2, auf Seite 47).

- Im numerischen Bereich wird der Wert des Z\u00e4hlers angezeigt, der zum Produkt gesendet werden soll.
- Im nicht veränderbaren angrenzenden Bereich wird die entsprechende, im Index *Impulseingänge* definierte Einheit wiederholt aufgeführt (siehe Paragraph 16.11, Seite 61).

#### 16.10.2 Verwendung

Siehe Daragraph 16.2, auf Seite 53.

# 16.11 Impulseingänge

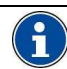

Für den Download siehe Informationshinweis von Paragraph 16.2, auf Seite 53.

#### Dieser Index wird wie folgt dargestellt.

|   | Metrologie                                                 | Kommu                                | unikation | Nivea      | au 1 Alarme | allgemeir  | ne Alarme                                          | Trendkurve       |   |
|---|------------------------------------------------------------|--------------------------------------|-----------|------------|-------------|------------|----------------------------------------------------|------------------|---|
|   | Analogausg                                                 | länge                                | ММІ       |            | Bildschin   | n scrollen | Ber                                                | utzerbildschirme |   |
|   | Lastkurve                                                  | Energie                              | Index     | Impuls Eir | ngang Index | Impuls Eir | ngänge                                             | Impulsausgänge   | • |
|   | Slot B<br>Kanal<br>Finn<br>(1.00<br>Kanal<br>Entr<br>(1.00 | 1<br>ee B1<br>00<br>2<br>ee B2<br>00 | € Im      | pulsweite  | v<br> <br>  | AR         | Zähler zuri.<br>Einheit<br>Zähler zuri.<br>Einheit | icksetzen        |   |
| L |                                                            |                                      |           |            |             |            |                                                    |                  | * |

Abbildung 16-17: der Index "Impulseingänge".

Ausgehend von diesem Bildschirm ist es möglich, die mit dem Gewicht der vom *Enerium* gespeicherten Impulssignale verbundenen Informationen (Wert und Einheit) zu definieren.

#### 16.11.1 Die angezeigten Informationen

Es werden nur die Karten und Pfade angezeigt, die über einen *Binären Eingang* verfügen, der als *Impulseingang* angegeben worden ist (siehe Symbol *Beschreibung / Karten Option* – Paragraph 0, auf Seite 47).

- **Eingang x**: Lokalisierung (Slot A, B, C oder D) der binären Eingangskarte, die über einen als *Impulseingang* angegebenen Eingang verfügt.
- Impulsgewicht: die erhaltenen Impulssignale werden mit dem Gewicht der Impulssignale auf diesem Eingang multipliziert und anschließend in einem Gesamtzähler zusammengefasst. Das Impulsgewicht kann auf einen Wert von 0,0001 bis 999,9999 parametriert werden.
- **Einheit:** die Einheit (M3 usw.), die im Index *Impulseingänge* (siehe Paragraph 0, Seite 60) eingegeben worden ist.
- Reset des Zählers: durch einen Mausklick wird der Zähler des ausgewählten Pfades auf dem entsprechenden *Enerium* reinitialisiert.

#### 16.11.2 Verwendung

Siehe DParagraph 16.2, auf Seite 53.

# 16.12 Impulsausgänge

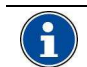

Für den Download siehe Informationshinweis von Paragraph 16.2, auf Seite 53.

#### Dieser Index wird wie folgt dargestellt.

| Metrologie | Kommunik                                    | ation | Niveau 1 Alarme     | allgemein  | e Alarme     | Trendkurve      |
|------------|---------------------------------------------|-------|---------------------|------------|--------------|-----------------|
| Analogausg | änge                                        | MMI   | Bildschirm          | scrollen   | Benu         | tzerbildschirme |
| Lastkurve  | Energie Ind                                 | ex In | mpuls Eingang Index | Impuls Ein | gänge        | Impulsausgänge  |
|            | dsbreite<br>Canal 1<br>1 000<br>keine Energ | T Gie | T = 60ms v          | npuleausg  | jang zurücks | etze            |

Abbildung 16-18: der Index "Impulsausgänge".

Ausgehend von diesem Display bestehen die nachfolgenden Möglichkeiten:

- Anzeige der mit dem Gewicht der vom *Enerium* gespeicherten Impulssignale verbundenen Informationen.
- Definition der Eigenschaften eines Impulssignals (Dauer, Gewicht), das von einem Impulsausgang ausgegeben worden ist, und Übertragung der vom Benutzer in die Textfelder eingegebenen Informationen zum *Enerium*.

#### 16.12.1 Die angezeigten Informationen

Es werden nur die Karten und Pfade angezeigt, die über einen *Binären Ausgang* verfügen, der als *Impulsausgang* angegeben worden ist (siehe Symbol *Beschreibung / Karten Option* – Paragraph 14.3.1.2, auf Seite 47).

- Breite eines Impulssignals: Wert des Impulssignals in ms. Es stehen zehn Werte von 50 bis 500 ms zur Auswahl.
- **Gewicht**: definiert den Wert eines Impulssignals. Wenn die Zählung der Wirkleistung mit einem Impulssignal pro kW der Leistung parametriert worden ist, entspricht jedes von diesem Ausgang ausgegebene Impulssignal einem verbrauchten kW. Das Impulsgewicht kann auf die Werte 1, 10, 100, 1k, 10k und 100k parametriert werden.
- Assoziierte Energie: umfasst ein Verzeichnis von 8 Leistungsgrößen, von denen eine Größe von diesem Ausgang addiert werden kann (dreiphasige Wirkarbeit im Generatormodus [EP+], dreiphasige Wirkarbeit im Empfängermodus [EP-], die dreiphasige Scheinarbeit im Generatormodus [ES+] und die dreiphasige Scheinarbeit im Empfängermodus [ES-] und die dreiphasige Blindarbeit der Quadranten 1, 2, 3, und 4 [EQ1 bis 4].

• Reset des Zählers: Nullstellung des ausgewählten Impulsausganges.

#### 16.12.2 Verwendung

Siehe Paragraph 16.2, auf Seite 53.

# 16.13 Analoge Ausgänge

Für den Download siehe Informationshinweis von Paragraph 16.2, auf Seite 53.

Dieser Index wird wie folgt dargestellt.

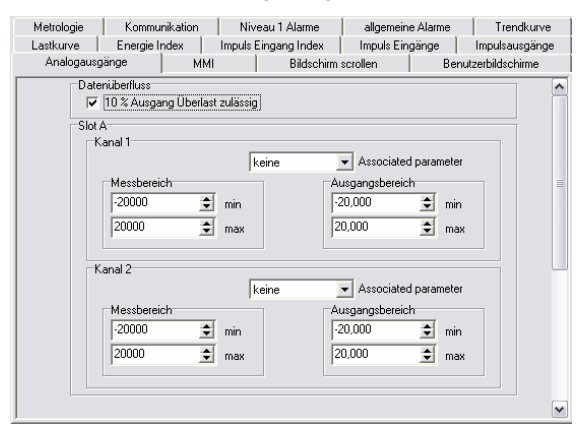

Abbildung 16-19: der Index "Analoge Ausgänge".

Ausgehend von diesem Display bestehen die nachfolgenden Möglichkeiten:

- Anzeige der mit den Eigenschaften der vom *Enerium* gespeicherten analogen Ausgängen verbundenen Informationen.
- Definition der Eigenschaften der analogen Ausgänge und Übertragung der vom Benutzer in die Textfelder eingegebenen Informationen zum *Enerium*.

#### 16.13.1 Die angezeigten Informationen

Es werden nur die Karten und Pfade angezeigt, die über einen *Analogen Ausgang* verfügen (siehe Symbol *Beschreibung / Karten Option* – Paragraph 14.3.1.1, auf Seite 47).

- Für den Ausgang zulässige Überschreitung von 10%:
  - Angekreuzt, ermöglicht diese Auswahl eine Anzeige außerhalb des Wertebereiches. Zum Beispiel kann ein Ausgang bei einem Wertebereich von 4-20 mA einen Wert von 22 mA erreichen (zum Beispiel die Blockierung eines Anzeigeinstrumentes für die Darstellung eines Fehlers).
  - Nicht angekreuzt: das maximale Signal kann den im vorhergehenden Punkt definierten Messbereich nicht überschreiten.
- Assoziierte Größe: definiert die in analoge Messungen zu verwandelnde Größe. Die Roll -Liste umfasst 32 Größen (V, U, I, P, Q, S, FP, cos phi, F).

- **Messbereich:** minimale und maximale analoge (negative oder positive) Werte der Eingänge.
- Ausgangsbereich: minimale und maximale Werte der entsprechenden Ausgangsmessung, die auf der Ausgangsklemme der Karte verfügbar ist (siehe Paragraph 14.3.1.1, Seite 47).

#### 16.13.2 Verwendung

Siehe Daragraph 16.2, auf Seite 53.

### 16.14 MMI

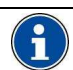

Für den Download siehe Informationshinweis von Paragraph 16.2, auf Seite 53.

#### Dieser Index wird wie folgt dargestellt.

| Metrologie | Kommunikation                                                      | Nivea                            | au 1 Alarme            | allgemeine                                                           | Alarme  | Trendkurve       |
|------------|--------------------------------------------------------------------|----------------------------------|------------------------|----------------------------------------------------------------------|---------|------------------|
| Lastkurve  | Energie Index                                                      | Impuls Eir                       | ngang Index            | Impuls Eing                                                          | änge    | Impulsausgänge   |
| Analogausg | jänge MM                                                           | 11                               | Bildschirm             | scrollen                                                             | Benu    | itzerbildschirme |
|            | Allgemein<br>Deutsch<br>Bidschim<br>Spannung P<br>Einstellungen Ar | >₩<br>•N<br>rzeige<br>Kontrast [ | a<br>2 ▼<br>3 ▼<br>4 ▼ | Passwort<br>prache<br>ktiver Bildschim<br>anzeig<br>lindschim anzeig | ichtung |                  |

Abbildung 16-20: der Index "MMI".

Ausgehend von diesem Display bestehen die nachfolgenden Möglichkeiten:

- Anzeige der Informationen, die sich auf die Eigenschaften der Mensch-Maschine-Schnittstelle (MMI) des *Enerium* beziehen.
- Definition der Eigenschaften der Mensch-Maschine-Schnittstelle (MMI) und Übertragung dieser Eigenschaften zum Enerium.

#### 16.14.1 Die angezeigten Informationen

- Passwort: definiert das Passwort des Produktes. Dieses Passwort wird vom Enerium vor dem Wechsel zum Bildschirm Einstellungen für die lokale Parametrierung des Gerätes (Tasten auf dem Enerium) erfragt (siehe Abbildung 16-21: Bildschirmanzeige Wiederholung der des Passwortes auf dem Enerium.). Geben Sie das Passwort ein. Die zulässigen Codebereiche reichen von 0000 bis 9999, inklusive Anschlussklemmen. Wenn ein anderer Code als 0000 aktiviert wurde, ist der Zugriff auf den Bildschirm Einstellungen erst nach der Abfrage dieses Passwortes möglich.
- **Sprache:** Auswahl der Anzeigesprache der Menüs des Enerium.
- Kontrast: 0 (heller Bildschirm) bis 255 (dunkler Bildschirm).

• **Hintergrundbeleuchtung**: 0 (keine Hintergrundbeleuchtung des Anzeigegerätes) bis 255 (maximale Hintergrundbeleuchtung).

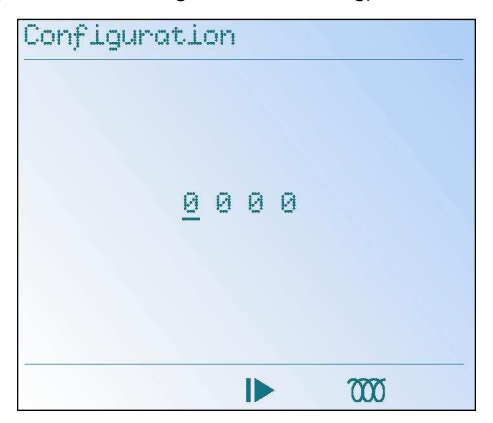

Abbildung 16-21: Wiederholung der Bildschirmanzeige des Passwortes auf dem Enerium.

#### 16.14.2 Verwendung

Siehe Paragraph 16.2, auf Seite 53.

# 16.15 Bildschirm - Scrollen

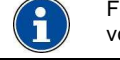

Für den Download siehe Informationshinweis von Paragraph 16.2, auf Seite 53.

#### Dieser Index wird wie folgt dargestellt.

| Lastkurve | Energie Inc                                                                                                    | ies Impul                                                                                                    | s Eingang Index                                                | Impuls Eingi | inge | Impulsausgänge   |
|-----------|----------------------------------------------------------------------------------------------------|----------------------------------------------------------------------------------------------------|----------------------------------------------------------------|--------------|------|------------------|
| Analogaus | änge                                                                                                    | MMI                                                                                                    | Bildschim                                                      | scrollen     | Ben  | utzerbildschirme |
|           | Einstell,<br>2013<br>1<br>5<br>5<br>5<br>5<br>5<br>5<br>5<br>5<br>5<br>5<br>5<br>5<br>5<br>5<br>5<br>5<br>5<br>5 | ngen<br>tomatich scale<br>bibliten 2<br>bibliten 2<br>samrung Ph-H<br>samrung Ph-H<br>trom<br>trom | ttsthom<br>ttsthom<br>Ph<br>sche Phase Phase<br>seer<br>1<br>3 |              | f I  |                  |

Abbildung 16-22: der Index "Bildschirm – Scrollen".

Ausgehend von diesem Display bestehen die nachfolgenden Möglichkeiten:

- Anzeige der aktuellen Darstellungsreihenfolge der Bildschirme auf dem Enerium.
- Definition der Darstellungsreihenfolge der Bildschirme auf dem *Enerium* und Übertragung dieser Bildschirme zum *Enerium*.

#### 16.15.1 Die angezeigten Informationen

Automatisches Scrollen:

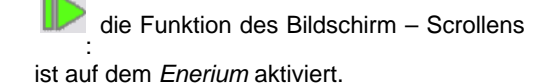

ist auf dem *Enerium* deaktiviert.

- Scrolldauer: die Anzeigedauer jeder einzelnen Seite auf dem *Enerium*.
- Liste: Auswahl der anzuzeigenden Seite über einen Mausklick auf das entsprechende Feld und Definition der Reihenfolge aller anzuzeigenden Seiten mithilfe der Pfeile Auf und Ab. Es können maximal 16 Seiten angezeigt werden.

#### 16.15.2 Verwendung

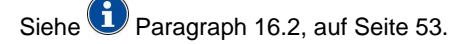

# 16.16 Benutzerdisplays

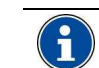

Für den Download siehe Informationshinweis von Paragraph 16.2, auf Seite 53.

#### Dieser Index wird wie folgt dargestellt.

| Metrologie       | Kommun        | ikation       | Niveau 1 Alarme  | allgeme      | eine Alarme | Trendkurve        |
|------------------|---------------|---------------|------------------|--------------|-------------|-------------------|
| Lastkurve        | Energie Ind   | dex Impu      | ls Eingang Index | Impuls E     | ingänge     | Impulsausgänge    |
| Analogausg       | änge          | MMI           | Bildsch          | irm scrollen | Ber         | nutzerbildschirme |
| Bildschirm1 Bild | lschirm2 Bild | schirm3       |                  |              |             |                   |
|                  |               |               |                  |              | Titel       |                   |
| Le               | itung 1       | Bezeichnun    | Ein              | neit 0.      | ▼ Pr        | äzision           |
|                  | 0000 🚖        | Jbus (HEX) Ad | resse            |              | 💌 Gr        | össe              |
| Le               | itung 2       | Bezeichnun    | Ein              | neit 0.      | ▼ Pr        | äzision           |
| Í                | 0000 🚖        | Jbus (HEX) Ad | resse            | ,            | ▼ Gr        | össe              |
| Le               | itung 3       | a [           |                  |              |             |                   |
|                  | 0000 🚖        | Jhus (HEX) Ad | resse            | neit j.U.    | ▼ Pr        | azision<br>üsse   |
| Le               | itung 4       |               | ,                |              |             |                   |
|                  | -             | Bezeichnun    | Ein              | neit 0.      | ▼ Pr        | äzision           |
|                  | 0000 🚖        | Jbus (HEX) Ad | resse            |              | 💌 Gr        | össe              |
|                  |               |               |                  |              |             |                   |
|                  |               |               |                  |              |             |                   |

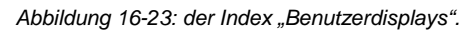

Es können drei vom Benutzer individuell gestaltbare Displays definiert werden; ein Index entspricht hierbei einem Display. In der nachfolgenden Abbildung wird ein Anzeigebeispiel auf dem *Enerium* ausgehend von vom Benutzer eingegebenen Daten dargestellt Abbildung 16-23).

| Ecra | n Perso 1 |     |     |     |
|------|-----------|-----|-----|-----|
| V1   | 226       | 6.8 | 1   | V   |
| I1   | 23        | 3.4 | 7   | A   |
| P1   | 4790      | 0.9 | 0   | μ   |
| Q1   | 532       | 2.3 | 3   | VAR |
|      |           |     | 000 |     |

Abbildung 16-24: Beispiel eines Benutzerdisplays in Funktion der jeweiligen Parametrierung in der vorhergehenden Abbildung.

#### 16.16.1 Die angezeigten Informationen

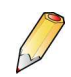

Beziehen Sie sich für die Entsprechungen zwischen den Parametrierungen des Bildschirms *Benutzerdisplays* und den vom *Enerium*  angezeigten Informationen bitte auf die beiden vorhergehenden Abbildungen.

- **Titel:** auszufüllendes Textfeld. Geben Sie eine Bezeichnung (zum Beispiel "Messungen Heizungsraum") mit maximal 24 Zeichen ein.
- Geben Sie eine Bezeichnung (zum Beispiel "U Ph-N") mit maximal 7 Zeichen ein.
- Einheit : auszufüllendes Textfeld. Geben Sie eine Bezeichnung für die entsprechende Größe (zum Beispiel "U") mit maximal 4 Zeichen ein.
- **Präzision**: wählen Sie in der Roll Liste die Anzahl der Ziffern nach dem Komma aus. Diese Auswahl kann nur unter Berücksichtigung der Anzahl der Ziffern nach dem Komma getroffen werden, die im *Mapping* des *Enerium* (\*) vordefiniert werden.
- JBus Adresse (HEX): wählen Sie die Hexadezimal-Adresse des im JBUS - Mapping zu lesenden Wertes aus. Die Tabelle auf Seite 78 umfasst die wesentlichen Speicheradressen, die für die Anzeige der Werte der ausgewählten Größen nützlich sind.
- Größe: wählen Sie in der Roll Liste die Größe des im JBUS - Mapping JBUS zu lesenden Wertes aus (16 oder 32 Bit). Diese Auswahl kann nur unter Berücksichtigung des Mapping des Enerium (\*) durchgeführt werden.

(\*) bitte beziehen Sie sich auf das Handbuch des *Mapping* des *Enerium*.

#### 16.16.2 Verwendung

Siehe Paragraph 16.2, auf Seite 53.

# 17. SEITE DIAGNOSE

#### Nur E-view

Diese Seite ermöglicht das Lesen der numerischen Eingänge sowie das Lesen oder das Forcieren der numerischen und analogen Ausgänge des *Enerium*.

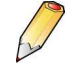

Hinweis: wenn die Seite leer ist, wählen Sie das Symbol *Beschreibung* aus und klicken mit der rechten Maustaste auf *Aktualisieren*.

# 17.1 Zugriff

Der Zugriff geschieht per Mausklick auf das Symbol des ausgewählten Gerätes im linken Fensterbereich (Baumstruktur) und einen weiteren Mausklick auf das Symbol **Diagnose**.

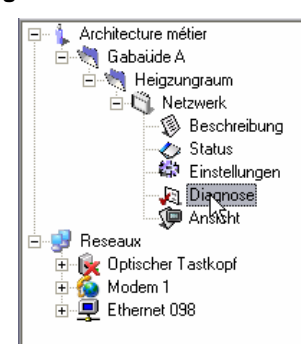

Abbildung 17-1: Auswahl des Status eines Gerätes in der Baumstruktur.

### 17.2 Anzeige nach dem Seitenaufruf

Nach dem Seitenaufruf wird das entsprechende Fenster wie folgt dargestellt.

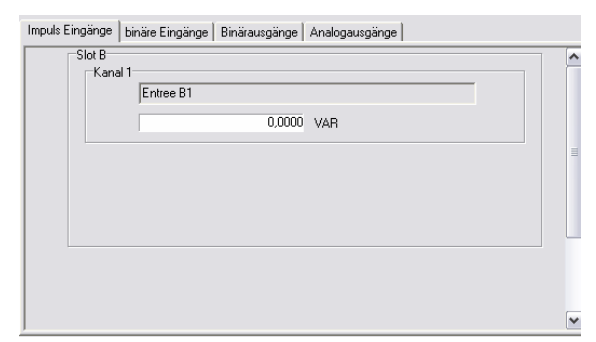

Abbildung 17-2: das Fenster "Diagnose" nach dem Seitenaufruf.

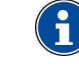

#### Zusammenfassung des Verfahrens (Einzelheiten siehe Kapitel 11, auf Seite 36) Verbindungsherstellung

Klicken Sie im Baumstrukturbereich (linker Bereich des Fensters) auf das Symbol *Netzwerk*, wählen Sie die zu verwendende COM – Schnittstelle aus, kreuzen Sie auf der rechten Fensterseite *Aktiver Kanal* an und wählen anschließend die *Kommunikationsschnittstelle* aus der Roll – Liste aus.

#### Download zum PC

Zum Herunterladen der Informationen eines bereits programmierten und über einen PC zu Netzwerk Fenster das diesem an angeschlossenen Enerium wählen Sie das entsprechende Gerät aus dem Baumstrukturbereich aus (linker Fensterbereich): 1. Wenn zuvor keine Verbindung hergestellt worden ist, führen Sie einen rechten Mausklick auf das Fenster aus und wählen Verbindungsherstellung aus oder Sie betätigen die Taste <F9>.

2. Wählen Sie das Symbol *Diagnose* aus, klicken Sie auf die rechte Maustaste und wählen Sie *Aktualisieren* aus oder Sie betätigen die Taste <F5>, um das aktive Fenster zu aktualisieren. Die Funktion *Alles aktualisieren* aktualisiert alle aktiven oder nicht aktiven Fenster.

#### Download zum Enerium

Zum Herunterladen der Informationen dieses Fensters zu einem an das Netzwerk angeschlossenen *Enerium* wählen Sie das entsprechende Gerät im Baumstrukturbereich aus (linker Fensterbereich).

1. Wenn zuvor keine Verbindung hergestellt worden ist, führen Sie einen rechten Mausklick auf das Fenster aus und wählen *Verbindungsherstellung* aus oder Sie betätigen die Taste <F9>.

2. Wählen Sie das Symbol *Diagnose* aus, klicken Sie auf die rechte Maustaste und wählen Sie *Senden* aus oder Sie betätigen die Taste <F4>, um die Daten des aktiven Fensters zu übertragen. Die Funktion *Alles senden* übermittelt die Daten aller aktiven oder nicht aktiven Fenster.

Standardmäßig werden die Indexe im oberen Bereich der Seite sowie in mehreren Zeilen angezeigt. Für die Anzeige der Indexe im rechten, unteren oder linken Bereich sowie auf einer oder auf mehreren Zeilen, klicken Sie mit der rechten Maustaste in der Baumstruktur auf das Symbol *Diagnose* und wählen *Anzeigeoptionen* aus. Wählen Sie anschließend die Position der Indexe in der Roll – Liste und/oder der Indexe in einer oder in mehreren Zeilen im jeweils anzukreuzenden Feld aus. Verwenden Sie die Pfeile, um die Reihenfolge der Indexe zu verändern.

| Optionen Anzeige                                                                                                    |          |
|----------------------------------------------------------------------------------------------------|----------|
| V Onder ad mehreren Linien     obere Ordner     V     Tendiuwe     Vinude Engänge     Maradogaurgänge     Analogaurgänge | <b>1</b> |
| ОК                                                                                                    |          |

| Index            | Siehe Seite |
|------------------|-------------|
| Analoge Ausgänge | 67          |
| Binäre Ausgänge  | 66          |
| Binäre Eingänge  | 66          |
| Impulseingänge   | 66          |

# 17.3 Impulseingänge

i

Für den Download siehe Informationshinweis von Paragraph 16.2, auf Seite 53.

Dieser Index ermöglicht lediglich das Ablesen der Impulseingänge.

| Impuls Eingänge   binäre Eingänge   Binärausgänge   Analogausgänge |   |
|--------------------------------------------------------------------|---|
| Stot B<br>Kanal 1<br>Entree B1<br>0,0000 VAR                       | ^ |
|                                                                    |   |
|                                                                    | ~ |

Abbildung 17-3: Beispiel des Index "Impulseingänge" nach erfolgter Aktualisierung des Fensters.

#### 17.3.1 Die angezeigten Informationen

Es werden nur die Karten und Pfade angezeigt, die über einen *Binären Eingang* verfügen, der als *Impulseingang* angegeben worden ist (siehe Symbol *Beschreibung / Karten Option* – Paragraph 0, auf Seite 47).

- Im oberen gräulichen Feld wird das auf der Seite Beschreibung für den entsprechenden binären Eingang (falls vorhanden) definierte Label erneut angezeigt. Siehe Paragraph 0, auf Seite 47.
- Im unteren Feld wird der Wert des Index angegeben (die Anzahl der Impulssignale multipliziert mit dem Impulsgewicht).

# 17.4 Binäre Eingänge

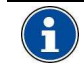

Für den Download siehe Informationshinweis von Paragraph 16.2, auf Seite 53.

Dieser Index ermöglicht lediglich das Ablesen des Zustandes der binären Eingänge (offen/geschlossen).

| Entrées impulsions | Entrées TOR Sorties TOR Sorties Analogiques |   |
|--------------------|---------------------------------------------|---|
| Slot B             |                                             | ^ |
|                    |                                             | = |
| Voie 2             | Entree B2                                   |   |
|                    | Ouvert Etat                                 |   |
|                    |                                             | ~ |

Abbildung 17-4: Beispiel des Index "Binäre Eingänge" nach erfolgter Aktualisierung des Fensters.

#### 17.4.1 Die angezeigten Informationen

Es werden nur die Karten und Pfade angezeigt, die über einen *Binären Eingang* verfügen, der als *Binärer Eingang* angegeben worden ist (siehe Symbol *Beschreibung / Karten Option* – Paragraph 0, auf Seite 47).

- Im oberen gräulichen Feld wird das auf der Seite *Beschreibung* für den entsprechenden binären Eingang (falls vorhanden) definierte Label erneut angezeigt. Siehe Paragraph 0, auf Seite 47.
- Im unterem Bereich wird der Zustand des entsprechenden Einganges angegeben:
  - Offen: der Eingang ist offen (kein Strom).
  - Geschlossen: der Eingang ist geschlossen (Strom).

# 17.5 Binäre Ausgänge

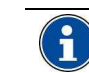

Für den Download siehe Informationshinweis von Paragraph 16.2, auf Seite 53.

Dieser Index ermöglicht das Ablesen und/oder das Forcieren des Zustandes der binären Ausgänge (offen/geschlossen).

| Impuls Eingänge | binäre Eingänge                 | Binärausgänge | Analogausgänge   |   |
|-----------------|---------------------------------|---------------|------------------|---|
| Slot C          |                                 |               |                  |   |
| -Kanal 1        | jöffnen 💌                       | Status        | 🦵 Ausgang wählen |   |
| -Kanal 2        |                                 |               |                  |   |
|                 | öffnen<br>öffnen<br>geschlossen | Status        | 🔽 Ausgang wählen |   |
|                 | νς                              |               |                  | ~ |

Abbildung 17-5: Beispiel des Index "Binäre Ausgänge" nach erfolgter Aktualisierung des Fensters.

#### 17.5.1 Die angezeigten Informationen

Es werden nur die Karten und Pfade angezeigt, die über einen *Binären Ausgang* verfügen, der als *Alarmeingang* angegeben worden ist (siehe Symbol Beschreibung / Karten Option – Paragraph 14.3.1.2, auf Seite 47).

- Im oberen gräulichen Feld wird das auf der Seite Beschreibung für den entsprechenden binären Ausgang (falls vorhanden) definierte Label erneut angezeigt. Siehe Paragraph 14.3.1.2, auf Seite 47.
- Im unterem Bereich wird der Zustand des entsprechenden Ausganges angegeben:
  - Offen: Ausgang mit 0 V.
  - Geschlossen: Ausgang mit +V.

Wenn das Feld *Den Ausgang forcieren* aktiviert worden ist, klicken Sie mit der rechten Maustaste auf dieses Fenster und durch die Auswahl von *Senden* (<F4>) wird der vom *Enerium* bezeichnete Ausgang in den angegebenen Zustand forciert.

Wenn der Benutzer 30 Sekunden lang keine Aktionen durchführt, kehrt das *Enerium* wieder zu seiner ursprünglichen Einstellungen zurück.

## 17.6 Analoge Ausgänge

Dieser Index ermöglicht das Forcieren des Wertes der analogen Ausgänge.

| Impuls Eingänge   binäre Eingänge   Binärausgänge   Analogausgänge |   |
|--------------------------------------------------------------------|---|
| Slot A<br>Kanal 1                                                  |   |
| 0.000 🚖 Wette (mA) 🦵 Ausgang wählen                                |   |
| Kanal 2                                                            |   |
|                                                                    |   |
|                                                                    |   |
|                                                                    | ~ |

Abbildung 17-6: Beispiel des Index "Analoge Ausgänge".

#### 17.6.1 Die angezeigten Informationen

Es werden nur die Karten und Pfade angezeigt, die über einen *Analogen Ausgang* verfügen (siehe Symbol *Beschreibung / Karten Option* – Paragraph 14.3.1.1, auf Seite 47).

Die Bereiche *Pfad 1* und *Pfad 2* ermöglichen eine Definition des analogen Wertes des entsprechenden analogen Ausganges. Es ist nicht möglich, den analogen Ausgang des entsprechenden *Enerium* abzulesen.

Wenn das Feld Forcieren:

- Nicht angekreuzt ist: bei dem Wert des Ausganges handelt es sich um den Wert, der aus der im *Enerium* definierten Programmierung stammt.
- Angekreuzt ist: wählen Sie den zu sendenden Wert (von -22 bis +22 mA) aus, klicken Sie mit der rechten Maustaste auf dieses Fenster und wählen Senden (<F4>) aus, um den bezeichneten analogen Ausgang des Enerium auf den angegebenen Wert zu forcieren.

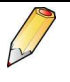

Wenn der Benutzer 30 Sekunden lang keine Aktionen durchführt, kehrt das *Enerium* wieder zu seiner ursprünglichen Einstellungen zurück.

# 18. SYMBOL ANZEIGE

#### Nur E-view

Diese Funktion ermöglicht die Anzeige von elf Informationsgruppen des *Enerium*.

Die angezeigten Informationen werden automatisch im *Mapping* des entsprechenden *Enerium* gelesen und auf diesen Displays angezeigt.

### 18.1 Zugriff

Der Zugriff geschieht per Mausklick auf das Symbol des ausgewählten Gerätes im linken Fensterbereich (Baumstruktur) und einen weiteren Mausklick auf das Symbol **Anzeige**.

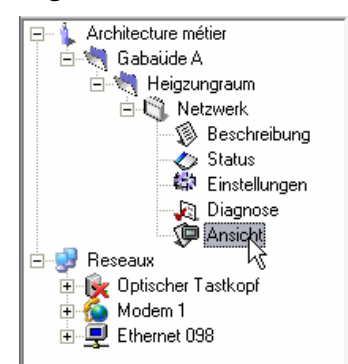

Abbildung 18-1: Auswahl der Anzeige eines Gerätes in der Baumstruktur.

### 18.2 Anzeige nach dem Seitenaufruf

Nach dem Seitenaufruf wird das entsprechende Fenster wie folgt dargestellt.

| Adresse Architecture métier/Böhment.   | A\Chaufferie\Réseau EDF\Visi<br>Valeurs instantanées | alisation<br>Puissances | Extrêmas        | instantanées | Maxim    | a puissances |
|----------------------------------------|------------------------------------------------------|-------------------------|-----------------|--------------|----------|--------------|
| 🖻 💐 Chaufferie<br>🖹 🍓 Réseau EDF       | Minima puissances                                    | Compteurs               | Harm            | oniques      | Taux d'h | armoniques   |
| Description     Statut     Description | Mariable                                             |                         | Malaur          | M            | 11-34    |              |
| - Ja Diagnostic                        | THD V1                                               |                         | 2.96            | 2 92         | 2        |              |
| Dégazage                               | THD V2                                               |                         | 1,48            | 1,41         | ž        |              |
|                                        | THD V3                                               |                         | 1,49            | 1,42         | %        |              |
| Batment B                              | THD U12                                              |                         | 0,00            | 0,00         | 2        |              |
| Tête onlique                           | THD U23                                              | THD U23                 |                 | 0,00         | %        |              |
| E. Loss obvides                        | THD U31                                              | THD U31                 |                 | 0,00         | *        |              |
|                                        | THD I1                                               |                         | 120,46          | 119,71       | 2        |              |
|                                        | THD 12                                               | THD 12                  |                 | 118,12       | %<br>*   |              |
|                                        |                                                      | Raz de:                 | s valeurs moyer | mes          |          |              |

Abbildung 18-2: Beispiel des Fensters "Anzeige" nach dem Seitenaufruf.

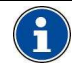

Zusammenfassung des Verfahrens (Einzelheiten siehe Kapitel 11, auf Seite 36) Verbindungsherstellung

Klicken Sie im Baumstrukturbereich (linker Bereich des Fensters) auf das Symbol *Netzwerk*, wählen Sie die zu verwendende COM – Schnittstelle aus, kreuzen Sie auf der rechten Fensterseite *Aktiver Kanal* an und wählen anschließend die *Kommunikationsschnittstelle* aus der Roll – Liste aus.

#### Download zum PC

In diesem Fenster ist es nicht möglich, die Informationen eines *Enerium* manuell zu dem PC zu übertragen. Dieser Transfer wird automatisch ausgeführt.

#### Download zum Enerium

Dieses Fenster ermöglicht kein Download zu einem Enerium.

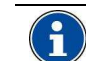

Standardmäßig werden die Indexe im oberen Bereich der Seite sowie in mehreren Zeilen angezeigt. Für die Anzeige der Indexe im rechten, unteren oder linken Bereich sowie auf einer oder auf mehreren Zeilen, klicken Sie mit der rechten Maustaste in der Baumstruktur auf Symbol das Anzeiae und wählen Anzeigeoptionen aus. Wählen Sie anschließend die Position der Indexe in der Roll - Liste und/oder der Indexe in einer oder in mehreren Zeilen im jeweils anzukreuzenden Feld aus. Verwenden Sie die Pfeile, um die Reihenfolge der Indexe zu verändern.

| Valeurs instantanées |  |
|----------------------|--|
|                      |  |

| Index                   | Siehe Seite |
|-------------------------|-------------|
| Alarmverzeichnis        | 72          |
| Aufzeichnungskurven     | 73          |
| Lastverlaufkurve        | 73          |
| Leistungen              | 69          |
| Maxima - Leistungswerte | 70          |
| Minima - Leistungswerte | 71          |
| Momentane Extremwerte   | 70          |
| Momentane Werte         | 69          |
| Oberschwingungen        | 72          |
| Oberschwingungsgehalt   | 72          |
| Zähler                  | 71          |

### **18.3 Momentane Werte**

Die angezeigten Daten entsprechenden einer teilweisen Ablesung des Mapping von 19 Werten vom Typ "1 Sekunde" dem Mittelwert des und entsprechenden Enerium über Phasenspannungen verkettete Spannungen (U), Ströme, (V), Netzfrequenz, Spitzenfaktoren und Unbalanz der Spannung.

|      | Journal des alarmes   | Courbes d'enregis | trement         | Courbe de charge   |
|------|-----------------------|-------------------|-----------------|--------------------|
| Mi   | inima puissances 🕴 🛛  | Compteurs Ha      | armoniques      | Taux d'harmoniques |
| Vale | eurs instantanées Pui | ssances Extrêm    | as instantanées | Maxima puissance   |
|      | Variable              | Valeur 1s         | Moyenne         | Unité              |
|      | V1                    | 227,31            | 226,47          | V                  |
|      | V2                    | 227,45            | 226,61          | V                  |
|      | V3                    | 227,18            | 226,32          | V                  |
|      | V Terre               | 0,00              | 0,00            | V                  |
|      | U12                   | 0,00              | 0,00            | V                  |
|      | U23                   | 0,00              | 0,00            | V                  |
|      | U31                   | 0,00              | 0,00            | V                  |
|      | 11                    | 0,0621            | 0,0628          | A                  |
|      | 12                    | 0,0617            | 0,0624          | A                  |
|      | 13                    | 0,0616            | 0,0623          | A                  |
|      | l neutre              | 0,0619            | 0,0626          | A                  |
|      | Fréquence             | 49,99             | 49,99           | Hz                 |
|      | Facteur de crête V1   | 1,3987            | 1,3989          |                    |
|      | Facteur de crête V2   | 1,4002            | 1,4008          |                    |
|      | Facteur de crête V3   | 1,4106            | 1,4101          |                    |
|      | Facteur de crête l1   | 3,2182            | 3,2532          |                    |
|      | Facteur de crête 12   | 3,1276            | 3,1654          |                    |
|      | Facteur de crête 13   | 3,1272            | 3,1652          |                    |
|      | Deséguilibre U        | 0.00              | 0.00            | *                  |

Abbildung 18-3: Anzeigebeispiel des Index "Momentane Werte".

- Variable : angezeigte Variable.
- Wert 1 Sekunde: momentaner Wert der integrierten angezeigten Variable während 1 Sekunde.

- Assoziierter Mittelwert: Mittelwert der integrierten angezeigten Variablen während der im Index *Einstellungen/Metrologie* (siehe Paragraph 0, Seite 55) definierten Zeitdauer.
- Einheit : Einheit der Variablen.

| Courbes d'enregistrement: | Courbe de charge   | Index énergies    | Index entrées impulsio      | ns Entrées impulsion: |
|---------------------------|--------------------|-------------------|-----------------------------|-----------------------|
| Sorties impulsions        | Sorties analogique | IHM               | Défilement des écrans       | Ecrans utilisateur    |
| Métrologie                | Communication      | Alarme            | s élémentaires              | Alarmes globales      |
| Paramètrage               |                    |                   |                             |                       |
| Energie active totale     | , 💌                | Grandeur assigne  | ée à la LED métrologique    |                       |
| 100                       | \$                 | TP primaire       |                             |                       |
| 100                       | \$                 | TP secondaire     |                             |                       |
| 5                         | \$                 | TC primaire       |                             |                       |
| 5                         | -                  | TConcentries      |                             |                       |
| 50 Hz                     | •                  | Fréquence résea   | u                           |                       |
| 10 minutes                |                    | Période d'intégra | tion des valeurs movennes   |                       |
|                           |                    | 5                 |                             |                       |
| Date et heure             |                    |                   |                             |                       |
| 30/05/2006 15:07:5        | 0                  | Heure locale      |                             |                       |
| 30/05/2006 15:07:5        | 0                  | Heure produit     |                             |                       |
| 🦳 Mise à l'heure ma       | nuelle             |                   | Mise à                      | Theure du produit     |
| RAZ des mini              | ma                 |                   |                             |                       |
| BAZ des max               | ma                 | RAZ Com           | npteur horaire temps de fon | otionnement           |
|                           |                    | RAZ Cor           | mpteur horaire temps prése  | nce tension           |
| BAZ des mover             | nnes i             |                   |                             |                       |

Abbildung 18-4: Wiederholung des Index "Einstellungen/Metrologie" und dem Bereich für die Definition der Integrationszeit.

# 18.4 Leistungen

Die angezeigten Daten einer teilweisen Ablesung des *Mapping* von 20 Werten vom Typ "1 Sekunde" und dem Mittelwert des entsprechenden *Enerium* über Wirkleistungen (P), Blindleistungen (Q), Scheinleistungen (S), Leistungsfaktoren (FP) und  $\cos(\phi)$ .

| Variable  | Valeur 1s | Moy. Récepteur | Moy. Générateur | Unité |
|-----------|-----------|----------------|-----------------|-------|
|           | 679679    | 677797         |                 | w     |
| P2        | 698908    | 697203         | 0               | w     |
| P3        | 612207    | 610843         | 0               | w     |
| Pt        | 1990793   | 1985843        | 0               | w     |
| Q1        | 3644752   | 3646621        | 0               | var   |
| Q2        | 3845879   | 3847708        | 0               | var   |
| Q3        | 3657482   | 3659405        | 0               | var   |
| QL        | 11148114  | 11153732       | 0               | var   |
| 51        | 3707584   | 3709078        |                 | VA    |
| 52        | 3908869   | 3910364        |                 | VA    |
| 53        | 3708365   | 3710037        |                 | VA    |
| St        | 11324820  | 11329480       |                 | VA    |
| FP1       | 18,33     | 18,27          | 100.00          | *     |
| FP2       | 17,88     | 17,83          | 100.00          | *     |
| FP3       | 16,51     | 16,46          | 100,00          | *     |
| FPt       | 17,58     | 17,53          | 100,00          | *     |
| Cos phi 1 | -0,7447   | 1,0000         | 0,7927          |       |
| Cos phi 2 | -0,7425   | 1,0000         | 0,7890          |       |
| Cos phi 3 | -0,7395   | 1,0000         | 0,7911          |       |
| Cos phi t | -0 7422   | 1 0000         | 0 7909          |       |

Abbildung 18-5: Anzeigebeispiel des Index "Leistungen".

- Variable: angezeigte Variable.
- Wert 1 Sekunde: momentaner Wert der integrierten angezeigten Variablen während 1 Sekunde.
- Mittelwert des Empfängers: Durchschnittswert der Quadranten 1 und 4, der während der im Index Einstellungen/Metrologie definierten Periode integriert wird (siehe Paragraph 16.3.1.7, Seite 55 oder unter Abbildung 18-4).
- **Mittelwert des Generators:** Durchschnittswert der Quadranten 2 und 3, der während der Integrationszeit der Mittelwerte, die im Index *Einstellungen/Metrologie* (siehe Paragraph 0, Seite 55) definiert werden, integriert wird.
- Einheit : Einheit der Variablen.

Reset der Mittelwerte: Reinitialisierung der Mittelwerte aller Leistungswerte des Mapping des entsprechenden Enerium per Mausklick, d. h. inklusive der nicht auf diesem Bildschirm angezeigten Werte. Die Mittelwerte der Variablen P, Q, S sind auf Null positioniert, von FP bis 100 und von Cos bis 1.

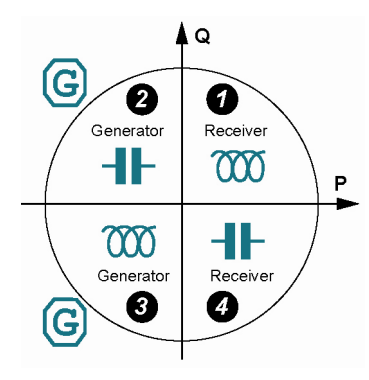

Abbildung 18-6: Wiederholung der Quadranten.

# **18.5 Momentane Extremwerte**

angezeigten Daten entsprechenden Die einer teilweisen Ablesung des Mapping von 12 Werten vom Typ minimale Werte und maximale Werte des entsprechenden Enerium über Phasenspannungen (V), verkettete Spannungen (U), Ströme und Netzfrequenz.

| Variable   | Date minima      | minima | Date maxima      | maxima    | Unité |
|------------|------------------|--------|------------------|-----------|-------|
| V1         | 11/07/2006 09:30 | 225,90 | 17/07/2006 09:16 | 2395,91   |       |
| V2         | 11/07/2006 09:30 | 224,89 | 17/07/2006 09:16 | 2384,43   | v     |
| <b>V</b> 3 | 11/07/2006 10:42 | 225.07 | 17/07/2006 09:16 | 2388,23   | v     |
| V Terre    | 29/06/2006 08:54 | 49,20  | 17/07/2006 09:16 | 552,04    | v     |
| U12        | 28/06/2006 15:46 | 0,00   |                  |           | v     |
| U23        | 28/06/2006 15:46 | 0,00   |                  |           | v     |
| U31        | 28/06/2006 15:46 | 0,00   |                  |           | v     |
| 11         | 11/07/2006 08:50 | 1,3959 | 17/07/2006 09:16 | 1567,6864 | A     |
| 12         | 11/07/2006 08:50 | 1,4761 | 17/07/2006 09:16 | 1659,6528 | A     |
| 13         | 11/07/2006 08:50 | 1,4057 | 17/07/2006 09:16 | 1573,7944 | A     |
| l neutre   | 29/06/2006 08:54 | 1,4231 | 17/07/2006 09:16 | 1592,7944 | A     |
| Fréquence  | 30/06/2006 14:04 | 39,97  | 05/07/2006 00:51 | 50,10     | Hz    |

Abbildung 18-7: Anzeigebeispiel des Index "Momentane Extremwerte".

- Variable: angezeigte Variable.
- Minimawertes: Zeitstempelung Datum des (Datum und Uhrzeit) des für die entsprechende Variable erfassten minimalen Wertes.
- Minimawert: für die entsprechende Variable erfasster minimaler Wert.
- Datum des Maximawertes: Zeitstempelung (Datum und Uhrzeit) des für die entsprechende Variable erfassten maximalen Wertes.
- Maximawert: für die entsprechende Variable erfasster maximaler Wert.
- Einheit : Einheit der Variablen.
- der Minima-/Maximawerte: Reset Reinitialisierung der minimalen und maximalen Werte des Mapping des entsprechenden Enerium per Mausklick, d. h. inklusive der nicht auf diesem Bildschirm angezeigten Werte. Die Werte der Variablen werden über den Mausklick auf den Wert der gelesenen Messung positioniert.

### 18.6 Maximawerte der Leistungen

Die angezeigten Daten einer teilweisen Ablesung des Mapping von 24 Werten vom Typ Maximawerte und Minimawerte des entsprechenden Enerium über Wirkleistungen (P), Blindleistungen (Q), Leistungsfaktoren (FP) und  $\cos(\phi)$ . Die Scheinleistungen (S1, S2, S3 und St) werden markiert.

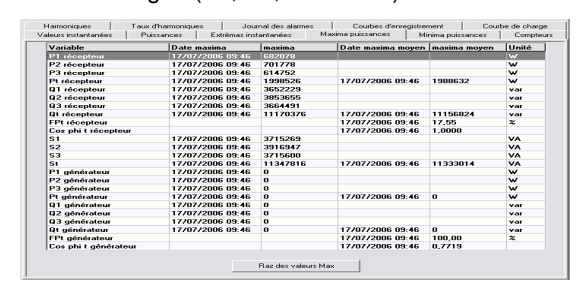

Abbildung 18-8: Anzeigebeispiel des Index "Maximawerte der Leistungen".

Die ersten 10 Zeilen der Tabelle beziehen sich auf den Empfängermodus, wohingegen die letzten 10 Zeilen sich auf den Generatormodus beziehen.

- Variable: angezeigte Variable (je nach Zeile Empfänger oder Generator).
- Datum des Maximawertes: Zeitstempelung (Datum und Uhrzeit) des für die entsprechende Variable erfassten maximalen Wertes.
- Maximawert: für die entsprechende Variable erfasster maximaler Wert für eine Sekunde. Entspricht dem Index Leistungen, Spalte Wert 1 s.
- Datum Maximawert des Mittelwertes: Zeitstempelung (Datum und Uhrzeit) des für die entsprechende Variable erfassten durchschnittlichen maximalen Wertes.
- Maximawert Mittelwertes: des Maximaler Durchschnittswert der Quadranten 2 und 3, (Generator) oder 1 und 4 (Empfänger) der während der Integrationszeit der Mittelwerte, die im Index Einstellungen/Metrologie (siehe Paragraph 0, Seite 55) definiert werden, integriert wird. Entspricht dem Index Leistungen, Spalten Mittelw. Empfänger oder Mittelw. Generator.
- Einheit: Einheit der Variablen.
- Reset der Maximawerte: Reinitialisierung der maximalen Werte und maximalen Mittelwerte des Mapping des entsprechenden Enerium per Mausklick, d. h. inklusive der nicht auf diesem Bildschirm angezeigten Werte. Die Werte der Variablen werden über den Mausklick auf den Wert der gelesenen Messung positioniert.

## 18.7 Minimawerte der Leistungen

Die angezeigten Daten einer teilweisen Ablesung des *Mapping* von 8 Werten vom Typ der durchschnittlichen maximalen Werte und minimalen Werte des entsprechenden *Enerium* über Wirkleistungen (P), Blindleistungen (Q), Leistungsfaktoren (FP) und  $\cos(\phi)$ .

| aleurs instantanées P                                                                                       | uissances<br>Courbe                                        | Extrêmas insta<br>d'enregistremen                                                            | antanees   Ma                                            | xima puissanc<br>be de charge |
|----------------------------------------------------------------------------------------------------|------------------------------------------------------------|----------------------------------------------------------------------------------------------|----------------------------------------------------------|-------------------------------|
| Minima puissances                                                                                           | Compteurs                                                  | Harmoniq                                                                                     | ues Taux                                                 | d'harmonique                  |
| Variable                                                                                                    | Date                                                       | minima                                                                                       | Minima                                                   | Unité                         |
| Pt récepteur                                                                                                | 17/07                                                      | 7/2006 09:56                                                                                 | 7151                                                     | W                             |
| Qt récepteur                                                                                                | 17/07                                                      | 7/2006 09:46                                                                                 | 1114                                                     | var<br>W                      |
| Pt générateur                                                                                               | 17/07                                                      | 7/2006 09:46                                                                                 | 0                                                        |                               |
|                                                                                                    |                                                            |                                                                                              |                                                          |                               |
| Qt générateur                                                                                               | 17/07                                                      | 7/2006 09:46                                                                                 | 0                                                        | var                           |
| Qt générateur<br>Variable                                                                                   | 17/07<br>Date                                              | 7/2006 09:46<br>minima moyen                                                                 | 0<br>Minima moyen                                        | var<br>Unité                  |
| Qt générateur<br>Variable<br>FPt récepteur                                                                  | 17/07<br>Date                                              | 7/2006 09:46<br>minima moyen<br>7/2006 09:56                                                 | 0<br>Minima moyen<br>17,58                               | var<br>Unité<br>%             |
| Qt générateur<br>Variable<br>FPt récepteur<br>Cos phi t récepteur                                           | Date<br>17/07                                              | 7/2006 09:46<br>minima moyen<br>7/2006 09:56<br>7/2006 09:46                                 | 0<br>Minima moyen<br>17,58<br>1,0000                     | var<br>Unité<br>%             |
| Qt générateur<br>Variable<br>FPt récepteur<br>Cos phi t récepteur<br>FPt générateur                         | Date<br>17/07<br>17/07<br>17/07<br>17/07                   | 7/2006 09:46<br>minima moyen<br>7/2006 09:56<br>7/2006 09:46<br>7/2006 09:46                 | 0<br>Minima moyen<br>17,58<br>1,0000<br>100,00           | var<br>Unité<br>%             |
| Qt générateur<br>Variable<br>FPt récepteur<br>Cos phi t récepteur<br>FPt générateur<br>Cos phi t générateur | Date<br>17/07<br>17/07<br>17/07<br>17/07<br>17/07<br>17/07 | 7/2006 09:46<br>minima moyen<br>7/2006 09:56<br>7/2006 09:46<br>7/2006 09:46<br>7/2006 09:46 | 0<br>Minima moyen<br>17,58<br>1,0000<br>100,00<br>0,7909 | Var<br>Unité<br>%             |

Abbildung 18-9: Anzeigebeispiel des Index "Minimawerte der Leistungen".

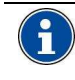

In der oberen Tabelle werden die Minimawerte angezeigt. In der unteren Tabelle werden die durchschnittlichen Minimawerte angezeigt.

- Variable: angezeigte Variable (je nach Zeile Empfänger oder Generator).
- Datum des Minimawertes: Zeitstempelung (Datum und Uhrzeit) des für die entsprechende Variable erfassten minimalen Wertes.
- **Minimawert:** für die entsprechende Variable erfasster minimaler Wert für eine Sekunde.
- Datum des durchschnittlichen Minimawertes: Zeitstempelung (Datum und Uhrzeit) des für die entsprechende Variable erfassten durchschnittlichen minimalen Wertes.
- Durchschnittlicher Minimawert: Minimaler Durchschnittswert der Quadranten 2 und 3, (Generator) oder 1 und 4 (Empfänger) der während der Integrationszeit der Mittelwerte, die im Index *Einstellungen/Metrologie* (siehe Paragraph 0, Seite 55) definiert werden, integriert wird. Entspricht dem Index *Leistungen*, Spalte *Werte 1 s*, Zeilen *Cos phi*.
- Einheit: Einheit der Variablen.
- Reset der Minimawerte: Reinitialisierung der minimalen Werte und minimalen Mittelwerte des *Mapping* des entsprechenden *Enerium* per Mausklick, d. h. inklusive der nicht auf diesem Bildschirm angezeigten Werte. Die Werte der Variablen werden über den Mausklick auf den Wert der gelesenen Messung positioniert.

## 18.8 Zähler

Die angezeigten Daten entsprechen einer vollständigen Ablesung des *Mapping* von Zählern der Wirkarbeit, Blindarbeit und Scheinarbeit, sowie den eventuellen Zählern von Impulssignalen des entsprechenden *Enerium*.

| Materia Instantantan   | Differences 1 | Fritzen and here | instantes I Mad  | and an decourse of the later of the later of |           | Concileuro |
|------------------------|---------------|------------------|------------------|----------------------------------------------------------------------------------------------------|-----------|------------|
| Valeurs Instantanees   | Pussances     | Extremas ins     | tantanees Maxi   | ma puissances Minima pi                                                                                                    | lissances | compiecito |
|                        |               |                  |                  |                                                                                                    |           |            |
| Variable               | Valeur        | Unité            |                  | Variable                                                                                                    | Valeur    | Unité      |
| E active récepteur     | 1915,729      | k₩h              | Entrée impulsion | Entree B1                                                                                                    | 0,0000    | VAR        |
| E active générateur    | 0,000         | k₩h              | Entrée impulsion | Entree B2                                                                                                    | 0,0000    |            |
| E réactive Q1          | 10705,508     | kvarh            |                  |                                                                                                    |           |            |
| E réactive Q4          | 3,922         | kvarh            |                  |                                                                                                    |           |            |
| E réactive Q2          | 0,000         | kvarh            |                  |                                                                                                    |           |            |
| E réactive Q3          | 0,000         | kvarh            | Compteur horaire | Temps de fonctionnement                                                                                                    | 545,36    | h          |
| E apparente récepteur  | 10879,766     | kVAh             | Compteur horaire | Temps présence tension                                                                                                    | 545,36    | h          |
| E apparente générateur | 0,000         | kVAh             | Compteur horaire | Temps présence courant                                                                                                    | 545,36    | h          |

Abbildung 18-10: Anzeigebeispiel des Index "Zähler".

- E Wirkarbeit des Empfängers: kumulierte Wirkarbeit im Empfängermodus ausgehend von der zuletzt durchgeführten Reinitialisierung.
- E Wirkarbeit des Generators: kumulierte Wirkarbeit im Generatormodus ausgehend von der zuletzt durchgeführten Reinitialisierung.
- E Blindarbeit (Q1, Q2, Q3, Q4): seit der zuletzt durchgeführten Reinitialisierung kumulierte Blindarbeit jedes einzelnen der 4 Quadranten (siehe Abbildung 18-6: Wiederholung der Quadranten. auf Seite 70).
- E Scheinarbeit des Empfängers: kumulierte Scheinarbeit im Empfängermodus ausgehend von der zuletzt durchgeführten Reinitialisierung.
- E Scheinarbeit des Generators: kumulierte Scheinarbeit im Generatormodus ausgehend von der zuletzt durchgeführten Reinitialisierung.
- Impulseingang: in den ersten 5 Zeilen des rechten Tabellenbereiches werden die binären Eingänge (Spalte Variable), die im Impulsmodus definiert worden sind, sowie die assoziierten Arbeitsindexe, angezeigt.
  - Unter dem Vermerk *Impulseingang* werden alle unter *Impulseingänge* (siehe 14.3.1.3, Seite 47) definierten *Pfade* aufgeführt.
  - Die Spalte Variable enthält alle unter Impulseingänge (siehe 14.3.1.3, Seite 47) definierten Eingänge.
  - In der Wertspalte wird der Wert des aktuell berechneten Index angegeben. Dieser Wert entspricht dem Gewicht des Impulssignals multipliziert mit der Anzahl der Impulssignale.
  - Bei der Spalte *Einheit* handelt es sich um die zuvor definierte Einheit (siehe Paragraph 16.11.1, Seite 61).
- Zeitzähler:
  - Betriebszeit: Zeitliche Dauer des Vorhandenseins von Versorgungsspannung (Hilfsquelle) auf dem *Enerium*. Diese Angabe ist für die Wartung des *Enerium* nützlich.
  - Zeitliche Dauer des Vorhandenseins von Spannung: Zeitdauer, während der mindestens eine Phasenspannung der

Spannungen  $V_1[1s]$ ,  $V_2[1s]$  und  $V_3[1s]$  sich nicht auf den Wert Null beläuft. Diese Angabe ist für die Wartung der überwachten Belastung nützlich.

 Zeitliche Dauer des Vorhandenseins von Strom: Zeitdauer, während der mindestens ein Strom der Ströme I<sub>1</sub>[1s], I<sub>2</sub>[1s] und I<sub>3</sub>[1s] sich nicht auf den Nullwert beläuft. Diese Angabe ist für die Wartung der überwachten Belastung nützlich.

# 18.9 Oberschwingungen

Die angezeigten Daten entsprechen einer teilweisen Ablesung des *Mapping* von 9 maximalen Werten des entsprechenden *Enerium* über die ungeraden Oberschwingungen 3 bis 13.

| Harmoniques T. | aux d'harmoniques | Journal d   | es alarme | \$    | Courbes d | enregistrer | nent  | Courbe | e de charge |
|----------------|-------------------|-------------|-----------|-------|-----------|-------------|-------|--------|-------------|
| Variable       | Rang Max.         | Valeur Max. | H3        | H5    | H7        | H9          | H11   | H13    | Unité       |
| V1             |                   | 1,45        | 1,46      | 0,65  | 0,74      | 1,05        | 0,18  | 0,27   |             |
| ¥2             | 3                 | 1,45        | 1,46      | 0,65  | 0,74      | 1,06        | 0,17  | 0,27   | z           |
| <b>V</b> 3     | 3                 | 1,43        | 1,45      | 0,65  | 0,74      | 1,05        | 0,19  | 0,26   | %           |
| U12            | 0                 |             |           |       |           |             |       |        | %           |
| U23            | 0                 |             |           |       |           |             |       |        | z           |
| U31            | 0                 |             |           |       |           |             |       |        | *           |
| 11             | 3                 | 54,29       | 54,29     | 44,23 | 38,61     | 24,93       | 16,05 | 9,69   | %           |
| 12             | 3                 | 54,40       | 54,36     | 44,30 | 38,61     | 25,02       | 16,06 | 9,55   | z           |
| 13             | 3                 | 54.35       | 54.35     | 44.32 | 38 57     | 25.00       | 16.08 | 9.51   | *           |

Abbildung 18-11: Anzeigebeispiel des Index "Oberschwingungen".

- Variable: angezeigte Variable.
- **Max. Rang**: Nummer der Oberschwingung mit dem stärksten Gehalt (zwischen 1 und 25 oder zwischen 1 und 50 je nach Typ des *Enerium*).
- **Max. Wert:** numerischer Wert in % des Verzerrungsgrades in Bezug auf die Grundschwingung auf dem in der Spalte *Max. Rang* angegebenen Rang.
- H3 bis H13: numerischer Wert in % des Verzerrungsgrades in Bezug auf die Grundschwingung auf dem in der Kopfzeile der Spalte angegebenen Rang.
- Einheit: Einheit der Variablen.

# 18.10 Oberschwingungsgehalt

Die angezeigten Daten entsprechen einer teilweisen Ablesung des *Mapping* von 9 integrierten momentanen und durchschnittlichen Werten des entsprechenden *Enerium* über die nicht lineare Gesamtverzerrung (THD).

| Valeurs instan | tanées Puissano | ces E        | xtrêmas ir | nstantanées | Maxima   | a puissances |
|----------------|-----------------|--------------|------------|-------------|----------|--------------|
| Journal des    | alarmes         | Courbes d'e  | nregistrem | nent        | Courbe d | le charge    |
| Minima puiss   | ances Comp      | teurs        | Harmo      | oniques     | Taux d'h | armoniques   |
| N              | /ariable        | V            | aleur      | Moyenne     | Unité    | [            |
| E              | THD V1          | 3            | 0,79       | 30,73       | %        |              |
| 1              | THD ¥2          | 2            | 9,82       | 29,82       | %        |              |
| 1              | THD V3          | 2            | 8,01       | 27,98       | %        |              |
| 1              | THD U12         | 0            | ,00        | 0,00        | %        |              |
| 1              | FHD U23         | 0            | ,00        | 0,00        | %        |              |
| 1              | FHD U31         | 0            | ,00        | 0,00        | %        |              |
| 1              | THD 11          | 1            | 01,94      | 105,22      | %        |              |
| 1              | FHD 12          | 1            | 00,57      | 104,88      | %        |              |
| 1              | FHD 13          | 1            | 02,68      | 104,79      | %        |              |
|                | R               | laz des vale | urs moyer  | ines        |          |              |

Abbildung 18-12: Anzeigebeispiel des Index "Oberschwingungsgehalt".

- Variable: nicht lineare Gesamtverzerrung der angezeigten Variable.
- Wert: momentaner Wert des gemessenen Oberschwingungsgehaltes der entsprechenden Variablen für die Dauer 1 Sekunde.
- Mittelwert: Integrierter Durchschnittswert des Oberschwingungsgehaltes während der Integrationszeit der Mittelwerte, die im Index *Einstellungen/Metrologie* (siehe Paragraph 16.3.1.7, Seite 55) definiert wird.
- Einheit: Einheit der Variablen.
- Reset der Mittelwerte: Reinitialisierung der durchschnittlichen Werte des Oberschwingungsgehaltes des *Mapping* des entsprechenden *Enerium* per Mausklick, d. h. inklusive der nicht auf diesem Bildschirm angezeigten Werte. Die Werte der Variablen werden über den Mausklick auf die gelesenen und berechneten Messungen positioniert.

### 18.11 Alarmverzeichnis

Die angezeigten Daten entsprechen einer vollständigen Lesung des *Mapping* über das Alarmverzeichnis des entsprechenden *Enerium*.

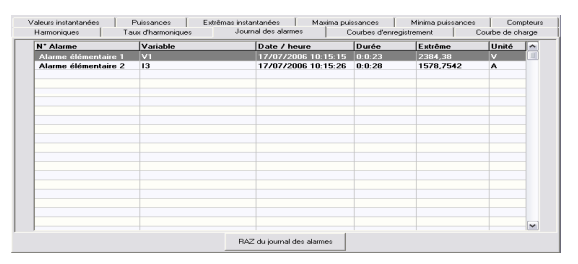

Abbildung 18-13: Anzeigebeispiel des Index "Alarmverzeichnis".

- Alarm Nr.: Nummer des entsprechenden definierten elementaren Alarms (1 bis 16), (siehe Paragraph 16.5, Seite 56).
- Variable: Information über die Größe (V1, U1 usw.) des entsprechenden definierten elementaren Alarms, (siehe Paragraph 16.5, Seite 56).
- Datum / Uhrzeit: Zeitstempelung des Alarmbeginns.
- **Dauer**: zeitliche Dauer in Stunden, Minuten und Sekunden des Vorhandenseins des Alarms vor dem Übergang des Wertes unter den definierten Schwellwert (siehe Paragraph 16.5, Seite 56).
- Extrem: minimaler oder maximaler numerischer Wert, der in Funktion des definierten *Erfassungstyp* (*Min.* oder *Max.*) gemessen worden ist (siehe Paragraph 16.5, Seite 56).
- **Einheit**: Information über die Einheit der Größe (V1, U1 usw.) des entsprechenden definierten elementaren Alarms (siehe Paragraph 16.5, Seite 56).
- Reset des Alarmverzeichnisses: löscht die eventuell vom Alarmverzeichnis angezeigten Angaben.

#### 18.12 Aufzeichnungskurven

Die angezeigten Daten entsprechen einer vollständigen Lesung des *Mapping* über die Aufzeichnungskurven des entsprechenden *Enerium*.

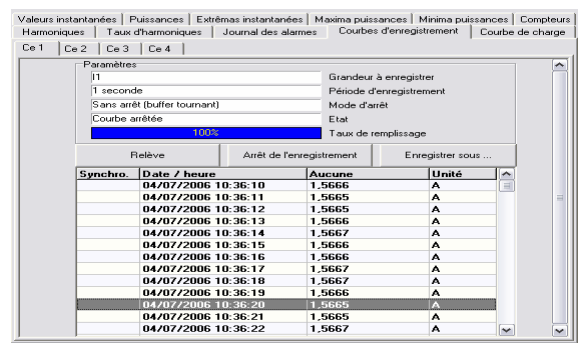

Abbildung 18-14: Anzeigebeispiel des Index "Aufzeichnungskurven".

#### 18.12.1 Parameter

- Aufzuzeichnende Größe: Wiederaufnahme der in *Einstellungen / Aufzeichnungskurven* definierten Information (siehe Paragraph 16.7, Seite 58).
- Aufzeichnungszeitraum: Wiederaufnahme der in *Einstellungen / Aufzeichnungskurven* definierten Information (siehe Paragraph 16.7, Seite 58).
- Unterbrechungsmodus: Wiederaufnahme der in *Einstellungen / Aufzeichnungskurven* definierten Information (siehe Paragraph 16.7, Seite 58).
- **Zustand**: zeigt den aktuellen Zustand der Aufzeichnung an.
  - Während der Programmierung: Warteposition bis zum Eintritt der Synchronisierung für die Einleitung der Aufzeichnung.
  - Unterbrochen: beendeter Aufzeichnungszeitraum und/oder volle Kurve im Unterbrechungsmodus.
  - Laufende Aufzeichnung: die Aufzeichnung ist noch nicht beendet worden.
- Füllungsgrad: in blauer Farbe dargestellter Index, der den aktuellen Füllungsgrad der

aufzuzeichnenden Größe angibt. 100 % entsprechen einer Aufzeichnung von 4 032 Punkten einer Größe. Die 4 aufzuzeichnenden Größen werden im Index Einstellungen / Aufzeichnungskurven definiert (siehe Paragraph 16.7, Seite 58).

- Auszug: durch einen Mausklick auf diese Taste werden alle gelesenen Werte in der Tabelle angezeigt.
- Unterbrechung der Aufzeichnung: unterbricht die Aufzeichnung definitiv; eine erneute Einleitung dieser Aufzeichnung ist hiernach nicht mehr möglich. Für eine Wiederaufnahme der Aufzeichnung muss eine neue Aufzeichnung ausgehend von dem Index *Einstellungen / Aufzeichnungskurven* neu programmiert werden (16.7, Seite 58).
- **Speichern unter:** öffnet ein Fenster für die Speicherung der Tabelle in einem der nachfolgenden Formate: die Formate *txt*, *xls* oder *csv* stehen zur Auswahl.

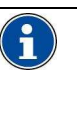

Das Format xls kann nur von Anwendungen gelesen werden, die mit Microsoft Excel kompatibel sind. Das Format csv kann von allen Anwendungen gelesen werden, die dieses Format lesen können; die Daten werden durch ein Komma voneinander getrennt.

#### 18.13 Lastverlaufkurve

Die angezeigten Daten entsprechen einer vollständigen Lesung des *Mapping* über die Lastverlaufkurven des entsprechenden *Enerium*.

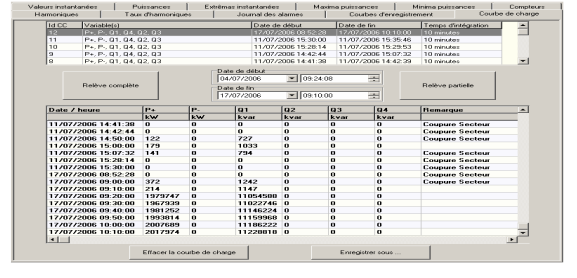

Abbildung 18-15: Anzeigebeispiel des Index "Lastverlaufkurven".

Das *Enerium* verfügt über einen Speicher (*Buffer*), der das Aufzeichnen von Daten ermöglicht. Bei der Einleitung einer Lastverlaufkurve wird der *Bufferspeicher* in progressiver Form gefüllt.

Je nach Vorgabe des Herstellers tritt bei jeder Stromunterbrechung, Änderung der Einstellungen oder Uhrenregelung eine "Stückelung" des Bufferspeichers ein. Folglich wird der Bufferspeicher in Blöcken dargestellt, die jeweils über eine Identifizierungsnummer (idCC) verfügen. Die Blöcke werden von 1 bis 65 535 nummeriert.

#### 18.13.1 Taste vollständiger Auszug

Über diese Taste werden alle für das entsprechende *Enerium* verfügbaren Aufzeichnungen gelesen und in

der unteren Tabelle des Fensters angezeigt (siehe Paragraph 18.13.3, Seite 74).

#### 18.13.2 Taste teilweiser Auszug

Über diese Taste werden alle ausgewählten Aufzeichnungen des entsprechenden *Enerium* gelesen (nach Datum oder nach Identifizierungsnummer) und in der unteren Tabelle des Fensters angezeigt (siehe Paragraph 0, Seite 74).

Gehen Sie hierzu bitte wie folgt vor:

- 1. Bitte wählen Sie aus:
  - entweder ein Beginndatum und ein Enddatum f
    ür die Aufzeichnung einer oder mehrerer Aufzeichnungen;

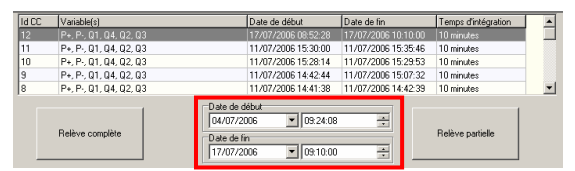

Abbildung 18-16: der Auswahlbereich der Daten für den Beginn und das Ende der Aufzeichnungen.

 oder einen einzigen Aufzeichnungsblock (idCC). Die Variable gibt an, was aufgezeichnet worden ist (P+, P-, Q1, Q4 usw.); diese Größen werden im Index Einstellungen / Lastverlaufkurven definiert (siehe Paragraph 16.8, Seite 60). In den drei weiteren Spalten wird die Zeitstempelung angegeben und die Integrationszeit wiederholt aufgeführt.

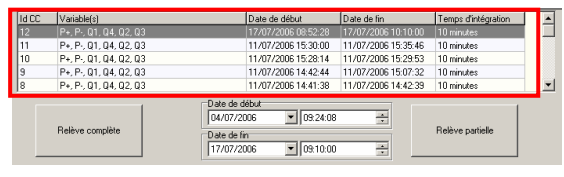

Abbildung 18-17: der Auswahlbereich der Aufzeichnungsblöcke.

 Klicken Sie f
 ür die Anzeige der Daten in der Tabelle auf die Taste *Teilweiser Auszug*. Bitte beziehen Sie sich f
 ür Einzelheiten 
 über das Ablesen der angezeigten Informationen auf Paragraph 18.13.3, Seite 74.

#### 18.13.3 Tabelle der Lastverlaufkurve

Diese Tabelle wird folgendermaßen abgelesen:

| Date / heure        | P+            | P-         | Q1       | Q2   | Q3     | Q4         | Remarque        |   |
|---------------------|---------------|------------|----------|------|--------|------------|-----------------|---|
|                     | k₩            | k₩         | kyar     | kvar | kvar   | kvar       |                 |   |
| 11/07/2006 14:41:38 | 0             | 8          | 0        | 0    | 0      | 0          | Coupure Secteur |   |
| 11/07/2006 14:42:44 | 0             | 0          | 0        | 0    | 0      | 0          | Coupure Secteur |   |
| 11/07/2006 14:50:00 | 122           | 0          | 727      | 0    | 0      | 0          | Coupure Secteur |   |
| 11/07/2006 15:00:00 | 179           | 0          | 1033     | 0    | 0      | 0          |                 |   |
| 11/07/2006 15:07:32 | 141           | 8          | 794      | 0    | 0      | 0          | Coupure Secteur |   |
| 11/07/2006 15:28:14 | 0             | 0          | 0        | 0    | 0      | 0          | Coupure Secteur |   |
| 11/07/2006 15:30:00 | 0             | 0          | 0        | 0    | 0      | 0          | Coupure Secteur |   |
| 17/07/2006 08:52:28 | 0             | 0          | 0        | 0    | 0      | 0          | Coupure Secteur |   |
| 17/07/2006 09:00:00 | 372           | 0          | 1242     | 0    | 0      | 0          | Coupure Secteur |   |
| 17/07/2006 09:10:00 | 214           | 0          | 1147     | 0    | 0      | 0          |                 |   |
| 17/07/2006 09:20:00 | 1979747       | 0          | 11054588 | 0    | 0      | 0          |                 |   |
| 17/07/2006 09:30:00 | 1967939       | 0          | 11022746 | 0    | 0      | 0          |                 |   |
| 17/07/2006 09:40:00 | 1981252       | 0          | 11146224 | 0    | 0      | 0          |                 |   |
| 17/07/2006 09:50:00 | 1993814       | 0          | 11159968 | 0    | 0      | 0          |                 |   |
| 17/07/2006 10:00:00 | 2007689       | 0          | 11186222 | 0    | 0      | 0          |                 |   |
| 17/07/2006 10:10:00 | 2017974       | 0          | 11228818 | 0    | 0      | 0          |                 | 1 |
| •                   |               |            |          |      |        |            |                 | Þ |
|                     | Effacer la co | urbe de ch | arge     |      | Enregi | strer sous | 1               |   |

Abbildung 18-18: Beispiel einer Tabelle über die Aufzeichnung einer Lastverlaufkurve.

- **Datum / Uhrzeit:** Zeitstempelung des Integrationsendes des Kurvenpunktes.
- **Spalten**: maximal 8 nach Größen im Index *Einstellungen / Lastverlaufkurven* konfigurierte Spalten (siehe Paragraph 16.8, Seite 60).
- Hinweise: automatische Markierung der Punkte, bei denen eine Datumsänderung, Stromunterbrechungen, Verluste der Uhrzeitsynchronisierung und Einstellungensänderungen aufgetreten sind.
- Löschung der Lastverlaufkurve: der gesamte Bereich des *Mapping* über die Lastverlaufkurve kann per Mausklick reinitialisiert werden.
- **Speichern unter:** öffnet ein Fenster für die Speicherung der Tabelle in einem der nachfolgenden Formate: die Formate *txt*, *xls* oder *csv* stehen zur Auswahl.

Das Format xls kann nur von Anwendungen gelesen werden, die mit Microsoft Excel kompatibel sind. Das Format csv kann von allen Anwendungen gelesen werden, die dieses Format lesen können; die Daten werden durch ein Komma voneinander getrennt.

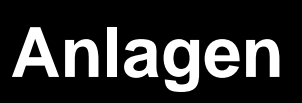

# **19. TECHNISCHE EIGENSCHAFTEN**

### **19.1 Visuelle Struktur**

Erstellung einer benutzerspezifischen Baumstruktur der verwendeten *Enerium*.

## 19.2 Kommunikation

Verfügbarkeit von 5 Kommunikationskanälen (serielle Schnittstelle, Infrarot, IP - Netzübergang, Modem, Ethernet) zwischen dem Installations – PC der Anwendung und einem der verwendeten *Enerium*.

## 19.3 Einstellungen

Manuelle oder automatische Einstellungen der Parameter des angeschlossenen *Enerium* (Produkttyp, Auswahl des Kommunikationskanals, Gerätenummer, Zeitstempelung der Dateierstellung, Zeitstempelung des letzten Zugriffes auf das Produkt, Typ eines eventuellen Kommunikationsfehlers).

### 19.4 Seite Beschreibung

Manuelle oder automatische Einstellungen der integrierten optionalen Karten des angeschlossenen *Enerium*:

- Binäre Eingänge (Alarme, Impulssignale oder Synchronisierung).
- Binäre Ausgänge (Alarme oder Impulssignale).
- Analoge Ausgänge (2 Pfade).

## 19.5 Seite Status

Aktueller Zustand des angeschlossenen Enerium:

- Allgemein: Vorhandensein von Spannungen und von Strom, korrekte oder nicht korrekte Phasenfolge, Synchronisierung des Zeitgebers, Zustand der 3 Phasen (Generator oder Empfänger).
- Elementare Alarme: Zustand der 16 im Index *Einstellungen* definierten elementaren Alarme.
- Globale Alarme: Zustand der 8 im Index *Einstellungen* definierten globalen Alarme.

- Impulsausgänge: Zustand der 4 im Index *Einstellungen* definierten Impulsausgänge.
- Analoge Ausgänge: Zustand der 4 im Index *Einstellungen* definierten analogen Ausgänge.

## 19.6 Seite Einstellungen

Manuelle Einstellungen der nachfolgenden Funktionen:

- Metrologie: TP Parametrierung (primär, sekundär), Netzfrequenz, Integrationszeit, Datum und Uhrzeit des Produktes.
- Kommunikation: Definition der JBus Kommunikation.
- Elementare Alarme: Definition der Größen, Erfassungstyp, Schwellwert und Verzögerungszeit der 16 elementaren Alarme.
- Globale Alarme: Definition der 8 globalen Alarme und der assoziierten logischen Funktionen.
- Aufzeichnungskurven: Definition der 4 voneinander unabhängigen und simultanen Aufzeichnungskurven der Entwicklung einer Größe von 59 vorhandenen Größen.
- Lastverlaufkurven: Definition von 8 Größen unter den zwölf vorhandenen Größen (P+, P-, Q1, Q2, Q3, Q4, S+, S-, TOR1, TOR2, TOR3 und TOR4), die aufgezeichnet werden sollen.
- Assoziierter Arbeitsindex: Anzahl der Impulssignale \* Gewicht des Impulssignals.
- Index der Impulseingänge: Definition der Informationen über das Gewicht der vom Enerium gespeicherten Impulssignale (Wert und Einheit).
- Impulseingänge: Definition der Informationen über das Gewicht der vom *Enerium* gespeicherten Impulssignale (Wert und Einheit).
- Impulsausgänge: Definition der technischen Eigenschaften eines Impulssignals (Dauer, Gewicht), das von einem Impulsausgang ausgegeben wird.
- Analoge Ausgänge: Definition der technischen Eigenschaften der analogen Ausgänge.
- MMI: Definition des Passwortes des Enerium, der Anzeigesprache der Menüs, des Kontrastes des Anzeigegerätes und dem Niveau der Hintergrundbeleuchtung.

- Bildschirm Scrollen: Definition der Darstellungsreihenfolge der Bildschirme auf dem *Enerium*.
- Benutzerdisplays: Definition der 3 individuell gestaltbaren Displays.

## 19.7 Seite Diagnose

Ablesen oder Forcieren der Eingänge/Ausgänge des *Enerium*:

- Impulseingänge: Anzeige des Indexwertes (die Anzahl der Impulssignale multipliziert mit dem Impulsgewicht).
- Binäre Eingänge: Ablesen des Zustandes der binären Eingänge.
- Binäre Ausgänge: Ablesen und/oder Forcieren des Zustandes der binären Ausgänge (offen/geschlossen).
- Analoge Ausgänge: Forcieren jedes einzelnen Einganges auf einen definierten analogen Wert.

#### 19.8 Seite Anzeige

Fortlaufende Anzeige der nachfolgenden Größen:

- Momentane Werte der Phasenspannungen (V), verketteten Spannungen (U), Ströme, Netzfrequenz, Spitzenfaktoren und Unbalanz der Spannung.
- Momentane Werte der Wirkleistungen (P), Blindleistungen (Q), Scheinleistungen (S), Leistungsfaktoren (FP) und cos(φ).
- Momentane Werte der 12 Minimaund Maximawerte der Phasenspannungen (V), Spannungen verketteten (U), Ströme und Netzfrequenz.
- Momentane Werte der 24 Maximawerte und durchschnittlichen Maximawerte der Wirkleistungen (P), Blindleistungen (Q), Leistungsfaktoren (FP) und cos(φ). Die Scheinleistungen (S1, S2, S3 und St) werden markiert.
- Momentane Werte der 8 Minimawerte und durchschnittlichen Minimawerte der Wirkleistungen (P), Blindleistungen (Q), Leistungsfaktoren (FP) und cos(φ).
- Momentane Werte des Mapping über die Zähler der Wirkarbeit, Blindarbeit und Scheinarbeit, sowie der eventuellen Zähler der Impulssignale.
- Momentane Werte der 9 maximalen Werte der ungeraden Oberschwingungen 3 bis 13.
- Momentane Werte der 9 momentanen und durchschnittlichen integrierten Werte der nicht linearen Gesamtverzerrung (THD).
- Momentane Werte der vollständigen Ablesung des *Mapping* über das Alarmverzeichnis.
- Momentane Werte der vollständigen Ablesung des Mapping über die Aufzeichnungskurven.
- Momentane Werte der vollständigen Ablesung des Mapping über die Lastverlaufkurven.

# **20. MAPPING**

Dieses Kapitel umfasst die wesentlichen Speicheradressen (*Mapping*) eines *Enerium*, die im Rahmen des Entwurfes von individuell gestalteten Bildschirmen gemäß den Erläuterungen in Paragraph 0, auf Seite 64 eventuell verwendet werden.

| Adresse   | Adresse | Bezeichnung der Größe | Format                     | Größe    |
|-----------|---------|-----------------------|----------------------------|----------|
| [dezimal] | [hexa]  | ModBus                |                            | [Wörter] |
|           |         | Messungen 1s (50/60T) |                            |          |
| 1280      | 0500h   | V1                    | Nicht markiert 1/100 (V)   | 2        |
| 1282      | 0502h   | V2                    | Nicht markiert 1/100 (V)   | 2        |
| 1284      | 0504h   | V3                    | Nicht markiert 1/100 (V)   | 2        |
| 1286      | 0506h   | VErde                 | Nicht markiert 1/100 (V)   | 2        |
| 1288      | 0508h   | U12                   | Nicht markiert 1/100 (V)   | 2        |
| 1290      | 050Ah   | U23                   | Nicht markiert 1/100 (V)   | 2        |
| 1292      | 050Ch   | U31                   | Nicht markiert 1/100 (V)   | 2        |
| 1294      | 050Eh   | 11                    | Nicht markiert 1/10000 (A) | 2        |
| 1296      | 0510h   | 12                    | Nicht markiert 1/10000 (A) | 2        |
| 1298      | 0512h   | 13                    | Nicht markiert 1/10000 (A) | 2        |
| 1300      | 0514h   | In                    | Nicht markiert 1/10000 (A) | 2        |
| 1302      | 0516h   | P1                    | Markiert (W)               | 2        |
| 1304      | 0518h   | P2                    | Markiert (W)               | 2        |
| 1306      | 051Ah   | P3                    | Markiert (W)               | 2        |
| 1308      | 051Ch   | Pt                    | Markiert (W)               | 2        |
| 1310      | 051Eh   | Q1                    | Markiert (var)             | 2        |
| 1312      | 0520h   | Q2                    | Markiert (var)             | 2        |
| 1314      | 0522h   | Q3                    | Markiert (var)             | 2        |
| 1316      | 0524h   | Qt                    | Markiert (var)             | 2        |
| 1318      | 0526h   | S1                    | Nicht markiert (VA)        | 2        |
| 1320      | 0528h   | S2                    | Nicht markiert (VA)        | 2        |
| 1322      | 052Ah   | S3                    | Nicht markiert (VA)        | 2        |
| 1324      | 052Ch   | St                    | Nicht markiert (VA)        | 2        |
| 1326      | 052Eh   | FP1                   | Markiert 1/100 (%)         | 1        |
| 1327      | 052Fh   | Quadrant FP1          | F39                        | 1        |
| 1328      | 0530h   | FP2                   | Markiert 1/100 (%)         | 1        |
| 1329      | 0531h   | Quadrant FP2          | F39                        | 1        |
| 1330      | 0532h   | FP3                   | Markiert 1/100 (%)         | 1        |
| 1331      | 0533h   | Quadrant FP3          | F39                        | 1        |

| Adresse   | Adresse | Bezeichnung der Größe          | Format                    | Größe    |
|-----------|---------|--------------------------------|---------------------------|----------|
| [dezimal] | [hexa]  | ModBus                         |                           | [Wörter] |
| 1332      | 0534h   | FPt                            | Markiert 1/100 (%)        | 1        |
| 1333      | 0535h   | Quadrant FPt                   | F39                       | 1        |
| 1334      | 0536h   | Cos phi Phase 1                | Markiert 1/10000 ( )      | 1        |
| 1335      | 0537h   | Quadrant                       | F39                       | 1        |
| 1336      | 0538h   | Cos phi Phase 2                | Markiert 1/10000 ( )      | 1        |
| 1337      | 0539h   | Quadrant                       | F39                       | 1        |
| 1338      | 053Ah   | Cos phi Phase 3                | Markiert 1/10000 ( )      | 1        |
| 1339      | 053Bh   | Quadrant                       | F39                       | 1        |
| 1340      | 053Ch   | Cos phi dreiphasig             | Markiert 1/10000 ()       | 1        |
| 1341      | 053Dh   | Quadrant                       | F39                       | 1        |
| 1342      | 053Eh   | Spitzenfaktor V1               | Nicht markiert 1/10000 () | 1        |
| 1343      | 053Fh   | Spitzenfaktor V2               | Nicht markiert 1/10000 () | 1        |
| 1344      | 0540h   | Spitzenfaktor V3               | Nicht markiert 1/10000 () | 1        |
| 1345      | 0541h   | Spitzenfaktor I1               | Nicht markiert 1/10000 () | 1        |
| 1346      | 0542h   | Spitzenfaktor I2               | Nicht markiert 1/10000 () | 1        |
| 1347      | 0543h   | Spitzenfaktor I3               | Nicht markiert 1/10000 () | 1        |
| 1348      | 0544h   | Unbalanz der Spannungen        | Markiert 1/100 (%)        | 1        |
| 1349      | 0545h   | Frequenz                       | Nicht markiert 1/100 (Hz) | 1        |
|           |         | Oberschwingungen               |                           |          |
| 1536      | 0600h   | Oberschwingungen rangweise V1  | Nicht markiert 1/100 (%)  | 51       |
| 1587      | 0633h   | Oberschwingungen rangweise V2  | Nicht markiert 1/100 (%)  | 51       |
| 1638      | 0666h   | Oberschwingungen rangweise V3  | Nicht markiert 1/100 (%)  | 51       |
| 1689      | 0699h   | Oberschwingungen rangweise U12 | Nicht markiert 1/100 (%)  | 51       |
| 1740      | 06CCh   | Oberschwingungen rangweise U23 | Nicht markiert 1/100 (%)  | 51       |
| 1791      | 06FFh   | Oberschwingungen rangweise U31 | Nicht markiert 1/100 (%)  | 51       |
| 1842      | 0732h   | Oberschwingungen rangweise I1  | Nicht markiert 1/100 (%)  | 51       |
| 1893      | 0765h   | Oberschwingungen rangweise I2  | Nicht markiert 1/100 (%)  | 51       |
| 1944      | 0798h   | Oberschwingungen rangweise I3  | Nicht markiert 1/100 (%)  | 51       |
| 1995      | 07CBh   | Rang Oberschwingungen max. V1  | Nicht markiert ()         | 1        |
| 1996      | 07CCh   | Rang Oberschwingungen max. V2  | Nicht markiert ()         | 1        |
| 1997      | 07CDh   | Rang Oberschwingungen max. V3  | Nicht markiert ()         | 1        |
| 1998      | 07CEh   | Rang Oberschwingungen max. U12 | Nicht markiert ()         | 1        |
| 1999      | 07CFh   | Rang Oberschwingungen max. U23 | Nicht markiert ()         | 1        |
| 2000      | 07D0h   | Rang Oberschwingungen max. U31 | Nicht markiert ()         | 1        |
| 2001      | 07D1h   | Rang Oberschwingungen max. I1  | Nicht markiert ()         | 1        |
| 2002      | 07D2h   | Rang Oberschwingungen max. I2  | Nicht markiert ()         | 1        |
| 2003      | 07D3h   | Rang Oberschwingungen max. I3  | Nicht markiert ()         | 1        |
| 2004      | 07D4h   | Wert Oberschwingung max. V1    | Nicht markiert 1/100 (%)  | 1        |
| 2005      | 07D5h   | Wert Oberschwingung max. V2    | Nicht markiert 1/100 (%)  | 1        |
| 2006      | 07D6h   | Wert Oberschwingung max. V3    | Nicht markiert 1/100 (%)  | 1        |
| 2007      | 07D7h   | Wert Oberschwingung max. U12   | Nicht markiert 1/100 (%)  | 1        |

| Adresse   | Adresse | Bezeichnung der Größe        | Format                     | Größe    |
|-----------|---------|------------------------------|----------------------------|----------|
| [dezimal] | [hexa]  | ModBus                       |                            | [Wörter] |
| 2008      | 07D8h   | Wert Oberschwingung max. U23 | Nicht markiert 1/100 (%)   | 1        |
| 2009      | 07D9h   | Wert Oberschwingung max. U31 | Nicht markiert 1/100 (%)   | 1        |
| 2010      | 07DAh   | Wert Oberschwingung max. I1  | Nicht markiert 1/100 (%)   | 1        |
| 2011      | 07DBh   | Wert Oberschwingung max. I2  | Nicht markiert 1/100 (%)   | 1        |
| 2012      | 07DCh   | Wert Oberschwingung max. I3  | Nicht markiert 1/100 (%)   | 1        |
| 2013      | 07DDh   | THD V1                       | Nicht markiert 1/100 (%)   | 1        |
| 2014      | 07DEh   | THD V2                       | Nicht markiert 1/100 (%)   | 1        |
| 2015      | 07DFh   | THD V3                       | Nicht markiert 1/100 (%)   | 1        |
| 2016      | 07E0h   | THD U12                      | Nicht markiert 1/100 (%)   | 1        |
| 2017      | 07E1h   | THD U23                      | Nicht markiert 1/100 (%)   | 1        |
| 2018      | 07E2h   | THD U31                      | Nicht markiert 1/100 (%)   | 1        |
| 2019      | 07E3h   | THD I1                       | Nicht markiert 1/100 (%)   | 1        |
| 2020      | 07E4h   | THD I2                       | Nicht markiert 1/100 (%)   | 1        |
| 2021      | 07E5h   | THD I3                       | Nicht markiert 1/100 (%)   | 1        |
|           |         | Mittelwerte (R/-/-)          |                            |          |
| 2304      | 0900h   | Mittelwert von V1            | Nicht markiert 1/100 (V)   | 2        |
| 2306      | 0902h   | Mittelwert von V2            | Nicht markiert 1/100 (V)   | 2        |
| 2308      | 0904h   | Mittelwert von V3            | Nicht markiert 1/100 (V)   | 2        |
| 2310      | 0906h   | Mittelwert von VT            | Nicht markiert 1/100 (V)   | 2        |
| 2312      | 0908h   | Mittelwert von U12           | Nicht markiert 1/100 (V)   | 2        |
| 2314      | 090Ah   | Mittelwert von U23           | Nicht markiert 1/100 (V)   | 2        |
| 2316      | 090Ch   | Mittelwert von U31           | Nicht markiert 1/100 (V)   | 2        |
| 2318      | 090Eh   | Mittelwert von I1            | Nicht markiert 1/10000 (A) | 2        |
| 2320      | 0910h   | Mittelwert von I2            | Nicht markiert 1/10000 (A) | 2        |
| 2322      | 0912h   | Mittelwert von I3            | Nicht markiert 1/10000 (A) | 2        |
| 2324      | 0914h   | Mittelwert von In            | Nicht markiert 1/10000 (A) | 2        |
| 2326      | 0916h   | Mittelwert von P1 Empfänger  | Nicht markiert (W)         | 2        |
| 2328      | 0918h   | Mittelwert von P1 Generator  | Nicht markiert (W)         | 2        |
| 2330      | 091Ah   | Mittelwert von P2 Empfänger  | Nicht markiert (W)         | 2        |
| 2332      | 091Ch   | Mittelwert von P2 Generator  | Nicht markiert (W)         | 2        |
| 2334      | 091Eh   | Mittelwert von P3 Empfänger  | Nicht markiert (W)         | 2        |
| 2336      | 0920h   | Mittelwert von P3 Generator  | Nicht markiert (W)         | 2        |
| 2338      | 0922h   | Mittelwert von Pt Empfänger  | Nicht markiert (W)         | 2        |
| 2340      | 0924h   | Mittelwert von Pt Generator  | Nicht markiert (W)         | 2        |
| 2342      | 0926h   | Mittelwert von Q1 Empfänger  | Markiert (var)             | 2        |
| 2344      | 0928h   | Mittelwert von Q1 Generator  | Markiert (var)             | 2        |
| 2346      | 092Ah   | Mittelwert von Q2 Empfänger  | Markiert (var)             | 2        |
| 2348      | 092Ch   | Mittelwert von Q2 Generator  | Markiert (var)             | 2        |
| 2350      | 092Eh   | Mittelwert von Q3 Empfänger  | Markiert (var)             | 2        |
| 2352      | 0930h   | Mittelwert von Q3 Generator  | Markiert (var)             | 2        |
| 2354      | 0932h   | Mittelwert von Qt Empfänger  | Markiert (var)             | 2        |

| Adresse   | Adresse | Bezeichnung der Größe                      | Format                    | Größe    |
|-----------|---------|--------------------------------------------|---------------------------|----------|
| [dezimal] | [hexa]  | ModBus                                     |                           | [Wörter] |
| 2356      | 0934h   | Mittelwert von Qt Generator                | Markiert (var)            | 2        |
| 2358      | 0936h   | Mittelwert von S1                          | Nicht markiert (VA)       | 2        |
| 2360      | 0938h   | Mittelwert von S2                          | Nicht markiert (VA)       | 2        |
| 2362      | 093Ah   | Mittelwert von S3                          | Nicht markiert (VA)       | 2        |
| 2364      | 093Ch   | Mittelwert von St                          | Nicht markiert (VA)       | 2        |
| 2366      | 093Eh   | Mittelwert von FP1 Empfänger               | Nicht markiert 1/100 (%)  | 1        |
| 2367      | 093Fh   | Quadrant von FP1 Mittelwert Empfänger      | F39                       | 1        |
| 2368      | 0940h   | Mittelwert von FP1 Generator               | Nicht markiert 1/100 (%)  | 1        |
| 2369      | 0941h   | Quadrant von FP1 Mittelwert Generator      | F39                       | 1        |
| 2370      | 0942h   | Mittelwert von FP2 Empfänger               | Nicht markiert 1/100 (%)  | 1        |
| 2371      | 0943h   | Quadrant von FP2 Mittelwert Empfänger      | F39                       | 1        |
| 2372      | 0944h   | Mittelwert von FP2 Generator               | Nicht markiert 1/100 (%)  | 1        |
| 2373      | 0945h   | Quadrant von FP2 Mittelwert Generator      | F39                       | 1        |
| 2374      | 0946h   | Mittelwert von FP3 Empfänger               | Nicht markiert 1/100 (%)  | 1        |
| 2375      | 0947h   | Quadrant von FP3 Mittelwert Empfänger      | F39                       | 1        |
| 2376      | 0948h   | Mittelwert von FP3 Generator               | Nicht markiert 1/100 (%)  | 1        |
| 2377      | 0949h   | Quadrant von FP3 Mittelwert Generator      | F39                       | 1        |
| 2378      | 094Ah   | Mittelwert von FPt Empfänger               | Nicht markiert 1/100 (%)  | 1        |
| 2379      | 094Bh   | Quadrant von FPt Mittelwert Empfänger      | F39                       | 1        |
| 2380      | 094Ch   | Mittelwert von FPt Generator               | Nicht markiert 1/100 (%)  | 1        |
| 2381      | 094Dh   | Quadrant von FPt Mittelwert Generator      | F39                       | 1        |
| 2382      | 094Eh   | Mittelwert der Frequenz                    | Nicht markiert 1/100 (Hz) | 1        |
| 2383      | 094Fh   | Mittelwert von THD V1                      | Nicht markiert 1/100 (%)  | 1        |
| 2384      | 0950h   | Mittelwert von THD V2                      | Nicht markiert 1/100 (%)  | 1        |
| 2385      | 0951h   | Mittelwert von THD V3                      | Nicht markiert 1/100 (%)  | 1        |
| 2386      | 0952h   | Mittelwert von THD U12                     | Nicht markiert 1/100 (%)  | 1        |
| 2387      | 0953h   | Mittelwert von THD U23                     | Nicht markiert 1/100 (%)  | 1        |
| 2388      | 0954h   | Mittelwert von THD U31                     | Nicht markiert 1/100 (%)  | 1        |
| 2389      | 0955h   | Mittelwert von THD I1                      | Nicht markiert 1/100 (%)  | 1        |
| 2390      | 0956h   | Mittelwert von THD I2                      | Nicht markiert 1/100 (%)  | 1        |
| 2391      | 0957h   | Mittelwert von THD I3                      | Nicht markiert 1/100 (%)  | 1        |
| 2392      | 0958h   | Mittelwert der Unbalanz der Spannungen     | Markiert 1/100 (%)        | 1        |
| 2393      | 0959h   | Mittelwert des Spitzenfaktors von V1       | Nicht markiert 1/10000 () | 1        |
| 2394      | 095Ah   | Mittelwert des Spitzenfaktors von V2       | Nicht markiert 1/10000 () | 1        |
| 2395      | 095Bh   | Mittelwert des Spitzenfaktors von V3       | Nicht markiert 1/10000 () | 1        |
| 2396      | 095Ch   | Mittelwert des Spitzenfaktors von I1       | Nicht markiert 1/10000 () | 1        |
| 2397      | 095Dh   | Mittelwert des Spitzenfaktors von I2       | Nicht markiert 1/10000 () | 1        |
| 2398      | 095Eh   | Mittelwert des Spitzenfaktors von I3       | Nicht markiert 1/10000 () | 1        |
| 2399      | 095Fh   | Mittelwert von Cos Phi1 Empfänger          | Nicht markiert 1/10000 () | 1        |
| 2400      | 0960h   | Quadrant von Cos Phi1 Mittelwert Empfänger | F39                       | 1        |
| 2401      | 0961h   | Mittelwert von Cos Phi1 Generator          | Nicht markiert 1/10000 () | 1        |
| 2402      | 0962h   | Quadrant von Cos Phi1 Mittelwert Generator | F39                       | 1        |

| Adresse   | Adresse | Bezeichnung der Größe                            | Format                           | Größe    |
|-----------|---------|--------------------------------------------------|----------------------------------|----------|
| [dezimal] | [hexa]  | ModBus                                           |                                  | [Wörter] |
| 2403      | 0963h   | Mittelwert von Cos Phi2 Empfänger                | Nicht markiert 1/10000 ()        | 1        |
| 2404      | 0964h   | Quadrant von Cos Phi2 Mittelwert Empfänger       | F39                              | 1        |
| 2405      | 0965h   | Mittelwert von Cos Phi2 Generator                | Nicht markiert 1/10000 ()        | 1        |
| 2406      | 0966h   | Quadrant von Cos Phi2 Mittelwert Generator       | F39                              | 1        |
| 2407      | 0967h   | Mittelwert von Cos Phi3 Empfänger                | Nicht markiert 1/10000 ()        | 1        |
| 2408      | 0968h   | Quadrant von Cos Phi3 Mittelwert Empfänger       | F39                              | 1        |
| 2409      | 0969h   | Mittelwert von Cos Phi3 Generator                | Nicht markiert 1/10000 ()        | 1        |
| 2410      | 096Ah   | Quadrant von Cos Phi3 Mittelwert Generator       | F39                              | 1        |
| 2411      | 096Bh   | Mittelwert von Cos Phi tri Empfänger             | Nicht markiert 1/10000 ()        | 1        |
| 2412      | 096Ch   | Quadrant von Cos Phi tri Mittelwert<br>Empfänger | F39                              | 1        |
| 2413      | 096Dh   | Mittelwert von Cos Phi tri Generator             | Nicht markiert 1/10000 ()        | 1        |
| 2414      | 096Eh   | Quadrant von Cos Phi tri Mittelwert Generator    | F39                              | 1        |
|           |         | Arbeiten (R/-/S-Unterbrechung)                   |                                  |          |
| 2560      | 0A00h   | Zeitzähler des betriebenen Produktes             | Nicht markiert 1/100 h           | 2        |
| 2562      | 0A02h   | Zeitzähler bei Vorhandensein von Spannung        | Nicht markiert 1/100 h           | 2        |
| 2564      | 0A04h   | Zeitzähler bei Vorhandensein von Strom           | Nicht markiert 1/100 h           | 2        |
| 2566      | 0A06h   | Wirkarbeit Empfänger                             | Nicht markiert (Wh)              | 2        |
| 2568      | 0A08h   | Wirkarbeit Empfänger                             | Nicht markiert (MWh)             | 2        |
| 2570      | 0A0Ah   | Wirkarbeit Generator                             | Nicht markiert (Wh)              | 2        |
| 2572      | 0A0Ch   | Wirkarbeit Generator                             | Nicht markiert (MWh)             | 2        |
| 2574      | 0A0Eh   | Blindarbeit Q1                                   | Nicht markiert (varh)            | 2        |
| 2576      | 0A10h   | Blindarbeit Q1                                   | Nicht markiert (Mvarh)           | 2        |
| 2578      | 0A12h   | Blindarbeit Q2                                   | Nicht markiert (varh)            | 2        |
| 2580      | 0A14h   | Blindarbeit Q2                                   | Nicht markiert (Mvarh)           | 2        |
| 2582      | 0A16h   | Blindarbeit Q3                                   | Nicht markiert (varh)            | 2        |
| 2584      | 0A18h   | Blindarbeit Q3                                   | Nicht markiert (Mvarh)           | 2        |
| 2586      | 0A1Ah   | Blindarbeit Q4                                   | Nicht markiert (varh)            | 2        |
| 2588      | 0A1Ch   | Blindarbeit Q4                                   | Nicht markiert (Mvarh)           | 2        |
| 2590      | 0A1Eh   | Scheinarbeit Empfänger                           | Nicht markiert (VAh)             | 2        |
| 2592      | 0A20h   | Scheinarbeit Empfänger                           | Nicht markiert (MVAh)            | 2        |
| 2594      | 0A22h   | Scheinarbeit Generator                           | Nicht markiert (VAh)             | 2        |
| 2596      | 0A24h   | Scheinarbeit Generator                           | Nicht markiert (MVAh)            | 2        |
| 2598      | 0A26h   | Energie Impulseingang SLOT A1                    | Nicht markiert 1/10000 (Einheit) | 2        |
| 2600      | 0A28h   | Energie Impulseingang SLOT A1                    | Nicht markiert Kilo (Einheit)    | 2        |
| 2602      | 0A2Ah   | Energie Impulseingang SLOT A2                    | Nicht markiert 1/10000 (Einheit) | 2        |
| 2604      | 0A2Ch   | Energie Impulseingang SLOT A2                    | Nicht markiert Kilo (Einheit)    | 2        |
| 2606      | 0A2Eh   | Energie Impulseingang SLOT B1                    | Nicht markiert 1/10000 (Einheit) | 2        |
| 2608      | 0A30h   | Energie Impulseingang SLOT B1                    | Nicht markiert Kilo (Einheit)    | 2        |
| 2610      | 0A32h   | Energie Impulseingang SLOT B2                    | Nicht markiert 1/10000 (Einheit) | 2        |
| 2612      | 0A34h   | Energie Impulseingang SLOT B2                    | Nicht markiert Kilo (Einheit)    | 2        |
| 2614      | 0A36h   | Energie Impulseingang SLOT C1                    | Nicht markiert 1/10000 (Einheit) | 2        |

| Adresse   | Adresse | Bezeichnung der Größe                         | Format                           | Größe    |
|-----------|---------|-----------------------------------------------|----------------------------------|----------|
| [dezimal] | [hexa]  | ModBus                                        |                                  | [Wörter] |
| 2616      | 0A38h   | Energie Impulseingang SLOT C1                 | Nicht markiert Kilo (Einheit)    | 2        |
| 2618      | 0A3Ah   | Energie Impulseingang SLOT C2                 | Nicht markiert 1/10000 (Einheit) | 2        |
| 2620      | 0A3Ch   | Energie Impulseingang SLOT C2                 | Nicht markiert Kilo (Einheit)    | 2        |
| 2622      | 0A3Eh   | Energie Impulseingang SLOT D1                 | Nicht markiert 1/10000 (Einheit) | 2        |
| 2624      | 0A40h   | Energie Impulseingang SLOT D1                 | Nicht markiert Kilo (Einheit)    | 2        |
| 2626      | 0A42h   | Energie Impulseingang SLOT D2                 | Nicht markiert 1/10000 (Einheit) | 2        |
| 2628      | 0A44h   | Energie Impulseingang SLOT D2                 | Nicht markiert Kilo (Einheit)    | 2        |
|           |         | Minimawert (R/-/S-Unterbrechung)              |                                  |          |
| 2788      | 0AE4h   | Minimawert von V1                             | Nicht markiert 1/100 (V)         | 2        |
| 2790      | 0AE6h   | Datum des Minimawertes von V1                 | F15                              | 2        |
| 2792      | 0AE8h   | Minimawert von V2                             | Nicht markiert 1/100 (V)         | 2        |
| 2794      | 0AEAh   | Datum des Minimawertes von V2                 | F15                              | 2        |
| 2796      | 0AECh   | Minimawert von V3                             | Nicht markiert 1/100 (V)         | 2        |
| 2798      | 0AEEh   | Datum des Minimawertes von V3                 | F15                              | 2        |
| 2800      | 0AF0h   | Minimawert von VT                             | Nicht markiert 1/100 (V)         | 2        |
| 2802      | 0AF2h   | Datum des Minimawertes von VT                 | F15                              | 2        |
| 2804      | 0AF4h   | Minimawert von U12                            | Nicht markiert 1/100 (V)         | 2        |
| 2806      | 0AF6h   | Datum des Minimawertes von U12                | F15                              | 2        |
| 2808      | 0AF8h   | Minimawert von U23                            | Nicht markiert 1/100 (V)         | 2        |
| 2810      | 0AFAh   | Datum des Minimawertes von U23                | F15                              | 2        |
| 2812      | 0AFCh   | Minimawert von U31                            | Nicht markiert 1/100 (V)         | 2        |
| 2814      | 0AFEh   | Datum des Minimawertes von U31                | F15                              | 2        |
| 2816      | 0B00h   | Minimawert von I1                             | Nicht markiert 1/10000 (A)       | 2        |
| 2818      | 0B02h   | Datum des Minimawertes von I1                 | F15                              | 2        |
| 2820      | 0B04h   | Minimawert von I2                             | Nicht markiert 1/10000 (A)       | 2        |
| 2822      | 0B06h   | Datum des Minimawertes von I2                 | F15                              | 2        |
| 2824      | 0B08h   | Minimawert von I3                             | Nicht markiert 1/10000 (A)       | 2        |
| 2826      | 0B0Ah   | Datum des Minimawertes von I3                 | F15                              | 2        |
| 2828      | 0B0Ch   | Minimawert von In                             | Nicht markiert 1/10000 (A)       | 2        |
| 2830      | 0B0Eh   | Datum des Minimawertes von In                 | F15                              | 2        |
| 2832      | 0B10h   | Minimawert von Pt Empfänger                   | Nicht markiert (W)               | 2        |
| 2834      | 0B12h   | Datum des Minimawertes von Pt Empfänger       | F15                              | 2        |
| 2836      | 0B14h   | Minimawert von Pt Generator                   | Nicht markiert (W)               | 2        |
| 2838      | 0B16h   | Datum des Minimawertes von Pt Generator       | F15                              | 2        |
| 2840      | 0B18h   | Minimawert von Qt Empfänger                   | Markiert (var)                   | 2        |
| 2842      | 0B1Ah   | Datum des Minimawertes von Qt Empfänger       | F15                              | 2        |
| 2844      | 0B1Ch   | Minimawert von Qt Generator                   | Markiert (var)                   | 2        |
| 2846      | 0B1Eh   | Datum des Minimawertes von Qt Generator       | F15                              | 2        |
| 2848      | 0B20h   | Minimawert der Frequenz                       | Nicht markiert 1/100 (Hz)        | 2        |
| 2850      | 0B22h   | Datum des Minimawertes der Frequenz           | F15                              | 2        |
|           |         | Minimawert der Mittelwerte (R/-/S-Unterbrechu | ng)                              |          |

| Adresse   | Adresse | Bezeichnung der Größe                                             | Format                     | Größe    |
|-----------|---------|-------------------------------------------------------------------|----------------------------|----------|
| [dezimal] | [hexa]  | ModBus                                                            |                            | [Wörter] |
| 2852      | 0B24h   | Minimawert von FPt Mittelwert Empfänger                           | Nicht markiert 1/100 (%)   | 1        |
| 2853      | 0B25h   | Quadrant des Minimawertes von FPt<br>Mittelwert Empfänger         | F39                        | 1        |
| 2854      | 0B26h   | Datum des Minimawertes von FPt Mittelwert<br>Empfänger            | F15                        | 2        |
| 2856      | 0B28h   | Minimawert von FPt Mittelwert Generator                           | Nicht markiert 1/100 (%)   | 1        |
| 2857      | 0B29h   | Quadrant des Minimawertes von FPt<br>Mittelwert Generator         | F39                        | 1        |
| 2858      | 0B2Ah   | Datum des Minimawertes von FPt Mittelwert<br>Generator            | F15                        | 2        |
| 2860      | 0B2Ch   | Minimawert von Cos Phi tri Mittelwert<br>Empfänger                | Nicht markiert 1/10000 ()  | 1        |
| 2861      | 0B2Dh   | Quadrant des Minimawertes von Cos Phi tri<br>Mittelwert Empfänger | F39                        | 1        |
| 2862      | 0B2Eh   | Datum des Minimawertes von Cos Phi tri<br>Mittelwert Empfänger    | F15                        | 2        |
| 2864      | 0B30h   | Minimawert von Cos Phi tri Mittelwert<br>Generator                | Nicht markiert 1/10000 ()  | 1        |
| 2865      | 0B31h   | Quadrant des Minimawertes von Cos Phi tri<br>Mittelwert Generator | F39                        | 1        |
| 2866      | 0B32h   | Datum des Minimawertes von Cos Phi tri<br>Mittelwert Generator    | F15                        | 2        |
|           |         | Maximawert (R/-/S-Unterbrechung)                                  |                            |          |
| 2868      | 0B34h   | Maximawert von V1                                                 | Nicht markiert 1/100 (V)   | 2        |
| 2870      | 0B36h   | Datum des Maximawertes von V1                                     | F15                        | 2        |
| 2872      | 0B38h   | Maximawert von V2                                                 | Nicht markiert 1/100 (V)   | 2        |
| 2874      | 0B3Ah   | Datum des Maximawertes von V2                                     | F15                        | 2        |
| 2876      | 0B3Ch   | Maximawert von V3                                                 | Nicht markiert 1/100 (V)   | 2        |
| 2878      | 0B3Eh   | Datum des Minimawertes von V3                                     | F15                        | 2        |
| 2880      | 0B40h   | Maximawert von VT                                                 | Nicht markiert 1/100 (V)   | 2        |
| 2882      | 0B42h   | Datum des Maximawertes von VT                                     | F15                        | 2        |
| 2884      | 0B44h   | Maximawert von U12                                                | Nicht markiert 1/100 (V)   | 2        |
| 2886      | 0B46h   | Datum des Maximawertes von U12                                    | F15                        | 2        |
| 2888      | 0B48h   | Maximawert von U23                                                | Nicht markiert 1/100 (V)   | 2        |
| 2890      | 0B4Ah   | Datum des Maximawertes von U23                                    | F15                        | 2        |
| 2892      | 0B4Ch   | Maximawert von U31                                                | Nicht markiert 1/100 (V)   | 2        |
| 2894      | 0B4Eh   | Datum des Maximawertes von U31                                    | F15                        | 2        |
| 2896      | 0B50h   | Maximawert von I1                                                 | Nicht markiert 1/10000 (A) | 2        |
| 2898      | 0B52h   | Datum des Maximawertes von I1                                     | F15                        | 2        |
| 2900      | 0B54h   | Maximawert von 12                                                 | Nicht markiert 1/10000 (A) | 2        |
| 2902      | 0B56h   | Datum des Maximawertes von 12                                     | F15                        | 2        |
| 2904      | 0B58h   | Maximawert von 13                                                 | Nicht markiert 1/10000 (A) | 2        |
| 2906      | 0854h   | Datum des Maximawertes von 13                                     | F15                        | 2        |
| 2908      | 0B5Cb   | Maximawert von In                                                 | Nicht markiert 1/10000 (A) | 2        |
| 2910      | 085Fb   | Datum des Maximawertes von In                                     | F15                        | 2        |
| 2912      | 0B60h   | Maximawert von P1 Empfänger                                       | Nicht markiert (W)         | 2        |
| -012      | 00000   | maximumort von r i Emplangoi                                      |                            | <u> </u> |

| Adresse   | Adresse | Bezeichnung der Größe                         | Format                    | Größe    |
|-----------|---------|-----------------------------------------------|---------------------------|----------|
| [dezimal] | [hexa]  | ModBus                                        |                           | [Wörter] |
| 2914      | 0B62h   | Datum des Maximawertes von P1 Empfänger       | F15                       | 2        |
| 2916      | 0B64h   | Maximawert von P1 Generator                   | Nicht markiert (W)        | 2        |
| 2918      | 0B66h   | Datum des Maximawertes von P1 Generator       | F15                       | 2        |
| 2920      | 0B68h   | Maximawert von P2 Empfänger                   | Nicht markiert (W)        | 2        |
| 2922      | 0B6Ah   | Datum des Maximawertes von P2 Empfänger       | F15                       | 2        |
| 2924      | 0B6Ch   | Maximawert von P2 Generator                   | Nicht markiert (W)        | 2        |
| 2926      | 0B6Eh   | Datum des Maximawertes von P2 Generator       | F15                       | 2        |
| 2928      | 0B70h   | Maximawert von P3 Empfänger                   | Nicht markiert (W)        | 2        |
| 2930      | 0B72h   | Datum des Maximawertes von P3 Empfänger       | F15                       | 2        |
| 2932      | 0B74h   | Maximawert von P3 Generator                   | Nicht markiert (W)        | 2        |
| 2934      | 0B76h   | Datum des Maximawertes von P3 Generator       | F15                       | 2        |
| 2936      | 0B78h   | Maxima von Pt Empfänger                       | Nicht markiert (W)        | 2        |
| 2938      | 0B7Ah   | Datum des Maximawertes von Pt Empfänger       | F15                       | 2        |
| 2940      | 0B7Ch   | Maxima von Pt Generator                       | Nicht markiert (W)        | 2        |
| 2942      | 0B7Eh   | Datum des Maximawertes von Pt Generator       | F15                       | 2        |
| 2944      | 0B80h   | Maximawert von Q1 Empfänger                   | Markiert (var)            | 2        |
| 2946      | 0B82h   | Datum des Maximawertes von Q1 Empfänger       | F15                       | 2        |
| 2948      | 0B84h   | Maximawert von Q1 Generator                   | Markiert (var)            | 2        |
| 2950      | 0B86h   | Datum des Maximawertes von Q1 Generator       | F15                       | 2        |
| 2952      | 0B88h   | Maximawert von Q2 Empfänger                   | Markiert (var)            | 2        |
| 2954      | 0B8Ah   | Datum des Maximawertes von Q2 Empfänger       | F15                       | 2        |
| 2956      | 0B8Ch   | Maximawert von Q2 Generator                   | Markiert (var)            | 2        |
| 2958      | 0B8Eh   | Datum des Maximawertes von Q2 Generator       | F15                       | 2        |
| 2960      | 0B90h   | Maximawert von Q3 Empfänger                   | Markiert (var)            | 2        |
| 2962      | 0B92h   | Datum des Maximawertes von Q3 Empfänger       | F15                       | 2        |
| 2964      | 0B94h   | Maximawert von Q3 Generator                   | Markiert (var)            | 2        |
| 2966      | 0B96h   | Datum des Maximawertes von Q3 Generator       | F15                       | 2        |
| 2968      | 0B98h   | Maxima von Qt Empfänger                       | Markiert (var)            | 2        |
| 2970      | 0B9Ah   | Datum des Maximawertes von Qt Empfänger       | F15                       | 2        |
| 2972      | 0B9Ch   | Maxima von Qt Generator                       | Markiert (var)            | 2        |
| 2974      | 0B9Eh   | Datum des Maximawertes von Qt Generator       | F15                       | 2        |
| 2976      | 0BA0h   | Maximawert von S1                             | Nicht markiert (VA)       | 2        |
| 2978      | 0BA2h   | Datum des Maximawertes von S1                 | F15                       | 2        |
| 2980      | 0BA4h   | Maximawert von S2                             | Nicht markiert (VA)       | 2        |
| 2982      | 0BA6h   | Datum des Maximawertes von S2                 | F15                       | 2        |
| 2984      | 0BA8h   | Maximawert von S3                             | Nicht markiert (VA)       | 2        |
| 2986      | 0BAAh   | Datum des Maximawertes von S3                 | F15                       | 2        |
| 2988      | 0BACh   | Maximawert von St                             | Nicht markiert (VA)       | 2        |
| 2990      | 0BAEh   | Datum des Maximawertes von St                 | F15                       | 2        |
| 2992      | 0BB0h   | Maximawert der Frequenz                       | Nicht markiert 1/100 (Hz) | 2        |
| 2994      | 0BB2h   | Datum des Maximawertes der Frequenz           | F15                       | 2        |
|           |         | Maximawert der Mittelwerte (R/-/S-Unterbrecht | ung)                      |          |

| Adresse   | Adresse | Bezeichnung der Größe                                     | Format                     | Größe    |
|-----------|---------|-----------------------------------------------------------|----------------------------|----------|
| [dezimal] | [hexa]  | ModBus                                                    |                            | [Wörter] |
| 2996      | 0BB4h   | Maximawert von V1 Mittelwert                              | Nicht markiert 1/100 (V)   | 2        |
| 2998      | 0BB6h   | Datum des Maximawertes von V1 Mittelwert                  | F15                        | 2        |
| 3000      | 0BB8h   | Maximawert von V2 Mittelwert                              | Nicht markiert 1/100 (V)   | 2        |
| 3002      | 0BBAh   | Datum des Maximawertes von V2 Mittelwert                  | F15                        | 2        |
| 3004      | 0BBCh   | Maximawert von V3 Mittelwert                              | Nicht markiert 1/100 (V)   | 2        |
| 3006      | 0BBEh   | Datum des Maximawertes von V3 Mittelwert                  | F15                        | 2        |
| 3008      | 0BC0h   | Maximawert von VT Mittelwert                              | Nicht markiert 1/100 (V)   | 2        |
| 3010      | 0BC2h   | Datum des Maximawertes von VT Mittelwert                  | F15                        | 2        |
| 3012      | 0BC4h   | Maximawert von U12 Mittelwert                             | Nicht markiert 1/100 (V)   | 2        |
| 3014      | 0BC6h   | Datum des Maximawertes von U12 Mittelwert                 | F15                        | 2        |
| 3016      | 0BC8h   | Maximawert von U23 Mittelwert                             | Nicht markiert 1/100 (V)   | 2        |
| 3018      | 0BCAh   | Datum des Maximawertes von U23 Mittelwert                 | F15                        | 2        |
| 3020      | 0BCCh   | Maximawert von U31 Mittelwert                             | Nicht markiert 1/100 (V)   | 2        |
| 3022      | 0BCEh   | Datum des Maximawertes von U31 Mittelwert                 | F15                        | 2        |
| 3024      | 0BD0h   | Maximawert von I1 Mittelwert                              | Nicht markiert 1/10000 (A) | 2        |
| 3026      | 0BD2h   | Datum des Maximawertes von I1 Mittelwert                  | F15                        | 2        |
| 3028      | 0BD4h   | Maximawert von I2 Mittelwert                              | Nicht markiert 1/10000 (A) | 2        |
| 3030      | 0BD6h   | Datum des Maximawertes von I2 Mittelwert                  | F15                        | 2        |
| 3032      | 0BD8h   | Maximawert von I3 Mittelwert                              | Nicht markiert 1/10000 (A) | 2        |
| 3034      | 0BDAh   | Datum des Maximawertes von I3 Mittelwert                  | F15                        | 2        |
| 3036      | 0BDCh   | Maximawert von In Mittelwert                              | Nicht markiert 1/10000 (A) | 2        |
| 3038      | 0BDEh   | Datum des Maximawertes von In Mittelwert                  | F15                        | 2        |
| 3040      | 0BE0h   | Maxima von Pt Mittelwert Empfänger                        | Nicht markiert (W)         | 2        |
| 3042      | 0BE2h   | Datum des Maximawertes von Pt Mittelwert<br>Empfänger     | F15                        | 2        |
| 3044      | 0BE4h   | Maxima von Pt Mittelwert Generator                        | Nicht markiert (W)         | 2        |
| 3046      | 0BE6h   | Datum des Maximawertes von Pt Mittelwert<br>Generator     | F15                        | 2        |
| 3048      | 0BE8h   | Maxima von Qt Mittelwert Empfänger                        | Markiert (VAR)             | 2        |
| 3050      | 0BEAh   | Datum des Maximawertes von Qt Mittelwert<br>Empfänger     | F15                        | 2        |
| 3052      | 0BECh   | Maxima von Qt Mittelwert Generator                        | Markiert (VAR)             | 2        |
| 3054      | 0BEEh   | Datum des Maximawertes von Qt Mittelwert<br>Generator     | F15                        | 2        |
| 3056      | 0BF0h   | Maximawert von St Mittelwert                              | Nicht markiert (VA)        | 2        |
| 3058      | 0BF2h   | Datum des Maximawertes von St Mittelwert                  | F15                        | 2        |
| 3060      | 0BF4h   | Maximawert von FPt Mittelwert Empfänger                   | Nicht markiert 1/100 (%)   | 1        |
| 3061      | 0BF5h   | Quadrant des Maximawertes von FPt<br>Mittelwert Empfänger | F39                        | 1        |
| 3062      | 0BF6h   | Datum des Maximawertes von FPt Mittelwert<br>Empfänger    | F15                        | 2        |
| 3064      | 0BF8h   | Maximawert von FPt Mittelwert Generator                   | Nicht markiert 1/100 (%)   | 1        |
| 3065      | 0BF9h   | Quadrant des Maximawertes von FPt<br>Mittelwert Generator | F39                        | 1        |
| 3066      | 0BFAh   | Datum des Maximawertes von FPt Mittelwert                 | F15                        | 2        |

| Adresse   | Adresse | Bezeichnung der Größe                                                  | Format                    | Größe    |
|-----------|---------|------------------------------------------------------------------------|---------------------------|----------|
| [dezimal] | [hexa]  | ModBus                                                                 |                           | [Wörter] |
|           |         | Generator                                                              |                           |          |
| 3068      | 0BFCh   | Maximawert des Mittelwertes der Unbalanz<br>der Spannungen             | Nicht markiert 1/100 (%)  | 2        |
| 3070      | 0BFEh   | Datum des Maximawertes des Mittelwertes der Unbalanz der Spannungen    | F15                       | 2        |
| 3072      | 0C00h   | Maximawert von THD V1 Mittelwert                                       | Nicht markiert 1/100 (%)  | 2        |
| 3074      | 0C02h   | Datum des Maximawertes von THD V1<br>Mittelwert                        | F15                       | 2        |
| 3076      | 0C04h   | Maximawert von THD V2 Mittelwert                                       | Nicht markiert 1/100 (%)  | 2        |
| 3078      | 0C06h   | Datum des Maximawertes von THD V2<br>Mittelwert                        | F15                       | 2        |
| 3080      | 0C08h   | Maximawert von THD V3 Mittelwert                                       | Nicht markiert 1/100 (%)  | 2        |
| 3082      | 0C0Ah   | Datum des Maximawertes von THD V3<br>Mittelwert                        | F15                       | 2        |
| 3084      | 0C0Ch   | Maximawert von THD U12 Mittelwert                                      | Nicht markiert 1/100 (%)  | 2        |
| 3086      | 0C0Eh   | Datum des Maximawertes von THD U12<br>Mittelwert                       | F15                       | 2        |
| 3088      | 0C10h   | Maximawert von THD U21 Mittelwert                                      | Nicht markiert 1/100 (%)  | 2        |
| 3090      | 0C12h   | Datum des Maximawertes von THD U21<br>Mittelwert                       | F15                       | 2        |
| 3092      | 0C14h   | Maximawert von THD U31 Mittelwert                                      | Nicht markiert 1/100 (%)  | 2        |
| 3094      | 0C16h   | Datum des Maximawertes von THD U31<br>Mittelwert                       | F15                       | 2        |
| 3096      | 0C18h   | Maximawert von THD I1 Mittelwert                                       | Nicht markiert 1/100 (%)  | 2        |
| 3098      | 0C1Ah   | Datum des Maximawertes von THD I1<br>Mittelwert                        | F15                       | 2        |
| 3100      | 0C1Ch   | Maximawert von THD I2 Mittelwert                                       | Nicht markiert 1/100 (%)  | 2        |
| 3102      | 0C1Eh   | Datum des Maximawertes von THD I2<br>Mittelwert                        | F15                       | 2        |
| 3104      | 0C20h   | Maximawert von THD I3 Mittelwert                                       | Nicht markiert 1/100 (%)  | 2        |
| 3106      | 0C22h   | Datum des Maximawertes von THD I3<br>Mittelwert                        | F15                       | 2        |
| 3108      | 0C24h   | Maximawert des durchschnittlichen<br>Spitzenfaktors von V1             | Nicht markiert 1/10000 () | 2        |
| 3110      | 0C26h   | Datum des Maximawertes des<br>durchschnittlichen Spitzenfaktors von V1 | F15                       | 2        |
| 3112      | 0C28h   | Maximawert des durchschnittlichen<br>Spitzenfaktors von V2             | Nicht markiert 1/10000 () | 2        |
| 3114      | 0C2Ah   | Datum des Maximawertes des<br>durchschnittlichen Spitzenfaktors von V2 | F15                       | 2        |
| 3116      | 0C2Ch   | Maximawert des durchschnittlichen<br>Spitzenfaktors von V3             | Nicht markiert 1/10000 () | 2        |
| 3118      | 0C2Eh   | Datum des Maximawertes des<br>durchschnittlichen Spitzenfaktors von V3 | F15                       | 2        |
| 3120      | 0C30h   | Maximawert des durchschnittlichen<br>Spitzenfaktors von I1             | Nicht markiert 1/10000 () | 2        |
| 3122      | 0C32h   | Datum des Maximawertes des<br>durchschnittlichen Spitzenfaktors von I1 | F15                       | 2        |
| 3124      | 0C34h   | Maximawert des durchschnittlichen<br>Spitzenfaktors von I2             | Nicht markiert 1/10000 () | 2        |

| Adresse   | Adresse | Bezeichnung der Größe                                                  | Format                    | Größe    |
|-----------|---------|------------------------------------------------------------------------|---------------------------|----------|
| [dezimal] | [hexa]  | ModBus                                                                 |                           | [Wörter] |
| 3126      | 0C36h   | Datum des Maximawertes des<br>durchschnittlichen Spitzenfaktors von I2 | F15                       | 2        |
| 3128      | 0C38h   | Maximawert des durchschnittlichen<br>Spitzenfaktors von I3             | Nicht markiert 1/10000 () | 2        |
| 3130      | 0C3Ah   | Datum des Maximawertes des<br>durchschnittlichen Spitzenfaktors von I3 | F15                       | 2        |
| 3132      | 0C3Ch   | Maximawert von Cos Phi tri Mittelwert<br>Empfänger                     | Nicht markiert 1/10000 () | 1        |
| 3133      | 0C3Dh   | Quadrant des Maximawertes von Cos Phi tri<br>Mittelwert Empfänger      | F39                       | 1        |
| 3134      | 0C3Eh   | Datum des Maximawertes von Cos Phi tri<br>Mittelwert Empfänger         | F15                       | 2        |
| 3136      | 0C40h   | Maximawert von Cos Phi tri Mittelwert<br>Generator                     | Nicht markiert 1/10000 () | 1        |
| 3137      | 0C41h   | Quadrant des Maximawertes von Cos Phi tri<br>Mittelwert Generator      | F39                       | 1        |
| 3138      | 0C42h   | Datum des Maximawertes von Cos Phi tri<br>Mittelwert Generator         | F15                       | 2        |

## **21.** INDEX

4-20 mA, 62 Adresse TCP-IP, 20 Aktiver Kanal, 37 Ankreuzen, 20, 21, 31, 32, 36 Auswahl aufheben, 38 Aktualisieren, 30, 33, 37 Alle Indexe, 16 Alarme Dauer, 73 Max. Wert, 73 Verzeichnis, 72 Zeitstempelung, 72 Alarmverzeichnis RESET. 57. 58 Alles aktualisieren, 30, 33, 37 Alles senden, 34, 38 Analoge Ausgänge Einstellungen, 62 Sättigung, 52 Analoge Ausgangskarte, 47 Anwendung Deinstallation, 12 Anzeige Lastverlaufkurve, 73 Assoziierter Energieindex, 71 Aufzeichnungskurven Füllungsgrad, 73 Speichern, 73 Stillstand, 73 Zustand der Kurve, 73 Ausgangsalarm Zustand, 57 Beschreibuna Anzeige beim Seitenaufruf, 46 Zugriff, 46 Betrieb Betriebszeit, 71 Betriebsstundenzähler, 71 Binärer Eingang, 50 Blindarbeit Anzeigen/übertragen, 60 Zähler, 71 Blindleistungen, 69, 70, 71 CD ROM, 7 COM, 15, 20 COM-Schnittstelle, 15, 20 Fehler, 43 Copyright, 6 Cos phi, 69, 70, 71 CRC, 42 csv, 73, 74 Dauer des Vorhandenseins von Spannung, 72 Dauer des Vorhandenseins von Strom, 72 Deinstallation der Anwendung, 12 Diagnose

Analoge Ausgänge, 67 Binäre Ausgänge, 66 Binäre Eingänge, 66 Impulseingänge, 66 Drucken Index, 16 Durchschnittswerte RESET, 70 Einstellungen Analoge Ausgänge, 62 Metrologie, 54 Empfänger Durchschnittsleistungen, 69 Enerium Options, 43 Aktualisieren, 30 Alarmzustand Ausgang, 57 Alles aktualisieren, 30 Beschreibung, 27 Bildschirm - Scrollen, 64 Bildschirmkontrast, 63 Datensicherung der Informationen, 28 Display-Einstellungen, 64 Displayverzeichnis, 64 Erneute Programmierung, 39 Erstellen, 26 Erstellungsdatum, 28 Exportieren, 30 Hintergrundbeleuchtung, 63 Informationen senden, 16 Letzter Fehler, 28 Letzter Zugriff, 28 Löschen, 30 Metrologische LED, 54 Name, 27 Nummer, 28 Öffnen, 30 Passwort, 63 Programmieren, 29 Speicher, 42 Speichern unter, 30 Symbole, 30 Ursprüngliche Programmierung, 39 Verbindung beenden, 16, 30 Verbindungsherstellung, 16 Verbindungsherstellung, 30 EP-, 62 Erneute Programmierung, 39 ES-, 62 ES+, 62 E-set Allgemeines, 9 Vergleich, 9 Ethernet, 9, 11, 21 Socket, 21

E-view Allgemeines, 9 Vergleich, 9 Excel, 6, 73, 74 Facharchitektur Beispiel, 23 Datensicherung, 25 Erstellen, 23 Exportieren, 25 Löschen, 25 Neu, 24 Öffnen, 25 Speichern, 25 Speichern unter, 25 Fehler, 28 Füllungsgrad Aufzeichnungskurven, 73 Garantie, 6 Generator Durchschnittsleistungen, 69 Gerät Aktualisieren, 30 Alles aktualisieren, 30 Beschreibung, 27 Bildschirm - Scrollen, 64 Bildschirmkontrast, 63 Datensicherung der Informationen, 28 Display-Einstellungen, 64 Displayverzeichnis, 64 Erneute Programmierung, 39 Erstellen, 26 Erstellungsdatum, 28 Exportieren, 30 Hintergrundbeleuchtung, 63 Letzter Fehler, 28 Letzter Zugriff, 28 Löschen, 16, 30 metrologische LED, 54 Name, 27 Neues Gerät, 26 Nummer, 28 Öffnen, 30 Passwort, 63 Programmieren, 29 Speichern unter, 30 Symbole, 30 Unbekannt, 29 Ursprüngliche Programmierung, 39 Verbindung beenden, 30 Verbindungsherstellung, 30 Geschwindigkeit RS485, 56 Globale Alarme Logische Kombination, 51 Hintergrundbeleuchtung, 63 Impulseingänge, 71 Anzeigen, 61 Impulsgewicht, 61, 62 Impulssignal AssoziierteEnergie, 62 Bei der Zählung, 52 Breite, 62 Eingänge, 71 Gewicht, 61, 62 ms, 62 Index Drucken, 16 Index Impulseingänge

Anzeigen/übertragen, 61 Indexe Aktualisieren, 16 Infrarot, 20 JBUS, 18, 56, 64 JBUS-Adresse, 56, 64 Kanal Einen Kanal hinzufügen, 19 Einen Namen definieren, 19 Ethernet, 21 Exportieren, 22 Infrarot, 20 Löschen, 22 Modem, 20 Öffnen, 22 Speichern unter, 22 Kommunikation Enerium-PC, 33 Fehler, 43 PC->Enerium. 33 Schließen, 38 Kontrast, 63 Kurzanleitung, 31 kVAh, 60 kVARh, 60 kWh, 60 Lastverlaufkurve, 73 Löschen, 74 Messtabellen, 74 Speichern, 74 Teilweiser Auszug, 74 Vollständiger Auszug, 74 Lastverlaufkurven Löschen, 60 Parametrieren, 60 Leistungsfaktor, 69 Leistungsfaktoren, 70, 71 Logische Funktion Und/Oder. 51 Logische Kombination, 51 Mapping, 42 Ausführliche Übersicht, 78 Master, 18 Max. Rang, 72 Max. Wert Oberschwingungen, 72 Max. Werte RESET, 70 Maxima, 70 Menü Datei, 14 Metrologie, 54 Metrologische LED, 54 Min. Werte RESET, 71 Min./max. Werte RESET, 70 Mittelwert Empfänger, 69 Mittelwert Generator, 69 Modbus, 9 Modbus/TCP, 9 Modem, 11, 20 Telefonnummer, 20 Netzwerke, 13 Neuer Kommunikationskanal, 19 Neuer Ordner, 14 Neues Gerät, 14, 26

NF, 57 NO, 57 Oberschwingungen Gehalt. 72 Max. Rang, 72 Max. Wert, 72 Mittelwerte, 72 Oberschwingungsgehalt, 72 Oder (logische Funktion), 51 Öffnen, 14 Optionen, 43 Optischer Tastkopf, 18 P. 60 Parität Passwort, 63 PC RAM, 44 Speicher, 9 PC-Speicher, 44 pdf, 7 Phasen Folge, 50 Phasenfolge, 50 Phasenspannungen, 69, 70 Produktverpackung, 7 Q, 60, 71 RAM, 9, 44 Referenzhandbuch, 7 Relative Leistungen, 69 RESET Alarmverzeichnis, 51, 57, 58 Durchschnittswerte, 70 Komplett-Reset der Alarme, 51 Max. Werte, 70 Min. Werte, 71 Min./max. Werte, 70 Mittelwerte der Oberschwingungen, 72 Synchronisierung, 51 Zähler Impulsausgänge, 62 Zähler Impulseingänge, 61 Zustandswort der Alarme, 51, 57, 58 RS 485, 18 RS232C, 11, 36 RS485, 9 Geschwindigkeit, 56 JBUS-Adresse, 56 Umsteuerzeit, 56 RTU, 9 S, 60 Scheinarbeit Anzeigen/übertragen, 60 Scheinleistungen, 69 Senden, 38, 67 Slave, 18 Slot A, 47 Socket, 21 Softwareversion, 43 Spannung Dauer des Vorhandenseins, 72 Speicher Enerium, 42 Spitzenfaktor, 69 Status

Beschreibung, 49 Stillstand Aufzeichnungskurven, 73 Strom Dauer des Vorhandenseins, 72 Ströme, 69, 70 Symbol Ethernet-Kanal, 19 Facharchitektur, 16 Infrarot-Kanal, 19 IP-Netzübergang, 19 Kanal RS232, 19 Modem-Kanal, 19 Netzwerke, 16 Symbole Enerium, 30 Facharchitektur, 21 Gerät, 30 Netzwerke, 13, 21 Technische Eigenschaften, 76 Telefon, 20 Telefonnummer, 20 Time out, 28, 42, 43 Transfer Enerium->PC, 37 PC->Enerium, 33, 34, 38 txt, 22, 25, 30, 73, 74 UART, 43, 44 Umsteuerung, 56 Umsteuerzeit, 28, 56 Unbalanz der Spannung, 69 Und (logische Funktion), 51 Ursprüngliche Programmierung Auf einem Enerium, 39 Mit der Anwendung, 39 Verbindung Eine neue Verbindung erstellen, 22 Enerium-PC, 33 Ethernet. 36 IP-Netzübergang, 36 Modem, 36 RS485, 36 Schließen, 38 Serielle Schnittstelle, 36 Verbindung beenden, 30 Verbindungsherstellung, 16, 30, 33, 36, 37 Verkettete Spannungen, 69, 70 Wert für 1 Sekunde, 69 Wirkarbeit, 62 Anzeigen/übertragen, 60 Wirkleistungen, 70, 71 xls, 73, 74 xml, 22, 25, 30 Zähler Binäre Eingänge Lastverlaufkurve, 60 Zähler Impulsausgänge RESET, 62 Zähler Impulseingänge RESET, 61 Zählung, 52 Verlust der Zählung, 52 Zustandswörter der Alarme RESET, 57, 58

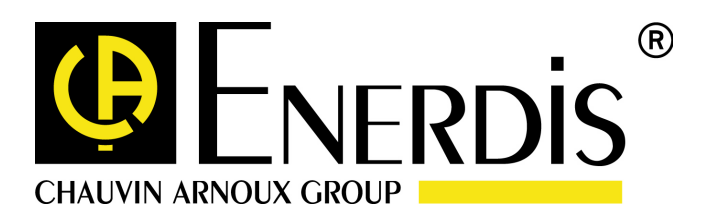

#### **ENERDIS**

1 - 9 rue d'Arcueil BP675 F – 92542 MONTROUGE Cedex Tel: +33 (0)1 47 46 78 00 Fax: +33 (0) 1 42 53 64 78 <u>http://www.enerdis.fr</u>